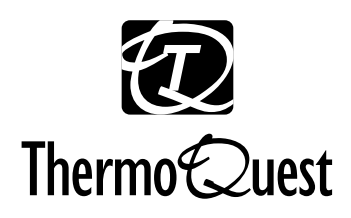

# Finnigan TRACE MS [Including Voyager and MD Series]

Hardware Manual

Revision B FM101555 Xcalibur<sup>TM</sup> and TRACE<sup>TM</sup> are trademarks of ThermoQuest Corporation. Microsoft® and Windows NT® are registered trademarks of Microsoft Corporation. Swagelok® is a registered trademark of Swagelok Corporation. Vespel® is a registered trademark of E.I. du Pont de Nemours & Co.

Technical information contained in this publication is for reference purposes only and is subject to change without notice. Every effort has been made to supply complete and accurate information; however, ThermoQuest Corporation assumes no responsibility and will not be liable for any errors, omissions, damage, or loss that might result from any use of this manual or the information contained therein (even if this information is properly followed and problems still arise).

This publication is not part of the Agreement of Sale between ThermoQuest Corporation and the purchaser of a ThermoQuest system. In the event of any conflict between the provisions of this document and those contained in ThermoQuest Corporation's Terms and Conditions, the provisions of the Terms and Conditions shall govern.

Reference to System Configurations and Specifications supersede all previous information and are subject to change without notice.

Printing History: Revision B, printed in August 1999.

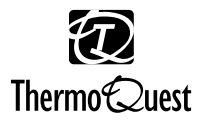

The products of ThermoQuest are produced under ISO 9001 accredited quality management systems.

Australia: ThermoQuest • P.O. Box 239 Rydalmere• Unit 20, Metro Centre • 38 - 46 South Street • Rydalmere, N.S.W. 2116 • [61] (02) 9898-9000 Austria: ThermoQuest GmbH • Wehlistrasse 27b • A-1200 Wein • [43] (01) 333 50 34-0 Belgium: Interscience SPRL• Rue du Fonds Jean Pagues 8 • 1348 Louvain-la-Neuve • Belgium • [32] (0104) 50025 Canada: ThermoQuest Canada • 5716 Coopers Avenue, Unit 1 • Mississauga, Ontario • L4Z2E8 • [1] (905) 712-2258 France: ThermoQuest France SA • Parc Hightec Sud • 12 Avenue des Tropiques • Z.A. de Courtaboeuf BP141 • F-91944 Les Ulis Cédex • [33] (01) 69 18 88 10 Germany: ThermoQuest Analytische Systeme GmbH • Boschring 12 • D-63329 Egelsbach • [49] (06103) 408 0 Italy: ThermoQuest Italia S.p.A. • Strada Rivoltana • I-20090 Rodano (Milano) • [39] (02) 95059 1 Japan: ThermoQuest K.K. • Nishi-Shinjuku Toyokuni Bldg. 3F • 2-5-8 Hatsudai, Shibuya-ku • Tokyo 151-0061 • [81] (03) 3372-3001 Japan: ThermoQuest K.K. • Esaka Grand Building • 2-3-1 Esaka-cho, Suita City • Osaka 564-0063 • [81] (06) 6387-6681 Netherlands: Interscience • Tinsraat 16 • Postbus 2148 • 4823 CC Breda • [31] (076) 541 1800 P.R. China: ThermoQuest China • Suite 912-916, Ping An Mansion. • No. 23, Jin Rong Street • Xicheng District • Beijing 100032 • [86] (010) 6621 0839 Spain: ThermoQuest SA • Acer 30 - 32 • Edificio Sertram - Planta 2, Modulo 3 • ES-08038 Barcelona • [34] (093) 223 0918 Spain: ThermoQuest SA • Avenida de Valdelaparra 27 • Edificio Alcor - Planta 2a • ES-28108 Alcobendas (Madrid) • [34] (091) 657 4930 Sweden: ThermoQuest AB • Pyramidbacken 3 • S-141 75 Kungens Kurva (Stockholm) • [46] (08) 680 0101 Switzerland: Brechbuhler AG • Steinwiesenstrasse 3 • 8592 Schlierer • Switzerland • [41] (01) 732 3131 United Kingdom: ThermoQuest Ltd. • Paradise • Hemel Hempstead • Herts HP2 4TG • [44] (01442) 233 555 U.S.A.: ThermoQuest GC/MS Division • 2215 Grand Avenue Parkway • Austin, TX 78728-3812, USA • [1] (512) 251 1515 Notes: The country code is enclosed in square brackets []. The city code or area code is enclosed in parenthesis (). For countries other than the U.S.A.,

when you are dialing from within the specified country, dial the 0 of the city code. For countries other than Italy, when you are dialing from outside the country, do not dial the 0 of the city code.

Published by Technical Publications, ThermoQuest, Manchester, UK. Copyright© 1999 ThermoQuest Corporation, a public subsidiary of Thermo Instrument Systems, Inc., a member of the Thermo Electron family of companies. All rights reserved. Printed in the UK.

|      | REA<br>Finnigan TRA                                                                                                    | ADER SUR<br>CE MS Hai<br>Revision B<br>P/N FM10155.                                        | VEY<br>rdware M<br>5                                                                                                    | lanual                                    |                                                         |                                              |
|------|----------------------------------------------------------------------------------------------------|--------------------------------------------------------------------------------------------|----------------------------------------------------------------------------------------------------|-------------------------------------------|---------------------------------------------------------|----------------------------------------------|
|      | Please help us improve the quality of our documentation by completing and returning this survey.<br>Circle one number for each of the statements below.                                                                                                    |                                                                                            |                                                                                                    |                                           |                                                         |                                              |
|      |                                                                                                    | Strongly<br>Agree                                                                          | Agree                                                                                                    | Neutral                                   | Disagree                                                | Strongly<br>Disagree                         |
|      | The manual is well organized.                                                                                                    | 1                                                                                          | 2                                                                                                    | 3                                         | 4                                                       | 5                                            |
|      | The manual is clearly written.                                                                                                    | 1                                                                                          | 2                                                                                                    | 3                                         | 4                                                       | 5                                            |
|      | The manual contains all the information I need.                                                                                                    | 1                                                                                          | 2                                                                                                    | 3                                         | 4                                                       | 5                                            |
|      | The instructions are easy to follow.                                                                                                    | 1                                                                                          | 2                                                                                                    | 3                                         | 4                                                       | 5                                            |
|      | The instructions are complete.                                                                                                    | 1                                                                                          | 2                                                                                                    | 3                                         | 4                                                       | 5                                            |
|      | The technical information is easy to understand.                                                                                                    | 1                                                                                          | 2                                                                                                    | 3                                         | 4                                                       | 5                                            |
|      | i ne figures are neipful.                                                                                                    | I                                                                                          | 2                                                                                                    | 3                                         | 4                                                       | 5                                            |
| fold | If you would like to make additional comments, plan.                                                                                                    | ease do. (Attac                                                                            | ch additiona                                                                                                    | l sheets if ne                            | cessary.)                                               |                                              |
| fold | Customer Registration Card   Register now and receive all the privileges as including customer support, application reports, teat Analytical News.   MY ORGANIZATION IS: (Check one only)   Commercial (for profit) lab   Government lab   Hospital / Clinic   Industrial Lab   Research Institute   University / College   Veterinary   Other   JOB FUNCTION:   (Check one only)   Administration   Lab Management   Operator   Other   Title   Company   Address   City/State/Postal Code | sociated with b<br>chnical reports,<br>A<br>B<br>C<br>C<br>E<br>E<br>F<br>F<br>F<br>F<br>C | eing a Ther<br>and the The<br><b>Y PRIMARY</b><br>analytical<br>Biomedical<br>Clinical / Tox<br>Environment<br>Food / Agricu<br>Forensic / To<br>Pharmaceuti<br>Research / E<br>Dther | moQuest / Fi<br>ermoQuest /<br>/ APPLICAT | innigan produ<br>Finnigan pub<br>ION IS: (Chec<br>Thank | ct user<br>lication,<br>sk one only)<br>You! |

Marketing Manager ThermoQuest Crewe Road Wythenshawe Manchester M23 9BE UK

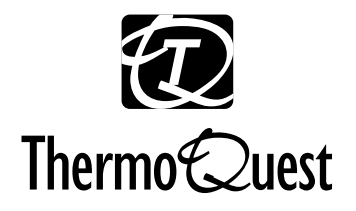

MassLab Ltd Crewe Road Wythenshawe Manchester M23 9BE UK Tel: + 44 (161) 946 1060 Fax: + 44 (161) 998 9882 Web: www.finnigan.co.uk

### **EU DECLARATION OF CONFORMITY**

### The EU Directives covered by this Declaration

89/336/EECElectromagnetic Compatibility Directive, amended by 92/31/EEC & 93/68/EEC73/23/EECLow Voltage Equipment Directive, amended by 93/68/EEC93/68/EECCE Marking Directive

#### The Products covered by this Declaration

The Finnigan TRACE MS series (formerly MD series) of mass spectrometers for GC/MS.

### The Basis on which Conformity is being Declared

The products identified above comply with the EU directive 89/336/EEC by meeting the following standards:

| EN55022 Class A:1994 | Limits and methods of measurement of radio interference characteristics of information technology equipment.      |
|----------------------|----------------------------------------------------------------------------------------------------|
| EN50082-1:1992       | Electromagnetic compatibility - Generic immunity standard.<br>Part 1. Residential, commercial and light industry. |
| FCC Part 15          | SubPart B Class A (Digital Devices). FCC EMC emissions standard for USA.                                          |

The products identified above comply with the EU directive 73/23/EEC by meeting the following standard:

EN61010-1:1993 Safety requirements for electrical equipment for measurement, control and laboratory use.

The technical documentation is available for inspection by the relevant enforcement authorities.

The CE mark was first applied in 1997.

Signed:

Dr W.E. McKnight

Authority: Managing Director

Date: May 1999

#### ATTENTION!

The attention of the purchaser, installer and user is drawn to the special measures and limitations to use which must be observed when the product is taken into service to maintain compliance with the above directives. Details of these measures are contained in the User Manual.

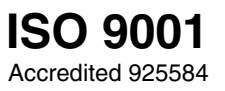

### Contents

| Read T     | his First                                                   | V    |
|------------|-------------------------------------------------------------|------|
| Chan       | ges to the Manual and Online Help                           | vi   |
| Abbr       | eviations                                                   | vii  |
| Туро       | graphical Conventions                                       | xi   |
| <b>J</b> 1 | Data Input                                                  | xi   |
|            | Notes, Cautions, and Warnings                               | xii  |
|            | Topic Headings                                              | xiii |
| Reply      | Card                                                        | xiv  |
| Introdu    | cing GC/MS and TRACE MS                                     | 1-i  |
| 1.1        | What is GC/MS?                                              | 1-1  |
| 1.2        | Overview of GC                                              |      |
| 1.3        | Overview of MS                                              |      |
|            | Ionization Techniques                                       |      |
|            | Mass Analysis and Detection                                 |      |
| 1.4        | GC/MS Data Systems                                          |      |
|            | Xcalibur                                                    |      |
| Installi   | ng and Maintaining a GC Column                              | 2-i  |
| 2.1        | Introduction                                                |      |
| 2.2        | Injector Setup and Use                                      |      |
|            | Split/Splitless Injector                                    |      |
|            | Liners                                                      |      |
| 2.3        | Installing a Column                                         |      |
|            | Installing Capillary and Wide Bore Columns                  |      |
|            | Connecting a Capillary Column to a Split/Splitless Injector |      |
|            | Connecting a Capillary Column to an On-column Injector      |      |
|            | Connecting the Large Volume Injection System T-Piece        |      |
|            | Preparing a Capillary Column                                |      |
|            | Leak Checking an Installed Capillary Column                 |      |
|            | Connecting a Column to the TRACE MS - GC Interface          |      |
| 2.4        | Maintaining a GC Column                                     |      |
| Thermos    | Suest Einnigan TRACE MS Hardware Manual                     | i    |
|            |                                                             | I    |

| Changing MS Ionization Modes 3-i |                                                 |     |
|----------------------------------|-------------------------------------------------|-----|
| 3.1                              | Choosing an Ionization Mode                     |     |
|                                  | Identification of Unknown Compounds             |     |
|                                  | Advantages of CI                                |     |
| 3.2                              | Removing the Current Source                     |     |
|                                  | EI Source                                       |     |
|                                  | Other Source Types                              |     |
| 3.3                              | Installing a New Source                         |     |
| Mainta                           | ining the System                                | 4-i |
| 4.1                              | Introduction                                    | 4-1 |
| 4.2                              | Routine Maintenance Tasks                       |     |
|                                  | Checking the Rotary Pump Oil Level              |     |
|                                  | Cleaning the Rear Panel Fan Filter              |     |
|                                  | Refilling the Reference Vial                    |     |
|                                  | Changing the Rotary Pump Oil                    |     |
|                                  | Replacing the Foreline Trap Pellets             |     |
| 4.3                              | Maintaining the Source                          |     |
|                                  | Identifying Sources                             |     |
|                                  | Dismantling the Source for Cleaning             |     |
|                                  | Cleaning the Source                             |     |
|                                  | Replacing Source Components                     |     |
|                                  | Reassembling the Source                         |     |
| Troubl                           | eshooting                                       | 5-i |
| 5.1                              | Introduction                                    |     |
| 5.2                              | Troubleshooting Tables                          |     |
|                                  | General Problems                                |     |
|                                  | Communication Problems                          |     |
|                                  | Spectral Problems                               |     |
|                                  | Chromatography Problems                         |     |
|                                  | Tuning and Calibration Problems                 |     |
|                                  | Source Problems                                 |     |
| 5.3                              | Resolving Common Problems                       |     |
|                                  | Checking the TRACE MS Power Supply Requirements |     |
|                                  | Tracing Air Leaks                               |     |

|         | Rebooting Xcalibur                  |     |
|---------|-------------------------------------|-----|
|         | Analyzing Tune Window Readbacks     |     |
|         | Running TRACE MS Tuning Diagnostics |     |
| Shuttin | g Down and Restarting the System    | 6-i |
| 6.1     | Introduction                        |     |
| 6.2     | Temporary Shut Down                 |     |
| 6.3     | Long-term Shut Down                 |     |
| 6.4     | Restarting the System               |     |
|         | Pre Switch-on Checklist             |     |
|         | System Start-up Procedure           |     |
|         | Pumping-down the TRACE MS           |     |
| Consur  | nables and Spare Parts              | 7-i |
| 7.1     | EI Source Parts List                |     |
|         | Source Block Assembly               |     |
|         | Lower Source Assembly               |     |
| 7.2     | CI+ Source Parts List               |     |
|         | Source Block Assembly               |     |
|         | Lower Source Assembly               |     |
| 7.3     | CI- Source Parts List               |     |
|         | Source Block Assembly               |     |
|         | Lower Source Assembly               |     |
| 7.4     | Combined Source Parts List          |     |
| 7.5     | GC Interface Parts List             |     |
|         | GC 8000 Top                         |     |
|         | Long 7-9<br>TDACE CC 2000 / Short   | 7.0 |
|         | TRACE GC 20007 Short                |     |
| 7.6     | Solids and DCI Probes Parts List    |     |
|         | Source and Probe Lock Assembly      |     |
|         | Solids Probe Assembly               |     |
|         | DCI Probe Assembly                  |     |
|         | Rotary Pump and Control Unit        |     |
| 7.7     | General Spare Parts List            |     |

Welcome to the Finnigan TRACE MS system!

The TRACE MS Hardware Manual contains a description of the modes of operation and principal hardware components of your TRACE MS system. In addition, this manual provides step-by-step instructions for the cleaning and routine maintenance of your system.

**Note.** The information contained within this manual can also be applied to the Voyager and MD Series of mass spectrometers. However, the reader should be aware that all text, examples and Figures refer only to the Finnigan TRACE MS for the purpose of simplification.

The **TRACE MS Hardware Manual** includes the following chapters:

Chapter 1: Introducing GC/MS and TRACE MS provides a general introduction to GC/MS technology and techniques, and also introduces the TRACE MS system.

**Chapter 2: Choosing, Installing and Maintaining a GC Column** describes how to choose, install and maintain a GC column.

Chapter 3: Changing MS Ionization Modes describes how to change the ion source: removing the existing source and installing a new one.

Chapter 4: Maintaining the System provides details of the maintenance tasks which must be carried out to keep the TRACE MS system in its optimum condition.

Chapter 5: Troubleshooting is designed to help you diagnose and resolve problems that may occur from time-to-time with the TRACE MS system.

Chapter 6: Shutting Down and Restarting the System describes how to shut down the TRACE MS system for a temporary period (up to 2 weeks) or for a longer period. It also describes how to restart the system following a long-term shut down.

Chapter 7: Consumables and Spare Parts lists the TRACE MS system consumables and replaceable parts.

v

## **Changes to the Manual and Online Help**

To suggest changes to this manual or the online Help, please send your comments to:

Marketing Manager ThermoQuest Crewe Road Wythenshawe Manchester M23 9BE UK

You are encouraged to report errors or omissions in the text or index. Thank you!

\_\_\_\_\_

## **Abbreviations**

The following abbreviations are used in this and other TRACE MS manuals and in the online Help.

| А               | ampere                                             |
|-----------------|----------------------------------------------------|
| ac              | alternating current                                |
| ADC             | analog-to-digital converter                        |
| amu             | atomic mass unit                                   |
| AP              | acquisition processor                              |
| APCI            | atmospheric pressure chemical ionization           |
| API             | atmospheric pressure ionization                    |
| ASCII           | American Standard Code for Information Interchange |
| b               | bit                                                |
| В               | byte (8 b)                                         |
| baud rate       | data transmission speed in events per second       |
| °C              | degrees Celsius                                    |
| cfm             | cubic feet per minute                              |
| CD              | compact disc                                       |
| CD-ROM          | compact disc read-only memory                      |
| CI              | chemical ionization                                |
| CIF             | Carriage, Insurance and Freight Paid to            |
| CIP             | Carriage and Insurance Paid to                     |
| cm              | centimeter                                         |
| cm <sup>3</sup> | cubic centimeter                                   |
| CPU             | central processing unit (of a computer)            |
| CRM             | consecutive reaction monitoring                    |
| CSE             | customer support engineer                          |
| <ctrl></ctrl>   | control key on the terminal keyboard               |
| d               | depth                                              |
| Da              | dalton                                             |
| DAC             | digital-to-analog converter                        |
| dc              | direct current                                     |
| DDS             | direct digital synthesizer                         |
| DS              | data system                                        |
| DSP             | digital signal processor                           |

| EI              | electron ionization                               |
|-----------------|---------------------------------------------------|
| <enter></enter> | <enter> key on the terminal keyboard</enter>      |
| EMC             | electromagnetic compatibility                     |
| ESD             | electrostatic discharge                           |
| ESI             | electrospray ionization                           |
| eV              | electron volt                                     |
| f               | femto (10 <sup>-15</sup> )                        |
| °F              | degrees Fahrenheit                                |
| FID             | Flame Ionization Detector                         |
| FOB             | Free on Board                                     |
| FPD             | Flame Photometric Detector                        |
| ft              | foot                                              |
| FTP             | file transfer protocol                            |
| g               | gram                                              |
| G               | giga (10 <sup>9</sup> )                           |
| GC              | gas chromatograph                                 |
| GC/MS           | gas chromatograph / mass spectrometer             |
| GND             | electrical ground                                 |
| GPIB            | general-purpose interface bus                     |
| GUI             | graphical user interface                          |
| h               | height                                            |
| h               | hour                                              |
| HPLC            | high-performance liquid chromatograph             |
| HV              | high voltage                                      |
| Hz              | hertz (cycles per second)                         |
| ICIS™           | Interactive Chemical Information System           |
| ICL™            | Instrument Control Language <sup>™</sup>          |
| IEC             | International Electrotechnical Commission         |
| IEEE            | Institute of Electrical and Electronics Engineers |
| in.             | inch                                              |
| I/O             | input/output                                      |
| k               | kilo (10 <sup>3</sup> , 1000)                     |
| K               | kilo (2 <sup>10</sup> , 1024)                     |
| kg              | kilogram                                          |

\_\_\_\_\_

| l               | length                                              |
|-----------------|-----------------------------------------------------|
| L               | liter                                               |
| LAN             | local area network                                  |
| lb              | pound                                               |
| LC              | liquid chromatograph                                |
| LC/MS           | liquid chromatograph / mass spectrometer            |
| LED             | light-emitting diode                                |
| m               | meter                                               |
| m               | milli (10 <sup>-3</sup> )                           |
| М               | mega (10 <sup>6</sup> )                             |
| M+              | molecular ion                                       |
| μ               | micro (10 <sup>-6</sup> )                           |
| min             | minute                                              |
| mL              | milliliter                                          |
| mm              | millimeter                                          |
| MS              | scan power: MS <sup>1</sup>                         |
| MS/MS           | scan power: MS <sup>2</sup>                         |
| MS <sup>n</sup> | scan power: $MS^n$ , $n = 1$ through 10             |
| m/z             | mass-to-charge ratio                                |
| n               | nano (10 <sup>-9</sup> )                            |
| NCBI            | National Center for Biotechnology Information (USA) |
| NIST            | National Institute of Standards and Technology      |
| Ω               | ohm                                                 |
| р               | pico (10 <sup>-12</sup> )                           |
| Ра              | pascal                                              |
| PC              | personal computer                                   |
| PCB             | printed circuit board                               |
| PID             | Photo Ionization Detector                           |
| PMD             | Photo Multiplier Detector                           |
| PMT             | Photo Multiplier Tube                               |
| P/N             | part number                                         |
| P/P             | peak-to-peak voltage                                |
| ppm             | parts per million                                   |
| psig            | pounds per square inch, gauge                       |

| RAM               | random access memory                              |
|-------------------|---------------------------------------------------|
| <return></return> | <return> key on the terminal keyboard</return>    |
| RF                | radio frequency                                   |
| RMS               | root mean square                                  |
| ROM               | read-only memory                                  |
| RS232             | industry standard for serial communications       |
| s                 | second                                            |
| SCSI              | small computer system interface                   |
| SIM               | selected ion monitoring                           |
| solids probe      | direct insertion probe                            |
| TIC               | total ion current                                 |
| TCP/IP            | transmission control protocol / Internet protocol |
| Torr              | torr                                              |
| u                 | atomic mass unit                                  |
| URL               | uniform resource locator                          |
| V                 | volt                                              |
| V ac              | volts alternating current                         |
| V dc              | volts direct current                              |
| VGA               | Video Graphics Array                              |
| w                 | width                                             |
| W                 | Watt                                              |
| WWW               | World Wide Web                                    |

Note. Exponents are written as superscripts. In the corresponding online Help, exponents are written with a caret  $(^{\wedge})$  or with *e* notation because of design constraints in the online Help. For example:

MS<sup>n</sup> (in this manual)

MS<sup>n</sup> (in the online Help)

 $10^5$  (in this manual)

10^5 (in the online Help)

# **Typographical Conventions**

Typographical conventions have been established for ThermoQuest manuals for the following:

- Data input
- Notes, Cautions, and WARNINGS
- **Topic headings**

## **Data Input**

Throughout this manual, the following conventions indicate data input and output via the computer:

- Prompts and messages displayed on the screen are represented in this manual by capitalizing the initial letter of each word and italicizing each word.
- Input that is to be entered by keyboard or buttons that are to be clicked • on by the mouse is represented in **bold face letters**. (Titles of topics, chapters, and manuals also appear in **bold** face letters.)
- For brevity, expressions such as "choose File | Directories" are used • rather than "pull down the File menu and choose Directories."
- Any command enclosed in angle brackets < > represents a single • keystroke. For example, "press **<F1>**" means press the key labeled *F1*.
- Any command that requires pressing two or more keys simultaneously . is shown with a hyphen connecting the keys. For example, "press <Shift>-<F1>" means depress and hold the <Shift> key and then press the  $\langle F1 \rangle$  key.

## Notes, Cautions, and Warnings

Notes, Cautions, and WARNINGS are displayed in boxes such as the one below.

Note. Boxes such as this are used to display Notes, Cautions, and WARNINGS.

A Note contains information that can affect the quality of your data. In addition, notes often contain information that you may need if you are having trouble.

A Caution contains information necessary to protect your instrument from damage.

A WARNING describes hazards to human beings.

# Topic Headings

The following headings are used to show the organization of topics within a chapter:

> **Chapter 1 Chapter Name**

# **1.1 Second Level Topics**

## **Third Level Topics**

**Fourth Level Topics** 

Fifth Level Topics

# **Reply Card**

TRACE MS manuals contain a Reader Survey card located at the front of each manual.

A message on the Reader Survey card asks the user to fill out and return the card after he or she has had an opportunity to use the manual. The Reader Survey card has two functions. Firstly, it allows the user to tell ThermoQuest what he or she does and doesn't like about the manual. Secondly, when the user returns the card, he or she is registered and placed on the ThermoQuest mailing list. Once registered, the user will receive ThermoQuest's newsletter Analytical News and will be notified of events of interest, such as user meetings.

# **Chapter 1**

# Introducing GC/MS and TRACE MS

| Conten | ts                          | 1-i |
|--------|-----------------------------|-----|
| 1.1    | What is GC/MS?              |     |
| 1.2    | Overview of GC              |     |
| 1.3    | Overview of MS              |     |
|        | Ionization Techniques       |     |
|        | Electron Ionization (EI)    |     |
|        | Chemical Ionization         |     |
|        | Mass Analysis and Detection |     |
| 1.4    | GC/MS Data Systems          |     |
|        | Xcalibur                    |     |
|        | The Server                  |     |
|        | The Tune Window             |     |

\_\_\_\_\_

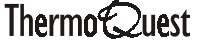

# 1.1 What is GC/MS?

GC/MS is a highly effective analytical technique. In this technique, the power of gas chromatography (GC) to separate compounds from a complex mixture is coupled with the ability of mass spectroscopy (MS) to identify those compounds (qualitative analysis), and accurately determine the amounts present (quantitative analysis).

The chromatographic and mass spectral data is recorded by a computerized data system, which can also be used to analyze the information obtained and control the various instruments.

GC/MS is a very sensitive technique and can be used to identify samples containing femtogram quantities of compounds. It can be used to analyze samples from a wide range of sources and is routinely used in a variety of areas, for example, environmental agencies, medical and forensic laboratories, and the control boards for athletics and horse racing.

## **1.2 Overview of GC**

Gas chromatography (GC) separates complex mixtures of compounds on the basis of their relative affinities for a mobile gaseous phase and a stationary liquid phase.

In standard split/splitless injection, a small amount of sample material is injected into the instrument and is vaporized in a heated zone at the top of a narrow capillary column (the GC column).

The sample vapor is then carried through the column (a thin tube of flexible bonded silica of between 15 and 200 meters long) in a stream of gas (typically Helium); this forms the mobile phase. The inner wall of the column is coated with a liquid; that is the stationary phase.

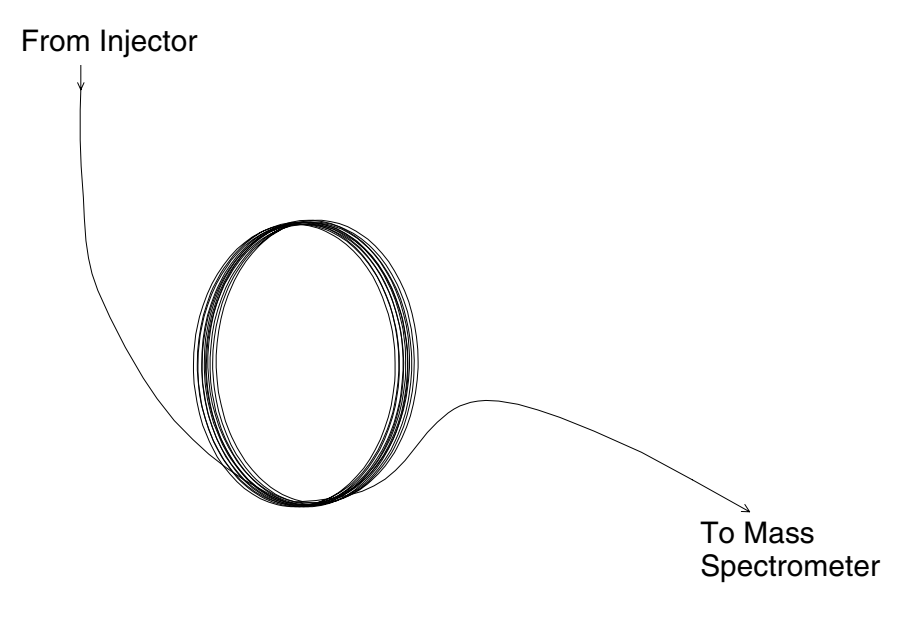

Figure 1-1. Gas chromatography column

Individual compounds travel along the column at different rates, and as a result, emerge from the end of the column at different times; that is, they become separated on the column.

The length of time an individual compound takes to move through the column, (that is, its retention time) depends upon its solubility in both the mobile and stationary phases. A compound that is more soluble in the stationary phase than in the gaseous phase tends to be "held" on the column and progresses more slowly than one that is more soluble in the gaseous phase than the stationary phase.

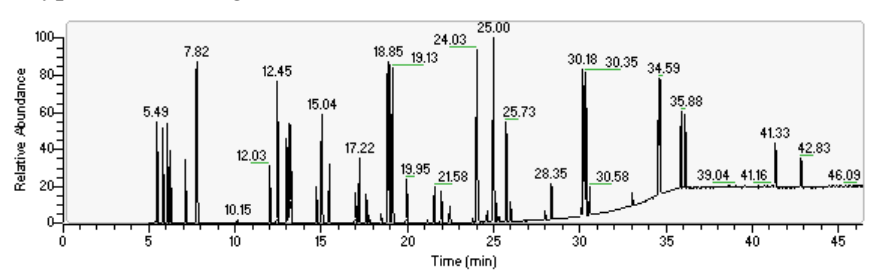

A typical chromatogram trace is shown below.

Figure 1-2. Typical chromatogram trace

In a GC/MS system, compounds emerging (eluting) from the end of the column are passed into the mass spectrometer for identification and further analysis.

## 1.3 Overview of MS

In mass spectroscopy (MS), various techniques are used to ionize and, in some cases, fragment ions of the compound under investigation. The molecular ion and ion fragments then pass into an analyzer, that separates them and measures both their mass-to-charge ratio and intensity.

The pattern of fragmentation for a given compound generates a characteristic spectrum or chemical fingerprint that enables identification.

In contrast to gas chromatography, a mass spectrometer is not well suited to dealing with mixtures of compounds. The mass spectrum for a mixture of compounds would be a summation of all the spectra of the individual components in the mixture.

In GC/MS, the compounds in the sample are separated on the GC column that terminates in the source, so that each compound elutes, in sequence, directly into the source as shown in Figure 1-3.

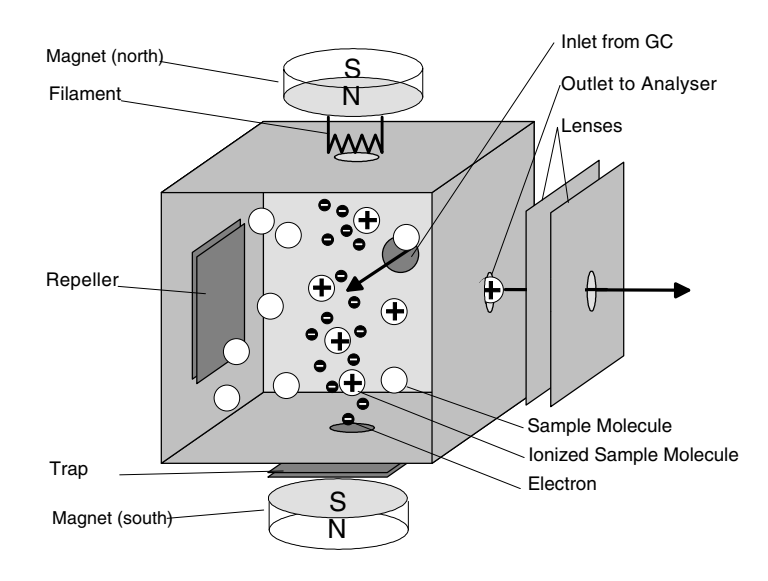

#### Figure 1-3. Ionization of compounds

Ionizing electrons are emitted from the filament and are kept in a tight beam (collimated) by the trap and the two magnets. The ion fragments created in the ionization process are forced out of the source and into the analyzer by electrostatic forces, applied by the repeller and the first lens. The lenses also act to focus the ions leaving the source, before they enter the analyzer.

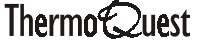

## **Ionization Techniques**

MS uses three major ionization techniques:

- Electron ionization (EI) •
- Chemical ionization (CI+ and CI-)

Each technique is best suited to a particular range of applications.

## **Electron Ionization (EI)**

In electron ionization (EI), the filament emits a beam of electrons that both ionize and fragment the sample molecules, as shown below.

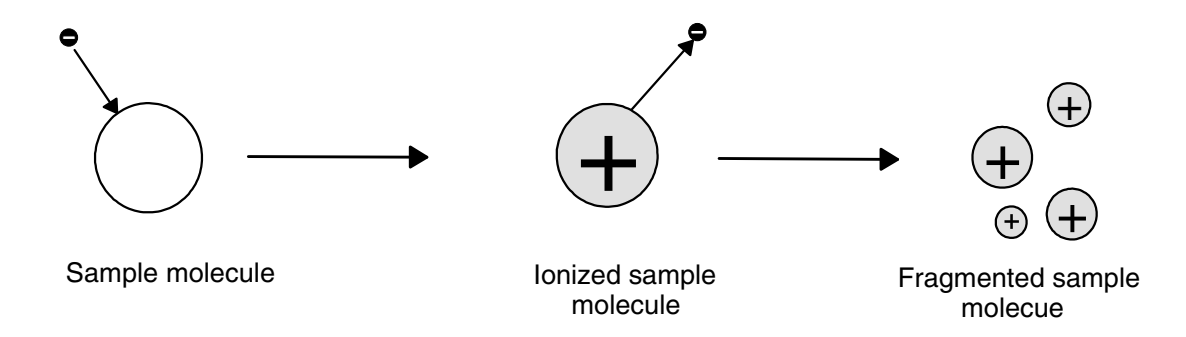

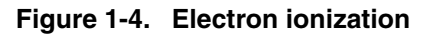

EI is the most commonly used of the ionization modes, because the pattern of fragmentation of the sample molecules is consistent and forms a unique chemical spectrum. This spectrum includes the molecular ion and a range of predictable fragments.

An EI spectrum serves as a chemical fingerprint and can be compared against libraries of known spectra to determine the identity of the sample compound.

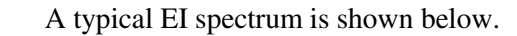

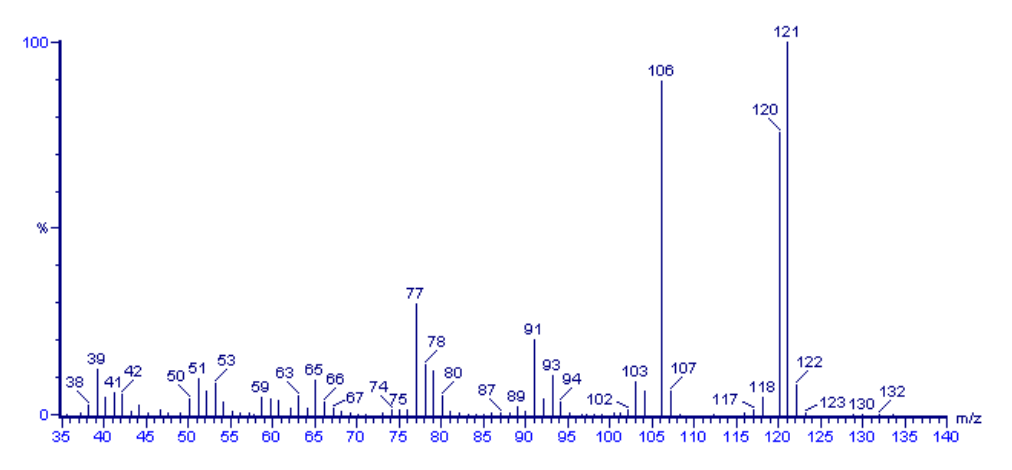

Figure 1-5. Typical El spectrum

In this example, the peaks at 77, 91, and 106 represent ions produced by the fragmentation of the compound.

EI is used mainly for the identification of compounds, for quantitative analysis and for determining chemical structures.

## **Chemical Ionization**

In certain cases, EI fragments the sample compound too much and this can make data identification difficult. In such circumstances, chemical ionization represents a useful, softer, alternative in which the principal ionization product is the molecular ion rather than ionized fragments.

In chemical ionization, a relatively high concentration of a reagent gas (usually ammonia, methane or isobutane) is introduced into the source, and the sample under investigation represents only a small fraction of the total number of molecules present. Thus, the electrons in the source beam interact with molecules of the reagent gas to form reagent gas ions.

There are two types of chemical ionization reaction: CI+ and CI-.

CI+ involves the direct interaction between reagent gas ions and the sample molecules, as shown below.

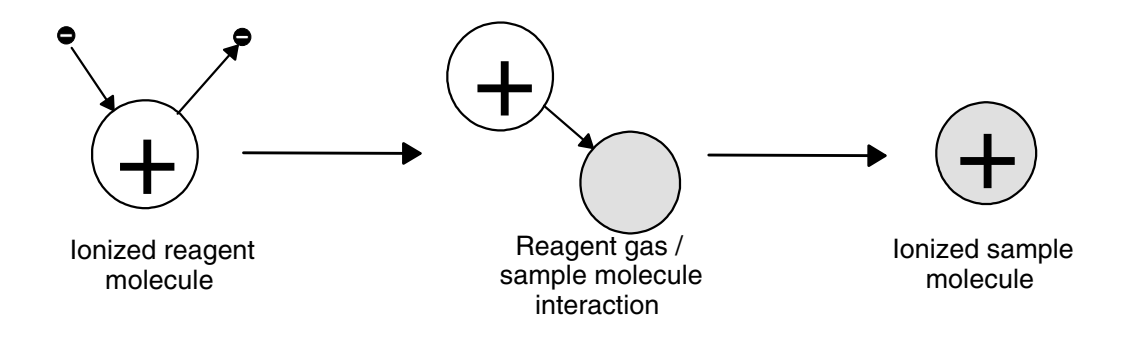

Figure 1-6. CI+ ionization reaction

CI- involves the capture of electrons that have been slowed down by the reagent gas.

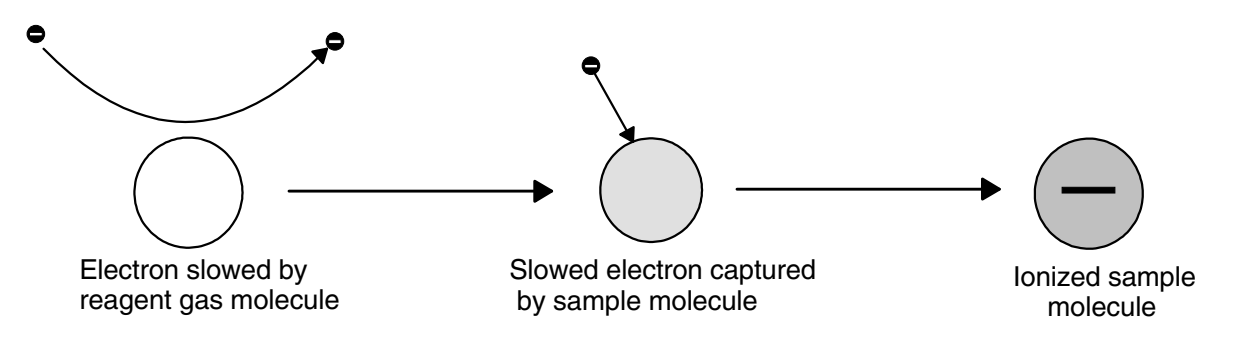

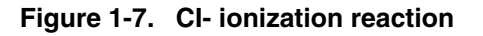

Both chemical ionization reactions take place simultaneously in the source, but the instrument detects only positive ions in CI+ and negative ions in CIoperation.

A typical chemical ionization spectrum is shown below.

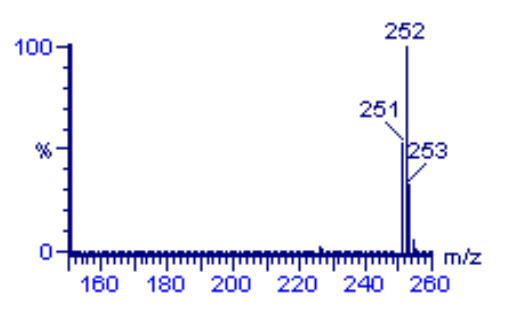

Figure 1-8. Typical CI spectrum

Because chemical ionization is a much "softer" technique, fragmentation of the molecule does not occur to the same extent as in EI. The three peaks shown in the example spectrum represent an isotope mixture of the molecular ion.

Chemical ionization is often used where molecular mass information is required, complementing the spectral data provided by EI.

## **Mass Analysis and Detection**

Once ions leave the ion source, they pass into a mass analyzer. The function of the analyzer is to separate the ions and to measure their masses. (In fact, what is really measured is the mass-to-charge ratio (m/z) for each ion. However, because in most cases the charge is 1, the m/z value can be taken as being equivalent to the ion mass.)

In each short time interval, ions of a particular mass are allowed to pass through the analyzer whereupon they are counted by the detector. In the next short time interval, ions of a different mass are allowed to pass through the analyzer and again the detector counts how many ions are present. In this way, the analyzer scans through a large range of masses.

In GC/MS, scanning speed is important, because components that have been separated on the GC column may all elute in a short time interval.

In addition, the TRACE MS can be used to monitor selected ion masses. Selected Ion Monitoring (SIM) is typically used to look for ions that are characteristic of a target compound or family of compounds.

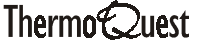

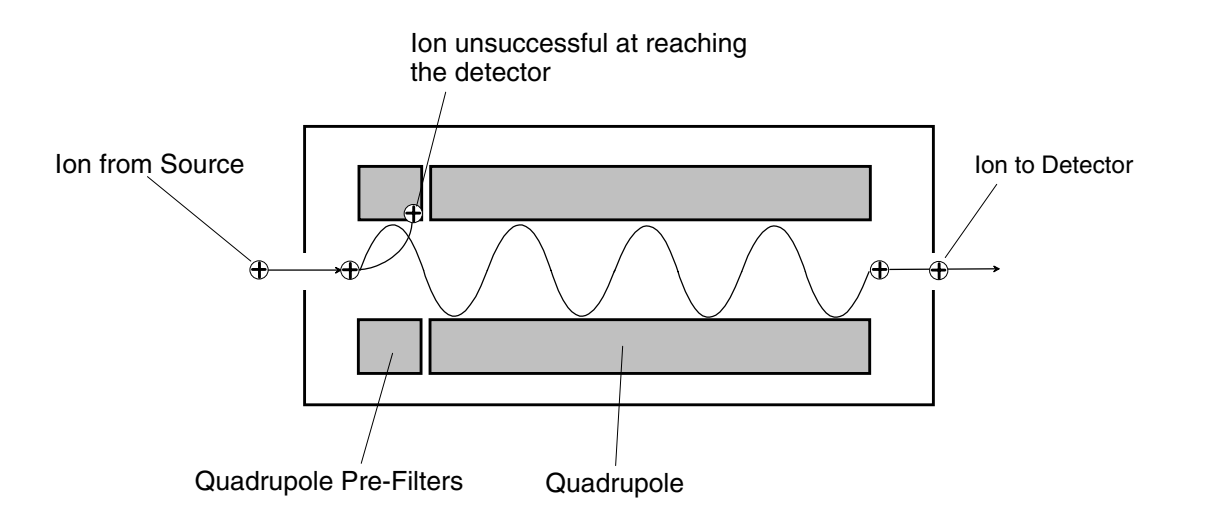

Figure 1-9. Quadrupole analyzer

The analyzer consists of four rods. DC and RF voltages are applied to each rod, creating a continuously varying electric field along the length of the analyzer. Once in this field, ions are accelerated down the analyzer towards the detector.

The varying electric field is precisely controlled so that, during each stage of a scan, ions of one particular mass-to-charge ratio pass down the length of the analyzer. Ions with any other mass-to-charge value impact on the quadrupole rods (see Figure 1-9).

The efficiency of the quadrupole is impaired after a build up of ions impacting on them. Therefore, a set of pre-filters is added to the quadrupole to remove as many of the ions that would have impacted on the main quadrupole as possible. This increases the time needed between routine cleaning of the rods.

The majority of ion intensity is concentrated in the low mass region. When the analyzer is set to pass higher masses, the majority of low mass ions will be collected on the pre-filters.

## 1.4 GC/MS Data Systems

A typical GC/MS scanning experiment generates a Total Ion Current (TIC) chromatogram. This is made up of a very large number of mass spectra. The instrument is set to scan throughout the period during which compounds elute from the column. The TIC is a summation of the total ion intensity in each spectrum.

The chromatogram produced is similar to that from other GC detectors. With the TRACE MS however, the data system software, Xcalibur<sup>™</sup>, is capable of viewing each spectrum making up the TIC, producing filtered mass chromatograms, and library-searching these chemical fingerprints to produce both qualitative and quantitative information as required.

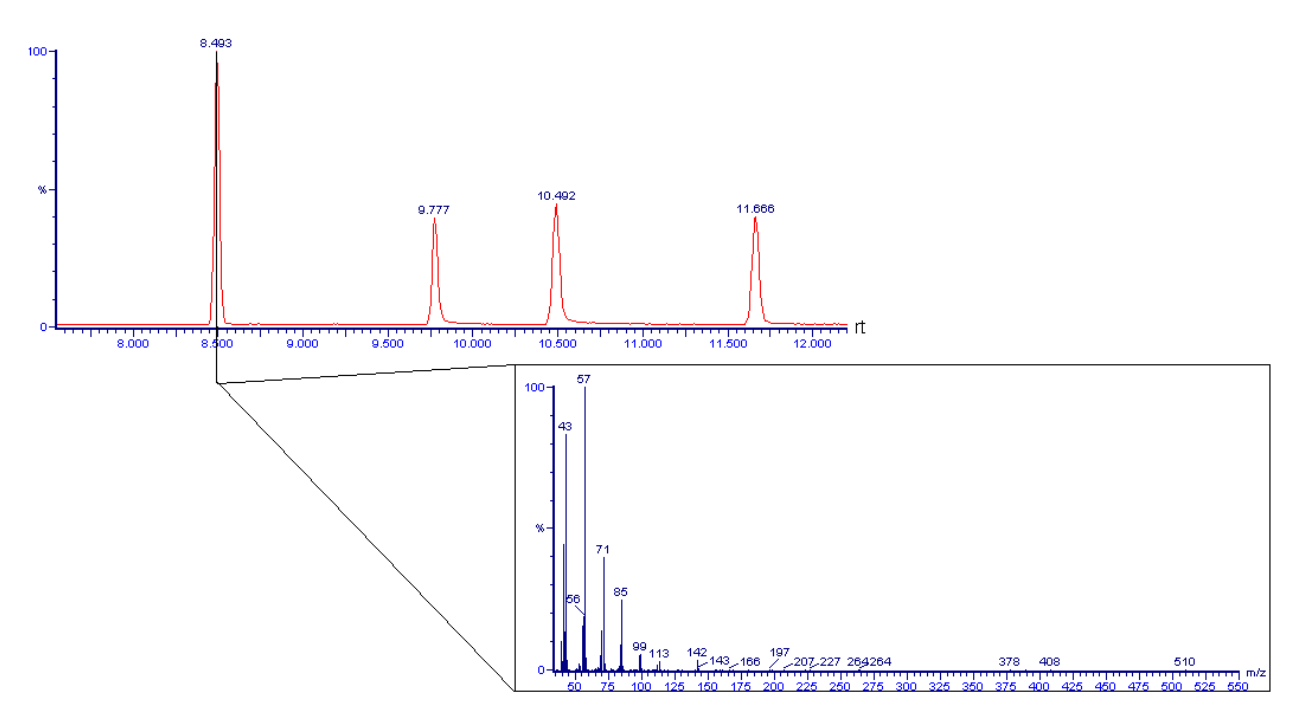

# Figure 1-10. Relationship between a chromatogram and a mass spectrum

Figure 1-10 shows how a mass spectrum relates to a single point on a chromatogram trace. All other points on the trace also have a related mass spectrum.

To handle all the data that is provided during an experiment, a highly efficient computerized data system is required.

Thermo Quest

## **Xcalibur**

The data system, Xcalibur, has complete control of the TRACE MS system and runs on a Microsoft® Windows NT® platform. For a more detailed introduction to the Xcalibur software and its usage, refer to TRACE MS Getting Started.

When Xcalibur is run, the Xcalibur Home page, shown below, is displayed. The Home Page provides a "road map" of the data system.

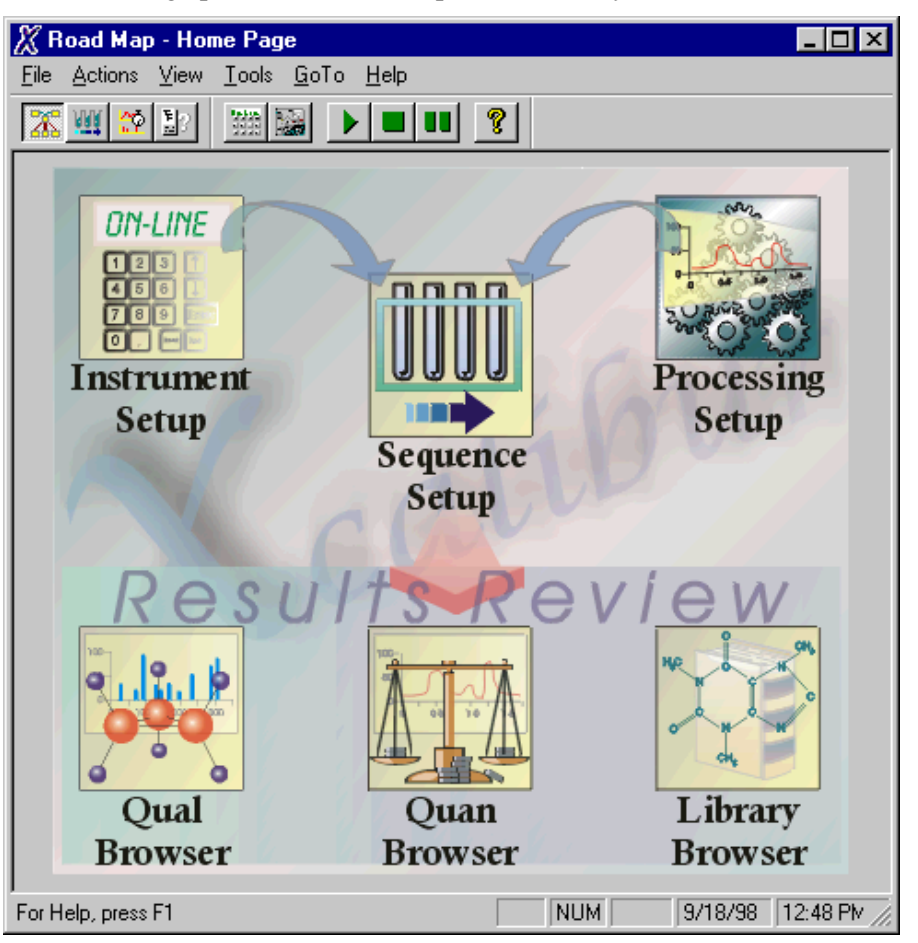

Figure 1-11. Xcalibur Home page

The icons shown on the road map provide access to all the Xcalibur modules, including:

Instrument Setup •

> Use this module to configure the TRACE MS system and attached instruments (such as the GC and autosamplers), prior to the acquisition of data.

Processing Setup •

> Use this module to specify parameters for the processing, reporting and manipulation of data acquired from samples.

Sequence Setup •

> Use this module to specify details of the samples to be examined and to control the acquisition of data by the system.

• Qual Browser

> Use this module to examine and manipulate acquired data, to determine what compounds are present within a GC peak. This involves matching the mass spectrum of your GC peak against the mass spectra held in the National Institute of Standards and Technology (NIST) library, or other libraries.

Quan Browser

Use this module to manipulate acquired data to obtain an accurate determination of the amounts of individual compounds present in a sample.

Library Browser •

> Use this module to perform more extensive searches of the NIST library, and to create your own library of spectra.

To access Xcalibur, double-click on the Xcalibur short-cut icon shown on the Windows NT® desktop.

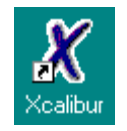

Figure 1-12. Xcalibur desktop icon

### **The Server**

The TRACE MS Server provides facilities for controlling key aspects of the TRACE MS hardware, in particular pumping-down and venting.

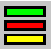

The Server is displayed as an icon in the Windows Taskbar. It is shown in Figure 1-13 just to the left of the time display.

🔀 Start 🕺 🗶 Road Map - Home Page

📕 2:15 PM

### Figure 1-13. The taskbar showing Xcalibur Home Page and Server

The Server is shown as three lights:

- The green, top light represents the Vacuum status. •
- The red, middle light represents the Operate status. .
- The yellow, bottom light represents the Reference Gas status.

#### Table 1-1. Server light status meanings

| Server light status          | Meaning                                           |
|------------------------------|---------------------------------------------------|
| Dull                         | Off                                               |
| Flashing (vacuum light only) | Instrument is pumping down<br>(vacuum light only) |
| Bright                       | On                                                |

When all lights are on, The TRACE MS is under vacuum, in Operate mode, and with the reference gas on.

## **The Tune Window**

The Tune Window can be opened by double-clicking on the Tune desktop shortcut.

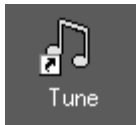

### Figure 1-14. Tune Window desktop icon

The Tune Window allows you to optimize the operation of the ion source. Both autotuning and manual tuning are available. For a more detailed discussion on tuning the TRACE MS, refer to TRACE MS Getting Started.
# **Chapter 2 Installing and Maintaining a GC** Column

| Conten | Contents                                                    |  |  |
|--------|-------------------------------------------------------------|--|--|
| 2.1    | Introduction                                                |  |  |
| 2.2    | Injector Setup and Use                                      |  |  |
|        | Split/Splitless Injector                                    |  |  |
|        | Split Mode                                                  |  |  |
|        | Splitless Mode                                              |  |  |
|        | The Solvent Effect                                          |  |  |
|        | Splitless Duration                                          |  |  |
|        | Septum Purge                                                |  |  |
|        | Liners                                                      |  |  |
|        | Solvent Expansion Volumes                                   |  |  |
|        | On-column Injectors                                         |  |  |
| 2.3    | Installing a Column                                         |  |  |
|        | Installing Capillary and Wide Bore Columns                  |  |  |
|        | Using the Correct Fittings                                  |  |  |
|        | Column Ferrules                                             |  |  |
|        | Retaining Nuts                                              |  |  |
|        | Press-fit Connections and Butt Connectors                   |  |  |
|        | Connecting a Capillary Column to a Split/Splitless Injector |  |  |
|        | Connecting a Capillary Column to an On-column Injector      |  |  |
|        | Connecting the Large Volume Injection System T-Piece        |  |  |
|        | Connecting the Uncoret Pre-column                           |  |  |
|        | Connecting the Analytical Column                            |  |  |
|        | Connecting the SVE System                                   |  |  |
|        | Preparing a Capillary Column                                |  |  |
|        | Leak Checking an Installed Capillary Column                 |  |  |
|        | Connecting a Column to the TRACE MS - GC Interface          |  |  |
| 2.4    | Maintaining a GC Column                                     |  |  |

## 2.1 Introduction

A good GC method provides optimum separation of chromatographic peaks while minimizing unwanted properties such as tailing or peak-broadening. This improves the chances of a successful library search for an unknown compound, or a positive identification of a trace component.

Chromatographic performance depends on a number of factors:

- Column selection
- Injector setup and use .
- Column installation and maintenance •
- Choice of oven temperature and flow/pressure programs

When selecting a GC column, it is important to keep in mind the maximum flow rates recommended for your TRACE MS turbomolecular pumping configuration (see Table 2-1). The TRACE MS is fitted with one of three different pumping configurations, specified at the time of purchase. These are as follows:

- 70 L/s single pumped system •
- 250 L/s single pumped system •
- 250 L/s differentially pumped system

#### Table 2-1. Maximum flow rates recommended for each TRACE MS pumping configuration

|                              | Turbomolecular Pumping Configuration |                     |                           |
|------------------------------|--------------------------------------|---------------------|---------------------------|
|                              | 70 L/s<br>(single)                   | 250 L/s<br>(single) | 250 L/s<br>(differential) |
| Maximum Flow<br>Rates mL/min | 2*                                   | 5*                  | 8*                        |

\* The recommended flow rates assume Helium to be the carrier gas.

The following pages in this chapter describe injector setup and use, and how to install and maintain a GC column.

## 2.2 Injector Setup and Use

There are two main types of injectors: split/splitless and on-column.

## **Split/Splitless Injector**

The split/splitless (or vaporizing) injector operates at about 250 °C. At this relatively high temperature, an injected sample is rapidly vaporized into the carrier gas flow in the injector liner. The sample's progress through the GC depends on the mode of operation chosen for the analysis: split or splitless.

#### **Split Mode**

In split mode, the injector divides the sample between the column and bottom (or split) valve. The ratio of sample vented through the split vent to that transferred to the column is termed the *split ratio*. Typically the split ratio is about 100 (about 1% of the sample is passed on to the column). This lends the technique to the analysis of large, rather than trace, concentrations. Split mode is valuable in the analysis of volatile or gaseous compounds that would otherwise be difficult to focus.

Due to the brevity of the sample transfer, the column receives the sample in a sharp band. This allows high start temperatures or even isothermal oven programs, without compromising component separation.

Peak shape is directly related to the injector performance. Sample injection must be quick and smooth with no delay between the piercing of the septum and the depression of the plunger. Hesitant injections result in split peaks or broad peaks.

#### **Splitless Mode**

In splitless mode, the split (bottom) valve on the injector is closed for the splitless duration, so the entire sample is transferred onto the column. The process typically takes about 1 min to achieve 98% transfer because of the low flow rate of the capillary column and relatively large dead volume in the injector (see Figure 2-1).

This transfer mechanism results in the analytes arriving on the column over an extended period. Without any other effects, this would result in broad peaks for all the analytes.

In practice, the peaks are sharpened by the chromatography system. An initially cool oven serves as a cold trap, collecting the analytes at the column entrance. A temperature ramp then evaporates the analytes and brings them through the column as sharp peaks.

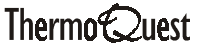

The technique is well suited to trace (10 fg to 1 ng per microliter) analyses because most of the sample is passed to the column. To focus volatile compounds, a cryogenically cooled GC oven, or a column phase with high retention, is necessary.

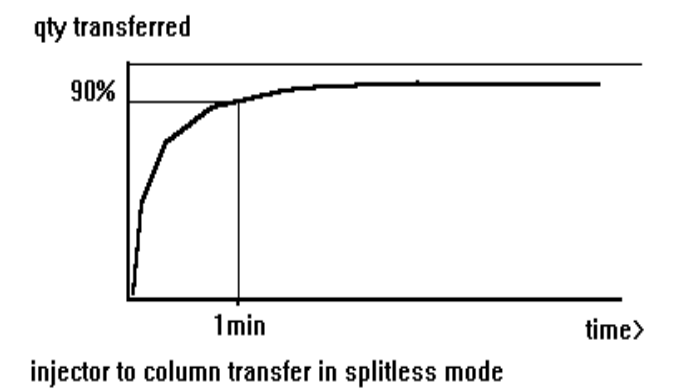

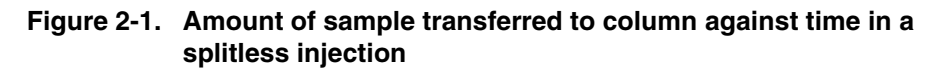

#### The Solvent Effect

The solvent effect is a phenomenon useful for focusing analytes that are too volatile for focusing by the column phase and oven temperature. It relies on the analyte being slightly less volatile than the solvent.

If the oven temperature is about 20 °C lower than the boiling point of the solvent, the re-condensing solvent forms a liquid film inside the GC column. This film serves as a highly retentive stationary phase. Analytes remain in the evaporating liquid film until it is saturated. During the oven temperature ramp, the analytes vaporize in a sharp band.

The injection technique and timing can have an effect on peak shape. Short injections may result in a partial evaporation from the syringe needle and give the potential for a distillation effect. More volatile components may be transferred more completely than less volatile components.

You can remedy this effect (termed needle discrimination) in two ways:

- Leave the needle in the injector for a few seconds after depressing the • plunger. This completes the evaporation process for all analytes.
- Fill the syringe with a solvent "plug" before taking up the sample. • During the injection, the solvent plug washes the sample out of the syringe and needle.

#### **Splitless Duration**

In splitless mode, the carrier gas never completely sweeps the sample from the liner because of the low flow rate and the effects of dead volumes, mixing and diffusion in the injector body (see Figure 2-1). Any remaining solvent could give rise to a significant tailing signal as it is purged.

To avoid this effect, ensure that the split valve opens at a preset time after the injection. The split flow then sweeps any remaining solvent out of the injector. Choose the timing so that the injector-to-column transfer has proceeded almost to completion by the time the injector is purged (typically one minute).

#### **Septum Purge**

Air diffuses into the injector through holes made in the septum by the syringe needle. This can affect the operation of the MS detector and may harm the column phase if it is sensitive to oxygen.

The Septum Purge is an additional vent providing a flow of helium under the septum and out of the injector body. This flow simply removes any septum bleed vapors from the injector.

#### Liners

In a splitless injection, the sample spends a considerable amount of time in the injector. An inert liner positioned inside the body of the injector minimizes the breakdown of compounds sensitive to catalytic decomposition on metal inlet parts.

The choice of liner depends upon the application and the volume of solvent you want to inject. If you are analyzing particularly "dirty" samples, pack the liner with wool or fused silica beads to trap non-volatile residue and prevent column contamination. Liners may are also be deactivated using a high temperature silanization process.

There are two types of tapered splitless liners available from both CE Instruments and Restek (the Restek liners, as supplied with the TRACE MS, are pre-silanized and very inert):

- 3 mm ID (internal volume 0.60 cm<sup>3</sup>)
- 5 mm ID (internal volume 1.67 cm<sup>3</sup>)

#### **Solvent Expansion Volumes**

You must limit the injected sample volume so that its vapor is contained within the liner. Problems such as split or broad peaks, can occur if the solvent and sample vapor expands beyond the injector into gas lines and the column.

Table 2-2 shows the vapor volumes at 250 °C resulting from 1 µL injections of four common solvents. In particular, this shows the relatively large vapor volume of water. If you are using water as a solvent, make sure you check the volume of your injected sample.

| Solvent            | Head Pressure [ psig ] |       |       |  |
|--------------------|------------------------|-------|-------|--|
|                    | 5                      | 10    | 15    |  |
| Hexane             | 0.245                  | 0.196 | 0.163 |  |
| Methanol           | 0.792                  | 0.628 | 0.525 |  |
| Methylene chloride | 0.500                  | 0.399 | 0.332 |  |
| Water              | 1.776                  | 1.418 | 1.179 |  |

Table 2-2. Vapor volumes (mL) from 1 µL injections at 250 °C

Calculate expansion volumes using the following formula:

Solvent expansion volume = nRT/P

Where:

n = number of moles of solvent [volume (mL) × density (g/mL) /molecular weight (g/mole)]

- T = injector temperature [K]
- P = column head pressure (atm) + 1 atm
- $R = gas law constant = 82.06 cm^3$

Note. When calculating expansion volumes, remember that the average 10  $\mu$ L syringe contains approximately 0.8  $\mu$ L of sample in the needle. This is important in both calculating the volume and in using the solvent flush injection technique.

#### **On-column Injectors**

With an on-column injector, the syringe needle is inserted about 3 cm inside the capillary column. An injection deposits the entire sample, as a liquid, directly onto the column.

You should adjust the temperature of the injector body and the section of column receiving the sample to about 20 °C below the boiling point of the solvent. This ensures that the solvent effect operates, and that the sample does not boil during the injection stage. If solvent boiling occurs, the sample sputters down the column, resulting in split peaks and/or broad peaks for all components.

On-column injection has similar capabilities to splitless injection. Both techniques:

- Are suited to trace analysis (because the entire sample reaches the chromatography system).
- Are applicable to samples with the same boiling range (because of the generally low oven temperatures).

In comparison with splitless injectors, on-column injectors have some advantages and disadvantages. The advantages are:

- No septum bleed. •
- No needle discrimination or sample thermal decomposition because the injector is maintained at a low temperature.
- 100%, and reproducible, syringe-to-column transfer.
- Reduced consumables cost (septa, liners, ferrules). •
- Suited to autosampler injection.

The potential disadvantages of on-column injection are:

Flooding of the front of the column with liquid solvent during every injection. This flooding effect may split peaks, despite careful attention to flow rates, temperature and injection technique. It occurs because of the interaction between the column phase and the solvent.

For this reason, a pre-column may be used. This is a section of deactivated fused silica, generally with a larger diameter (often 0.53 mm) than the analytical column. It serves as a removable trap or "guard column" for contaminants. The extra volume and lack of phase in the injector region also improves peak shape.

Thermally labile contaminants, trapped by the liner in a split/splitless • injector, are deposited directly onto the column. This increases the need for frequent column maintenance. To preserve peak shape, you may need to regularly remove the front end of the column. The pre-column can also be used to address this problem; removal of sections of it periodically will not affect retention times of target compounds.

## 2.3 Installing a Column

The following pages describe how to:

- Install capillary and wide bore columns.
- Connect a capillary column to a split/splitless injector.
- Connect a capillary column to an on-column injector.
- Connect the large volume injection system T-piece.
- Prepare a capillary column. •
- Leak checking an installed capillary column.
- Connecting a column to the TRACE MS GC interface.

### Installing Capillary and Wide Bore Columns

The capillary and wide bore capillary columns should be positioned inside the oven on the column support with the column ends correctly aligned with the capillary injector and capillary detector base bodies. Wide bore capillary columns may also be installed into the packed and purged packed injector.

On-column injectors with autosamplers require a wide bore pre-column. Pre-columns help prevent contamination of the analytical column.

#### **Using the Correct Fittings**

To connect a capillary column to the injector and detector base body, proper column ferrules and retaining nuts are required.

#### **Column Ferrules**

Graphite and graphitized Vespel® ferrules are commonly used for column connections.

- Stainless steel encapsulated graphite ferrules connect the capillary column to the S/SL injector and to the detector base body. These can be re-used many times.
- Graphitized Vespel ferrules are used only to connect capillary columns to on-column injectors.

Caution. Over-tightening compression ferrules does not necessarily produce a stronger, leak-free joint. Too much pressure can cause a leak in the joint, making it very difficult to reseal when changing columns.

The table below lists the ferrules to use according to the pre-column and capillary column internal diameter. Ferrules that are the wrong size cause leaks and contamination.

| Capillary Column | Graphite Ferrules | Graphitized<br>Vespel Ferrules |
|------------------|-------------------|--------------------------------|
| 0.2 mm ID        | 0.25 mm ID        | 0.25 mm ID                     |
| 0.25 mm ID       | 0.35 mm ID        | 0.35 mm ID                     |
| 0.32 mm ID       | 0.45 mm ID        | 0.45 mm ID                     |
| 0.53 mm ID       | 0.8 mm ID         | 0.8 mm ID                      |

#### **Retaining Nuts**

M4 retaining nuts are used to connect capillary columns to injector and detector base bodies. The nuts are split to allow easy installation and removal from the column. On-column injectors require a dedicated M8 retaining nut.

Figure 2-2 shows when to use graphite and graphitized Vespel ferrules and retaining nuts according to injectors and detector base bodies.

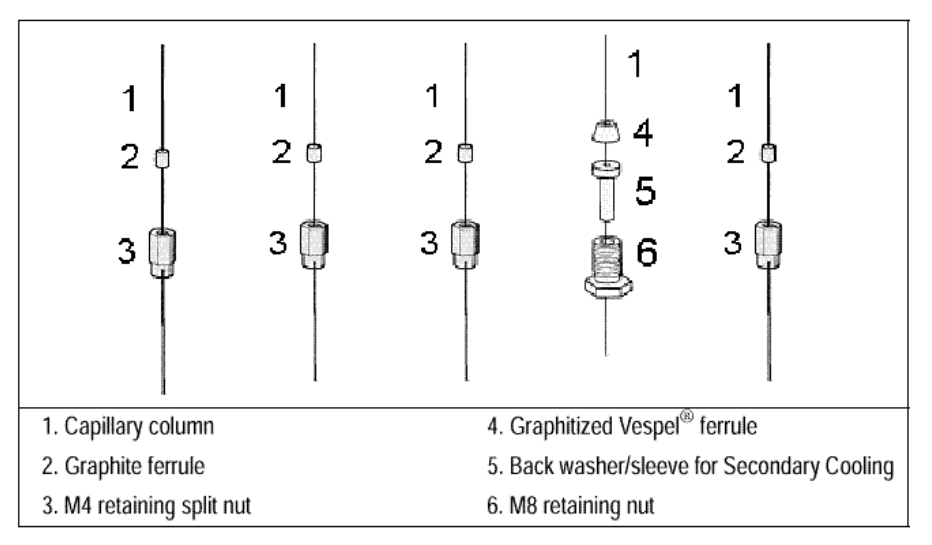

Figure 2-2. Injector and Detector base body connections

#### Press-fit Connections and Butt Connectors

Glass press-fit connectors are used to couple the fused silica pre-column to the capillary column. Y Press-Fit connections are used for multi-detector configurations.

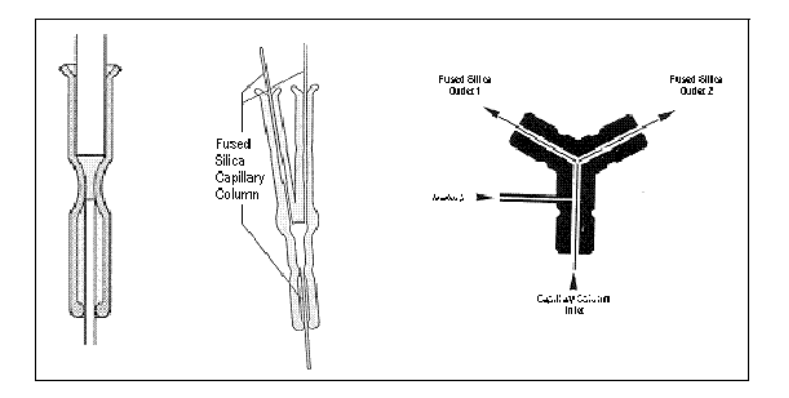

Figure 2-3. Press-fit connections

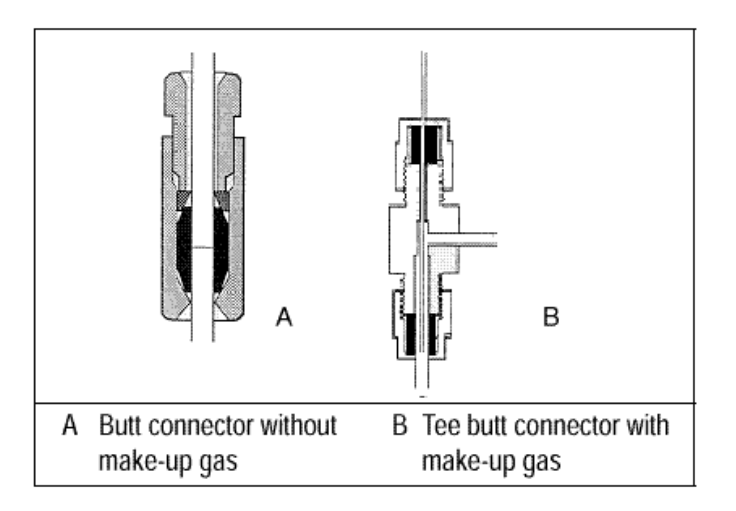

#### Figure 2-4. Butt connectors

Figure 2-4 part A shows a butt connector with a single Vespel or graphite ferrule used to connect a pre-column to an analytical column with the same inside diameter.

Figure 2-4 part B shows a butt connector with make-up lines used to connect a pre-column, normally wide bore, to an analytical column with a smaller diameter. The make-up line supplies a make-up gas to effectively flush the connection.

Note. Press fit connectors can be used instead of butt connectors in all cases.

### **Connecting a Capillary Column to a Split/Splitless Injector**

Before connecting the column, make sure the injector has been properly assembled and programmed to its operating temperature.

You will need the following materials:

- M4 column retaining nut
- Graphite ferrule with the correct ID depending on the external diameter of the column in use
- Typewriter correction fluid or a felt tip marker •
- 6 mm wrench

To connect a capillary column:

- 1. Insert the graphite ferrule onto the capillary column with the open end facing the end of the column you will connect to the injector. Be careful to avoid damaging the graphite when inserting the column.
- 2. Cut at least 1 cm from the column end; see Preparing a Capillary Column, on page 2-16 for details.
- 3. Use typewriter correction fluid or a felt tip marker to mark the correct position of the ferrule from the end of the column depending on the injection technique. The correct positions are as follows:
  - 40 mm for split injection. •
  - 64 mm for splitless injection.
- 4. Insert the column about 2 cm into the injector and slide the ferrule on the column up to the injector base, then slide the retaining nut onto the column through the side cut. The retaining nuts have a slotted design that makes them easy to add and remove.
- 5. Finger tighten the column retaining nut until it starts to grip the column.
- 6. Adjust the column position so that the correction fluid mark is level with the column retaining nut.
- 7. Use the 6 mm wrench to tighten the retaining nut with the minimum pressure required to obtain a good seal ( $\frac{1}{4}$  to  $\frac{1}{2}$  turn).
- 8. Conduct a leak check of the column installation, as described in the section Leak Checking an Installed Capillary Column, on page 2-16.

#### Connecting a Capillary Column to an On**column Injector**

You will need the following materials:

- M8 column retaining nut.
- Backwasher / sleeve for Secondary Cooling. .
- Graphitized Vespel ferrule with the correct ID depending on the external • diameter of the column in use.
- 10 mm wrench.

Before you begin this procedure, insert the syringe needle into the injector. If you are using a pre-column, connect it to the capillary column using a press-fit or butt connector.

To connect the capillary column:

1. Insert the M8 retaining nut, the secondary cooling sleeve and the Vespel ferrule onto the capillary column (or pre-column, if used). Refer to Figure 2-2 for the correct assembly order.

Note. If the HOT device is used, the integral M8 retaining nut and HOT device are used in place of the standard secondary cooling sleeve.

- 2. Slide the column onto the needle protruding through the injector into the column oven, then push the column into the injector as far as it will go.
- 3. Slide the ferrule and retaining nut/secondary cooling sleeve up the column and screw the nut onto the injector, tightening it with a 10 mm wrench until the column is secure. Use the minimum pressure needed to ensure a good seal.
- 4. Remove the syringe needle and reinsert it. It should slide easily into the column without friction. If not, repeat the column installation procedure.

Note. To check that the column positioning in the on-column injector has not blocked the carrier gas path, turn on the carrier gas line. You should hear carrier gas escaping through the syringe needle channel when the injection valve is opened.

5. Conduct a leak check of the column installation, as described in the section Leak Checking an Installed Capillary Column on page 2-16.

#### **Connecting the Large Volume Injection System T-Piece**

You will need the following materials:

- Uncoret<sup>TM</sup> 12 meter long, 0.53 mm ID uncoated pre-column as retention • gap and 3 m long coated segment (SE-54; 0.45 µm film thickness).
- 0.32 or 0.25 mm ID fused silica capillary column. •
- T-connector with M4 column retaining nuts and graphite ferrules, as shown in Figure 2-5.
- 7 mm wrench.
- 10 mm wrench.

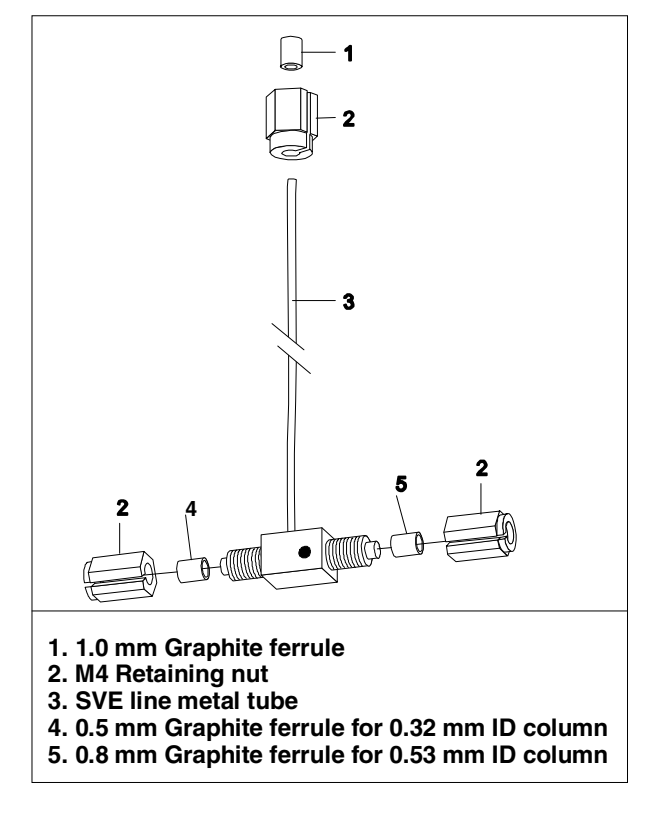

Figure 2-5. T-connection assembly

Note. Before starting, insert the AS200 Autosampler syringe needle into the injector.

You should you connect the analytical column to the detector after a leak test of the Solvent Vapor Exit (SVE) system.

#### **Connecting the Uncoret Pre-column**

To connect the pre-column:

- 1. Install the Uncoret pre-column in the on-column injector as described in the section Connecting a Capillary Column to an On-column Injector, on page 2-11.
- 2. Insert the 0.8 mm graphite ferrule onto the pre-column with the open end facing the end of the pre-column you will connect to the T-connector. Be careful to avoid damaging the graphite when inserting the column.
- 3. Cut 1 cm from the pre-column end.
- 4. Insert the pre-column into the T-connector.
- 5. Slide the M4 retaining nut on the column through the side cut.
- Tighten the column retaining nut until it starts to grip the pre-column. 6.

#### Connecting the Analytical Column

To connect the analytical column:

- 1. Insert the 0.45 mm graphite ferrule onto the pre-column with the open end facing the end of the pre-column you will connect to the T-piece. Be careful to avoid damaging the graphite when inserting the column.
- 2. Cut 1 cm from the pre-column end.
- 3. Insert the analytical column end through the T-connector as shown in Figure 2-6.

- Slide the M4 retaining nut onto the column through its side cut. 4.
- 5. Finger tighten the column retaining nut until it starts to grip the column.

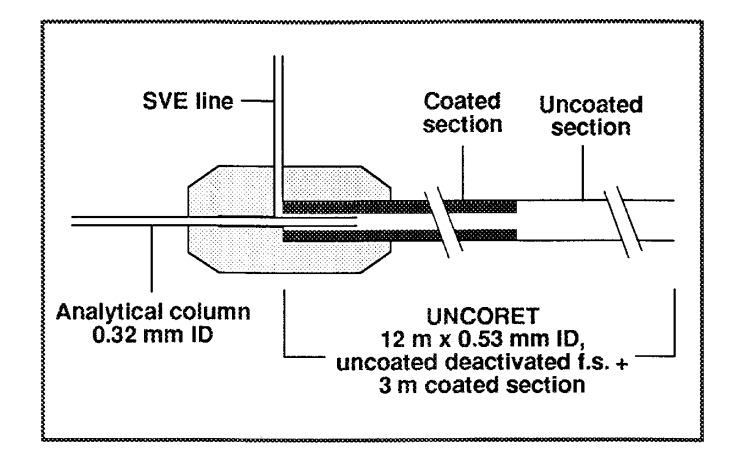

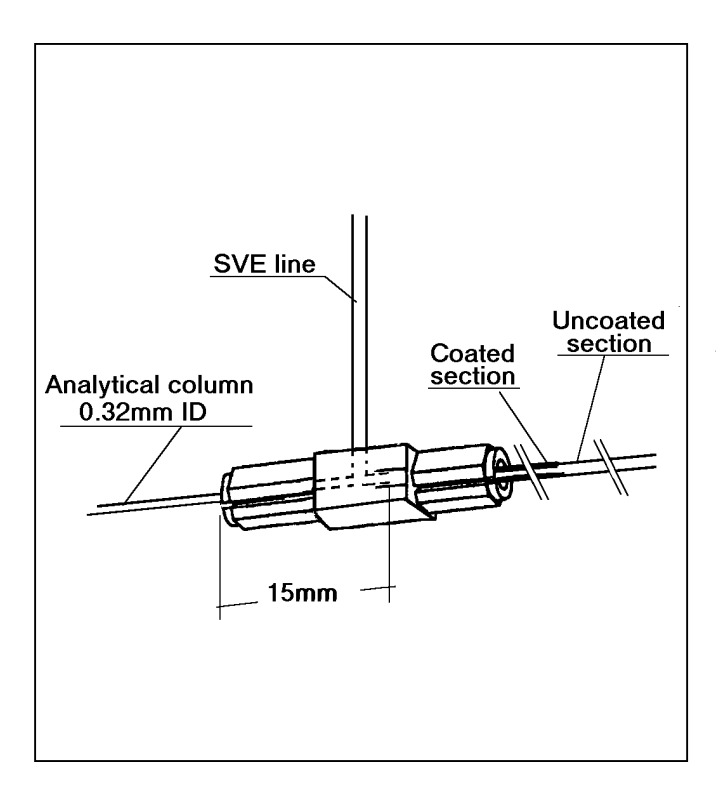

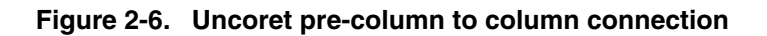

#### Connecting the SVE System

To connect the SVE system:

- 1. Slide the M4 retaining nut on the metal tube.
- 2. Insert the 1.0 mm graphite ferrule onto the SVE line metal tube with the open end facing the end of the pre-column you will connect to the SVE valve. Be careful to avoid damaging the graphite when inserting the column.
- 3. Insert the SVE line metal tube into the SVE system.
- 4. Finger tighten the retaining nut until it starts to grip the SVE system.
- 5. Use the 6 mm wrench to tighten all the M4 retaining nuts with the minimum pressure required to obtain a good seal (1/4 to 1/2 turn).

The result of this operation is shown in Figure 2-7.

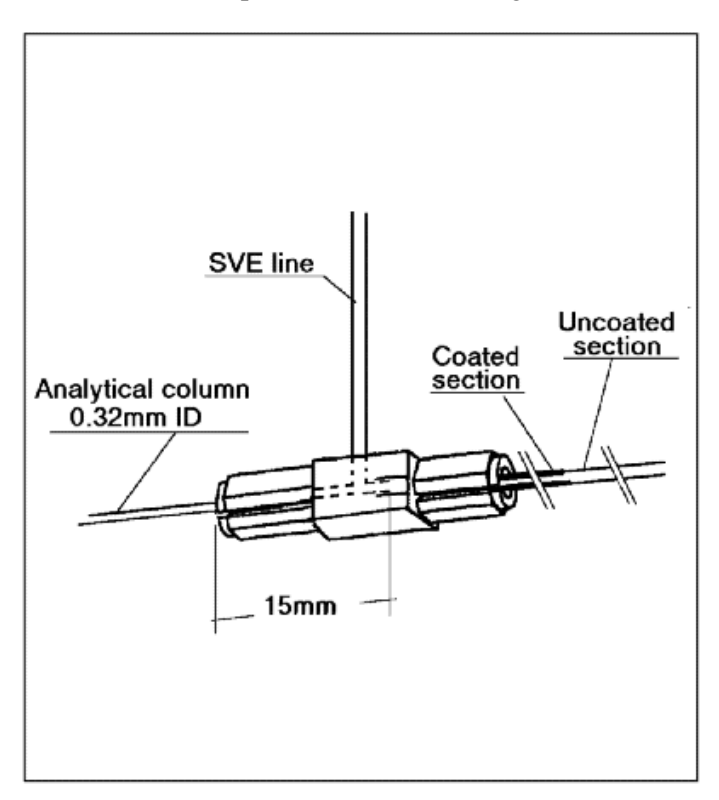

#### Figure 2-7. Large volume injection T-connection

6. Conduct a leak check of the column installation, as described in the section Leak Checking an Installed Capillary Column, on page 2-16.

### **Preparing a Capillary Column**

To obtain a correct cut, use a ceramic scoring wafer (smooth edge) or sapphire scribe.

- 1. Hold the capillary column between your thumb and index finger, with the column extending past the tip of the index finger.
- 2. Score the column very gently. Do not apply excessive force that may crush the column end.
- 3. Snap off the end of the column.
- 4. Inspect the column end for an even, flat cut.

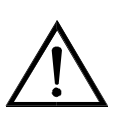

**WARNING.** Wear safety glasses to protect your eyes from flying particles while handling, cutting, or installing columns. Use care in handling these columns to avoid accidental injuries to your hands.

### Leak Checking an Installed Capillary Column

Before starting this procedure, you must install the column into the injector but not into the detector base body.

You will need a silicone rubber septum of any dimension.

To leak check the installed column:

- 1. Carefully push the detector end of the capillary column into the rubber septum to seal it.
- 2. Close off any splitting or purge valves on the injector.
- 3. Increase the carrier gas pressure to 150–200 kPa and allow the column and injector pressure to stabilize. This can take up to 30 seconds.
- 4. Reduce the pressure to 50 kPa.
- 5. Observe the actual pressure. In a leak tight system, the pressure should not drop by more than 1 kPa/min.

If your installed column is leak tight, remove the septum and prepare the end of the column for installation into the detector.

If it is not leak tight, check the tightness of the column ferrule and repeat the leak check procedure.

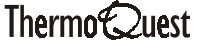

#### Connecting a Column to the TRACE MS -**GC** Interface

To connect a new column to the TRACE MS - GC interface:

- 1. Right-click on the TRACE MS Server icon in the Windows task-bar. The server menu is displayed.
- 2. Choose the Vacuum | Vent menu option to vent the system.
- 3. Remove the source, as described in Chapter 3.

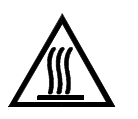

**WARNING.** Wait until the GC oven and the GC interface are cool before proceeding.

- 4. Inside the GC oven, remove the brass blanking ferrule from the end of the inner-tube in the GC interface.
- 5. Place a 5/16" stainless steel SwageLok® nut over the column, followed by a graphitized Vespel ferrule, then cut the column using the previously described method, see Preparing a Capillary Column on page 2-16.
- 6. Carefully slide the column into the inner-tube, until it protrudes through the GC interface into the TRACE MS's vacuum housing.
- 7. Draw the column back through the interface, until only 1-3 mm remains visible (see Figure 2-8).

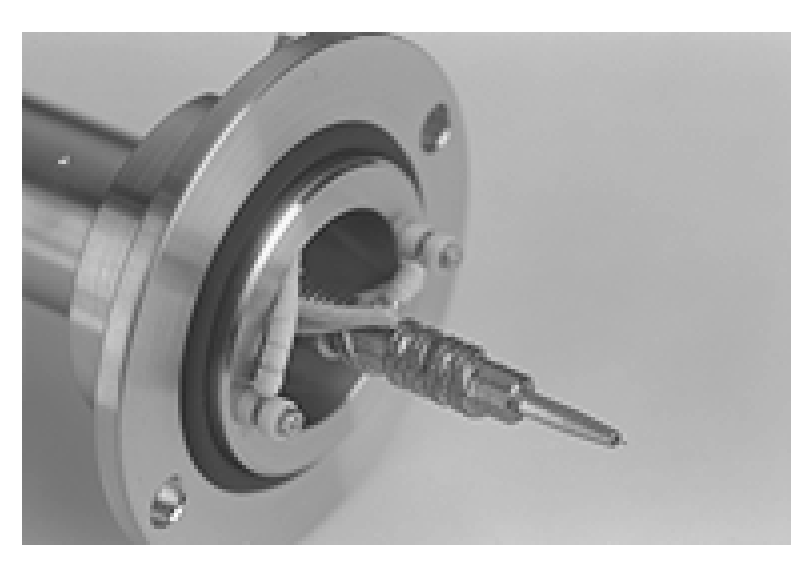

Figure 2-8. GC interface end-plate with 1-3 mm of column protruding

8. Re-install the source.

- 9. Tighten the nut on the GC side of the interface that holds the column in the glass-lined tube.
- 10. Right-click on the TRACE MS Server icon in the Windows task-bar and choose the Vacuum | Pump menu option to pump-down the system.

# 2.4 Maintaining a GC Column

Column bleed is the major source of contamination in the MS detector. A number of ions are characteristic of siloxane degradation products (m/z 207, 281, 355). These ions often dominate the base spectrum information of late eluting peaks at high GC temperatures. The appearance of degradation products at low temperatures indicates the need for column maintenance. In extreme cases, you may need to replace the column.

Other common sources of contamination produce ions at m/z 147 (often due to septum breakdown) and m/z 149 (due to phthalates).

To recondition an old or poorly operating GC column:

- 1. Right-click on the TRACE MS Server icon in the Windows task-bar. The server menu is displayed.
- 2. Choose the Vacuum | Vent menu option to vent the system.
- 3. Remove the column from the GC interface and hang it on the column hanger.

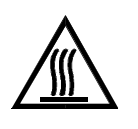

WARNING. If the TRACE MS has been used recently, the GC interface will be very hot. Wait until it cools before removing the column. Proceed with caution.

- 4. Blank off the interface with the 5/16" brass blanking nut, supplied in the TRACE MS toolkit.
- 5. Slowly bring the GC up to the maximum operating temperature of the column and leave it there overnight. See the documentation supplied by the column manufacturer for details.
- 6. Re-cut the column prior to re-installation in the GC interface.
- 7. Re-insert the column into the GC interface.
- 8. Right-click on the TRACE MS Server icon in the Windows task-bar and choose the Vacuum | Pump menu option to pump-down the system.

# **Chapter 3**

# **Changing MS Ionization Modes**

| Contents |                                     |       |
|----------|-------------------------------------|-------|
| 3.1      | Choosing an Ionization Mode         | . 3-1 |
|          | Identification of Unknown Compounds | . 3-1 |
|          | Advantages of CI                    | . 3-1 |
| 3.2      | Removing the Current Source         | . 3-2 |
|          | EI Source                           | . 3-2 |
|          | Other Source Types                  | . 3-3 |
|          | Digital CI Flow Control             | . 3-3 |
|          | Manual CI Needle Valve Flow Control | . 3-5 |
| 3.3      | Installing a New Source             | . 3-6 |

#### Choosing an Ionization Mode 3.1

The TRACE MS comes complete with an EI source as standard. Other ion sources (CI+, CI- and combined) are available as optional extras.

It is not possible to say precisely which mode will be the best for every occasion. Remember that the configuration and choice of the reagent gas can significantly affect sensitivity and performance in CI modes.

Note. CI is not available to TRACE MS systems fitted with the 70L/s turbomolecular pumping configuration.

## Identification of Unknown Compounds

In general, you should use EI to identify an unknown compound.

The Library Browser contains the NIST/EPA/NIH Mass Spectral Library with over 108,000 reference EI spectra. There are no commercial library databases of CI spectra, although you can create your own CI spectrum library for use within Xcalibur. See Xcalibur Getting Productive: Qualitative Analysis for details.

You may find it useful to apply CI modes as well, particularly in cases where fragmentation is excessive and you want confirmation of the molecular weight. Adduct formation occurs in CI+ mode and this must be taken into account in any molecular weight assessment. You could use a CI confirmed molecular weight to constrain a library search and increase the confidence of a library match.

#### **Advantages of CI**

In trace analysis, CI modes may be more appropriate because of the:

- Lower fragmentation.
- Significantly higher sensitivity (orders of magnitude in CI-) for certain • classes of compounds (containing double bonds, sulfur, phosphorus, chlorine or bromine).
- Greater discrimination, especially for CI-.

## 3.2 Removing the Current Source

The following pages describe the procedures for removing the current source from the TRACE MS. The procedures vary with the type of source.

#### **El Source**

To remove an EI source:

1. Loosen the locking screws on the source faceplate by a 1/4 turn.

**Caution.** Do not fully loosen the locking screws at this stage as this could cause damage to the source and /or to the GC interface.

2. Right-click on the TRACE MS Server icon in the Windows task-bar.

The server menu is displayed.

- 3. Choose the Vacuum | Vent menu option to vent the system.
- 4. Withdraw the GC interface.

Ensure the GC interface is withdrawn by at least 2 cm before attempting to remove the source, to prevent damage to either component.

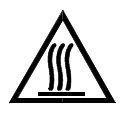

**WARNING.** If the TRACE MS has been used recently, the GC interface will be very hot. Wait until it cools before removing it. Proceed with caution.

- 5. To remove the source:
  - a. Disconnect the cable connector by gripping firmly and pulling, and then loosen the two locking screws holding it in place (see Figure 3-1).
  - b. Remove the source carefully, taking care not to damage the GC interface.

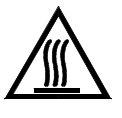

**WARNING.** If the TRACE MS has been used recently, the source may be hot. Use caution when handling it.

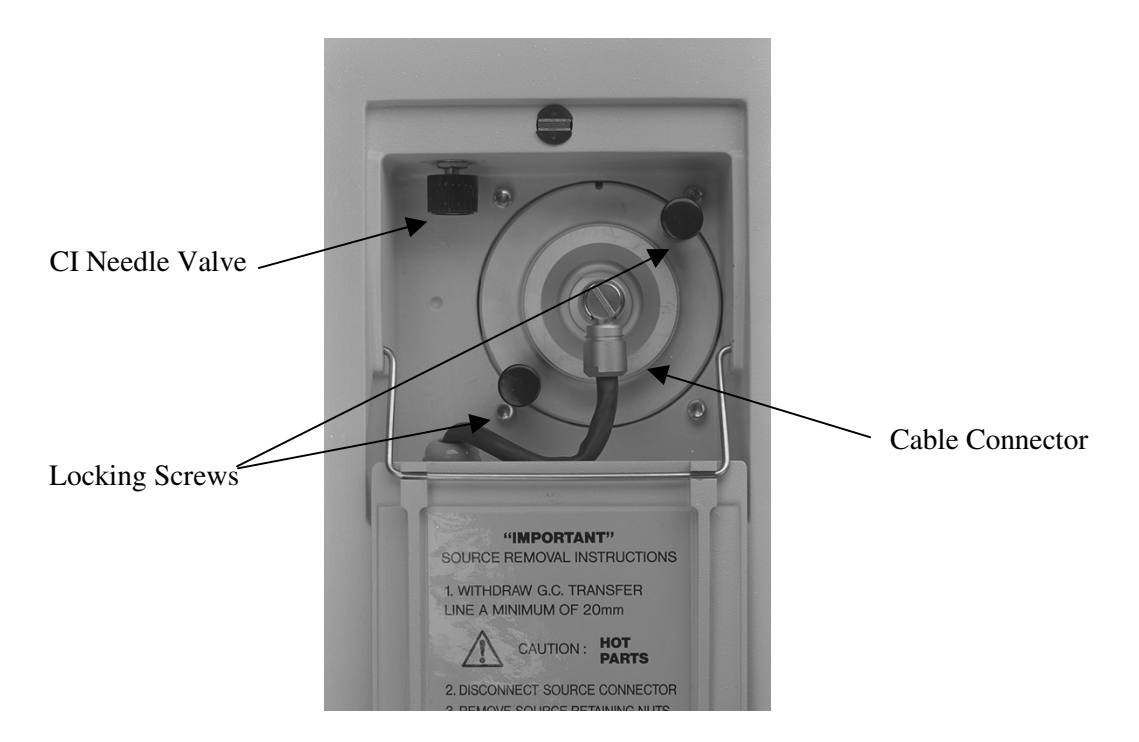

Figure 3-1. Source faceplate

#### **Other Source Types**

In changing from CI to EI, you must clear the reagent gas out of the reagent gas line before removing the source. This is done to ensure that no gas escapes when removing the source. This is especially important with harmful gases such as ammonia.

To remove a CI+, CI- or a combined source, follow one of the procedures detailed below, depending on whether your TRACE MS is fitted with digital CI flow control (Xcalibur software) or manual valve CI flow control (CI needle valve):

#### **Digital CI Flow Control**

- 1. Close off the reagent gas cylinder regulator.
- 2. Double-click on the TRACE MS Tune desktop short-cut to open the Xcalibur Tune Window.

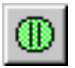

- 3. Choose Instrument | Operate or click on the Toggle Operate toolbar button to switch the instrument into Operate mode.
- 4. In the TRACE MS Controls bar, set the CI reagent gas flow to about 5 ml/min using the CI (ml/min) text box at the bottom-right of the Controls bar (see Figure 3-2).

| CI+ TRACE M   | S Controls     |                          |        |                 |                | ×                      |
|---------------|----------------|--------------------------|--------|-----------------|----------------|------------------------|
|               | e-Energy<br>70 | <u>Src (μA)</u><br>309.1 | Lens 1 | LM Res<br>12.5  | HM Res<br>12.5 | Detector<br>350        |
| /F (°C)       | CI+            |                          |        |                 | =              |                        |
| Emission (µA) | <u> </u>       |                          | Lens 2 | I Energy<br>1.5 | IE Ramp<br>0.0 | Cl (ml/min)<br>5.0 5.8 |

Figure 3-2. TRACE MS Controls bar with CI flow set at 5 ml/min

- 5. Wait for two or three minutes until all the gas has been removed from the reagent gas line.
- 6. Choose **Instrument | Operate** or click on the Toggle Operate toolbar button to switch the instrument out of Operate mode.
- 7. Right-click on the TRACE MS Server icon in the Windows task-bar to display the Server menu.
- 8. Choose the **Vacuum | Vent** menu option to vent the system.
- 9. Withdraw the GC interface.

Ensure the GC interface is withdrawn by at least 2 cm before attempting to remove the source to prevent damage to either component.

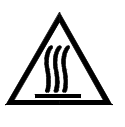

**WARNING.** If the TRACE MS has been used recently, the GC interface will be very hot. Wait until it cools before removing it. Proceed with caution.

- 10. To remove the source:
  - a. Disconnect the cable connector by gripping firmly and pulling, and then loosen the two locking screws holding it in place (see Figure 3-1).
  - b. Remove the source carefully, taking care not to damage the GC interface.

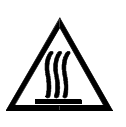

**WARNING.** If the TRACE MS has been used recently, the source may be hot. Use caution when handling it.

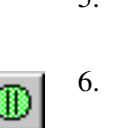

#### Manual CI Needle Valve Flow Control

- 1. Evacuate the reagent gas line:
  - a. Close off the reagent gas cylinder regulator.
  - b. Slowly open the CI needle valve in the source flap, stopping whenever the TRACE MS's orange pump light comes on. See Figure 3-1, which shows the position of the valve.

When the valve is fully open, and all the reagent gas has been evacuated, the pump light changes to steady green.

**Caution.** The CI needle valve is a precision valve with a hard steel-to-steel closure. Never close it tighter than gentle finger-tightness, otherwise you may cause irreparable damage.

- 2. Right-click on the TRACE MS Server icon in the Windows task-bar. The server menu is displayed.
- 3. Choose the Vacuum I Vent menu option to vent the system.
- 4. Withdraw the GC interface.

Ensure the GC interface is withdrawn by at least 2 cm before attempting to remove the source to prevent damage to either component.

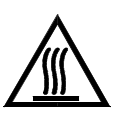

WARNING. If the TRACE MS has been used recently, the GC interface will be very hot. Wait until it cools before removing it. Proceed with caution.

- 5. To remove the source:
  - a. Disconnect the cable connector by gripping firmly and pulling, and then loosen the two locking screws holding it in place (see Figure 3-1).
  - b. Remove the source carefully, taking care not to damage the GC interface.

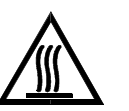

**WARNING.** If the TRACE MS has been used recently, the source may be hot. Use caution when handling it.

# 3.3 Installing a New Source

The procedure for installing a new source is the same for all source types.

1. Ensure that all the plumbing needed for the new source is already installed; that is, a reagent gas line for CI and combined sources is in place.

When the source is correctly inserted, the reference and reagent lines automatically make a sealed connection from the TRACE MS to the source.

2. Ensure that the source is aligned correctly – with the notch in the baseplate at the top of the source (see Figure 3-3).

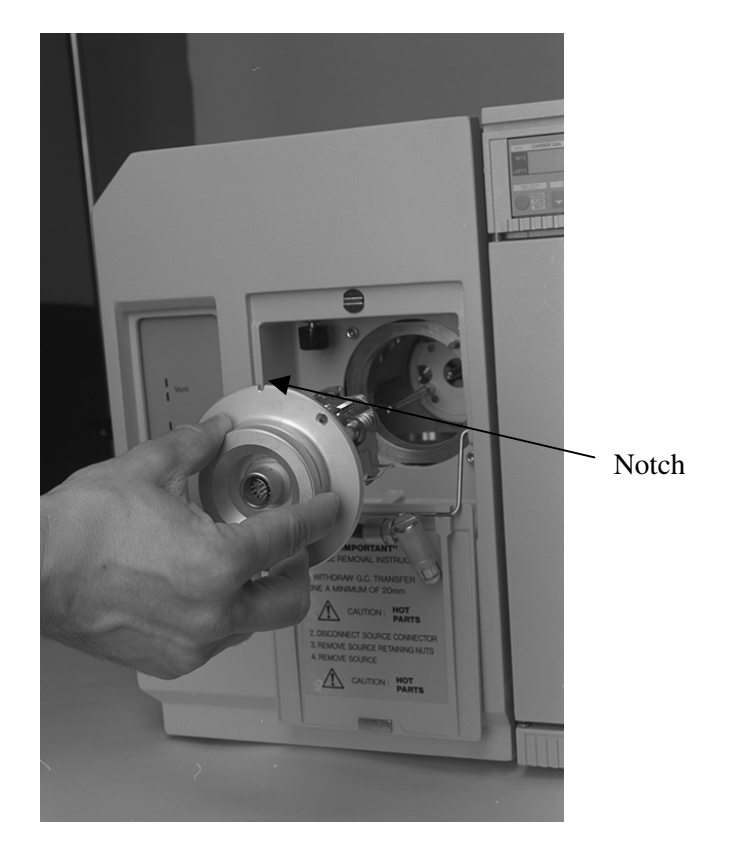

Figure 3-3. Correct alignment of source

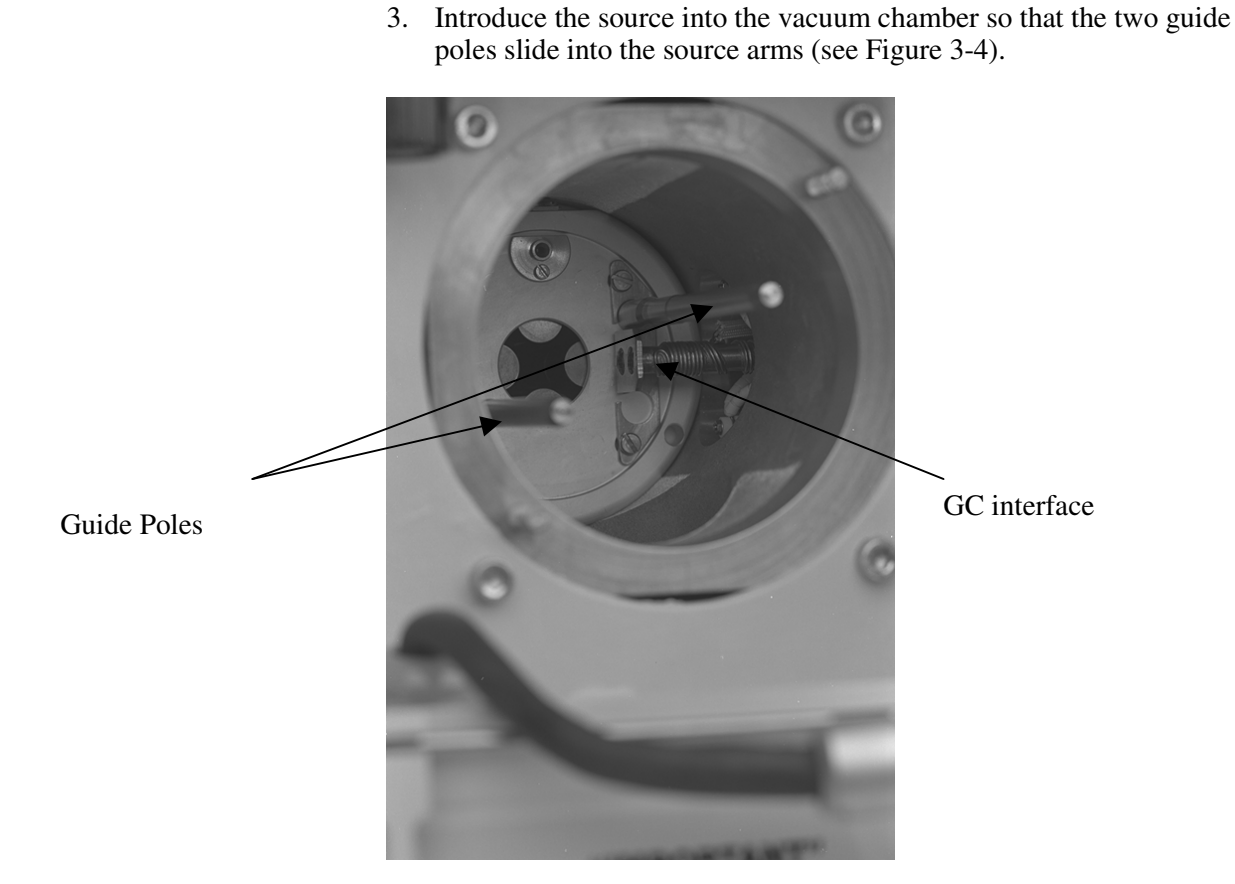

Figure 3-4. Vacuum chamber - showing guide poles and GC interface inner tube withdrawn

**Caution.** Before inserting the source, ensure that the GC interface inner tube is withdrawn by at least 2 cm from its set position.

4. Gently move the source fully into the vacuum chamber.

If the source touches the GC interface, stop and retract the GC interface a little further.

- 5. Tighten the two locking screws on the baseplate of the source.
- 6. Connect the cable connector.
- 7. Replace the GC interface inner tube.
- 8. Right-click on the TRACE MS Server icon in the Windows task-bar.
- 9. Choose the **Source Type** menu option and then select the option that reflects the new source type you have just installed.
- 10. Choose the **Vacuum | Pump** option to pump-down the system.

# **Chapter 4**

# **Maintaining the System**

| Contents |                                     |      |  |
|----------|-------------------------------------|------|--|
| 4.1      | Introduction                        | 4-1  |  |
| 4.2      | Routine Maintenance Tasks           | 4-2  |  |
|          | Checking the Rotary Pump Oil Level  | 4-2  |  |
|          | Topping-up the Oil Reservoir        | 4-4  |  |
|          | Cleaning the Rear Panel Fan Filter  | 4-5  |  |
|          | Refilling the Reference Vial        | 4-6  |  |
|          | Changing the Rotary Pump Oil        | 4-8  |  |
|          | Replacing the Foreline Trap Pellets | 4-9  |  |
| 4.3      | Maintaining the Source              | 4-11 |  |
|          | Identifying Sources                 | 4-11 |  |
|          | EI Source                           | 4-11 |  |
|          | CI+ Source                          | 4-13 |  |
|          | CI- Source                          | 4-14 |  |
|          | Combined Source                     | 4-15 |  |
|          | Dismantling the Source for Cleaning | 4-16 |  |
|          | Cleaning the Source                 | 4-22 |  |
|          | Replacing Source Components         | 4-24 |  |
|          | Filament                            | 4-24 |  |
|          | Source Heater                       | 4-25 |  |
|          | Thermocouple                        | 4-26 |  |
|          | Reassembling the Source             | 4-27 |  |

# 4.1 Introduction

This chapter provides details of the maintenance tasks you must carry out to keep the TRACE MS system in its optimum condition. These include:

- Scheduled maintenance tasks that should be performed on a regular • basis.
- Ad-hoc maintenance tasks that should be performed as and when • necessary. These are related to the cleaning of the ion source, the frequency of which depends upon the nature of the samples you work with.

## 4.2 Routine Maintenance Tasks

The table below identifies the major routine maintenance tasks and indicates how often they should be carried out.

| Frequency   | Maintenance Task                                                             |
|-------------|------------------------------------------------------------------------------|
| Weekly      | Check and, if necessary, top-up the rotary pump oil level.                   |
| Quarterly   | Clean the rear panel fan filter.                                             |
|             | Refill the Reference vial.                                                   |
|             | Clean or replace the PC fan filter. See your PC hardware manual for details. |
| Half-yearly | Drain and replace the rotary pump oil.                                       |
|             | Replace the foreline trap pellets.                                           |

### **Checking the Rotary Pump Oil Level**

**Note.** For more information on operating the rotary pump, refer to the **Rotary Pump User Manual**, supplied with the TRACE MS system.

You can carry out this procedure while the instrument is operating.

Follow the steps described below. No specialist equipment or materials are required.

1. Look through the viewing window in the end of the rotary pump (see Figure 4-1).

The oil level should be between the upper and lower marks next to the window.
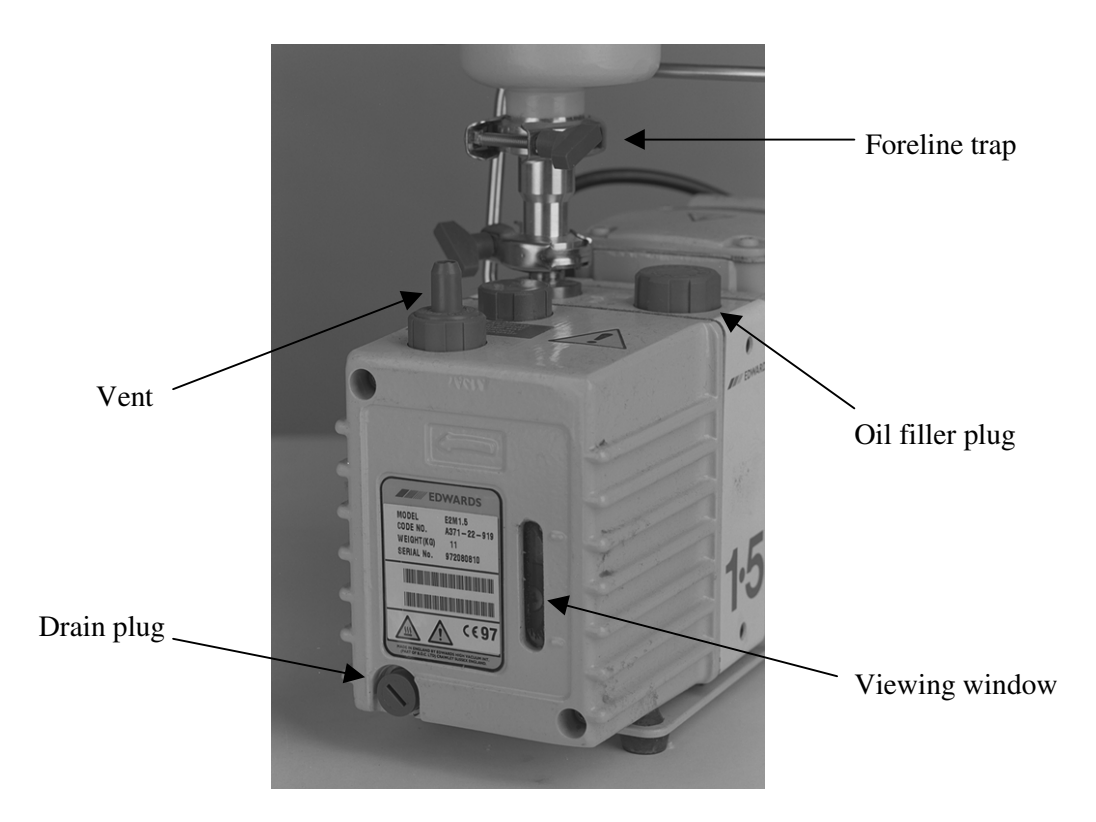

Figure 4-1. Rotary pump

2. If the oil level is near or below the lower mark, add more oil, as described below. However, if a half-yearly service is due, it may be more convenient to drain and replace the oil; see Changing the Rotary Pump Oil on page 4-8 for details.

## **Topping-up the Oil Reservoir**

If the oil level in the rotary pump gets low before the scheduled oil change, add more oil to the reservoir.

To top-up the oil reservoir, you will require E2 M1.5 Rotary Pump Oil (P/N 5560018).

Follow the procedure described below.

1. Right-click on the TRACE MS Server icon in the Windows task-bar.

The server menu is displayed.

2. Choose the Vacuum I Vent menu option to vent the system.

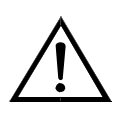

**WARNING.** Do not add oil while the pump is running, This could result in splashing of hot oil.

- 3. Remove the oil filler plug (see Figure 4-1).
- 4. Pour oil into the pump until the oil level in the viewing window is close to, but not above the upper mark.
- 5. Replace the oil filler plug.
- 6. Right-click on the TRACE MS Server icon in the Windows task-bar and choose the **Vacuum | Pump** option to pump-down the TRACE MS.

## TRACE MS

# **Cleaning the Rear Panel Fan Filter**

The rear panel fan filter removes dust from the air used to cool the TRACE MS's electronics. The filter consists of a gauze, held in place by a plastic cover. It is the gauze that acts as the filter, trapping dust that would otherwise be drawn into the electronics.

To clean the filter, follow the steps described below. No specialist equipment or materials are required.

1. Remove the plastic cover from the back of the TRACE MS.

The cover is held in place by friction, and should come free easily with a gentle pull (see Figure 4-2).

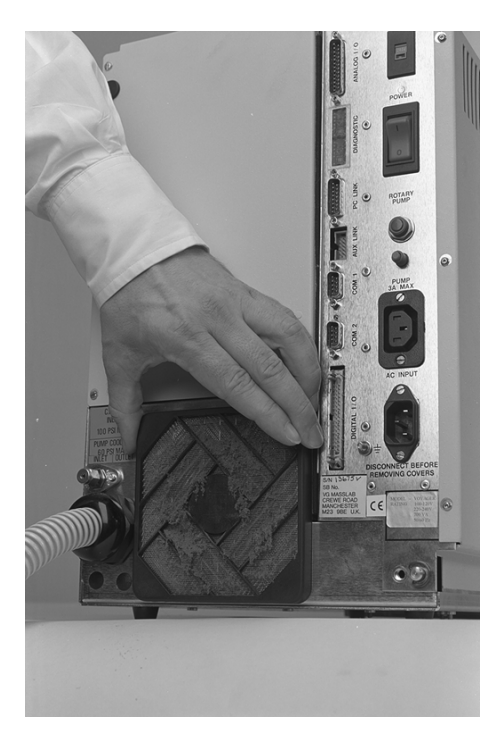

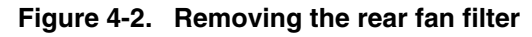

- 2. Take the filter out of the room where the TRACE MS is situated.
- 3. Clean the gauze by removing it and tapping it against a hard surface.

The filter is quite robust and will not be damaged.

- 4. Remove any persistent dust with a vacuum cleaner.
- 5. Replace the gauze and cover.

# **Refilling the Reference Vial**

The reference vial contains a volatile compound (typically PFTBA), that is used during the tuning and calibration of the instrument in EI mode.

The instrument was tested before being shipped from the factory, and the reference vial filled with approximately 400  $\mu$ L PFTBA. Under normal circumstances, this should last approximately 6 months.

To refill the reference vial, you will require approximately 400µl of reference compound.

Follow the procedure described below.

- 1. Right-click on the TRACE MS Server icon in the Windows task-bar. The server menu is displayed.
- 2. Choose the **Vacuum | Vent** menu option to vent the system.
- 3. Close down Xcalibur.
- 4. Switch off the TRACE MS, by means of its circuit breaker, and allow at least half an hour for the system to cool.
- 5. Undo the transit bolt at the back of the digital electronics unit and lower the unit carefully until it rests on the bench (see Figure 4-3).

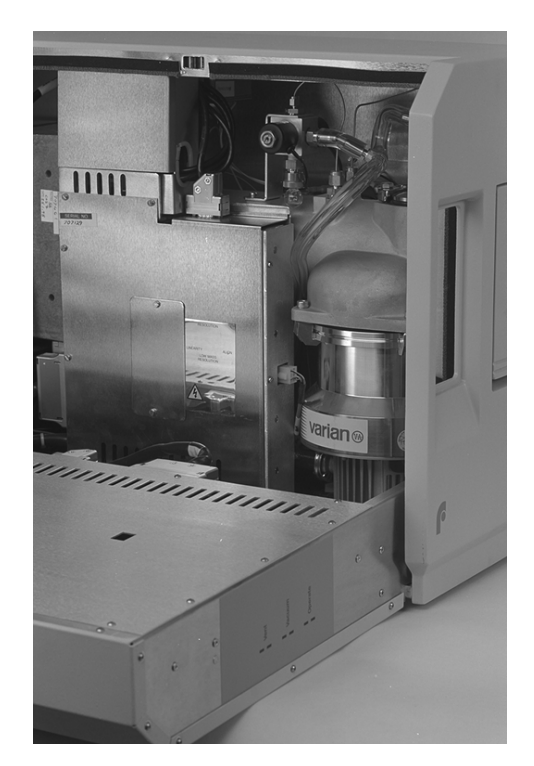

Figure 4-3. Opening the TRACE MS

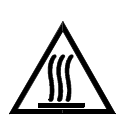

WARNING. Risk of burns. Solenoid gas valves reach high temperatures in operation.

Unscrew the knurled nut (Cajon union) attached to the tube of the 6. reference vial (see Figure 4-4).

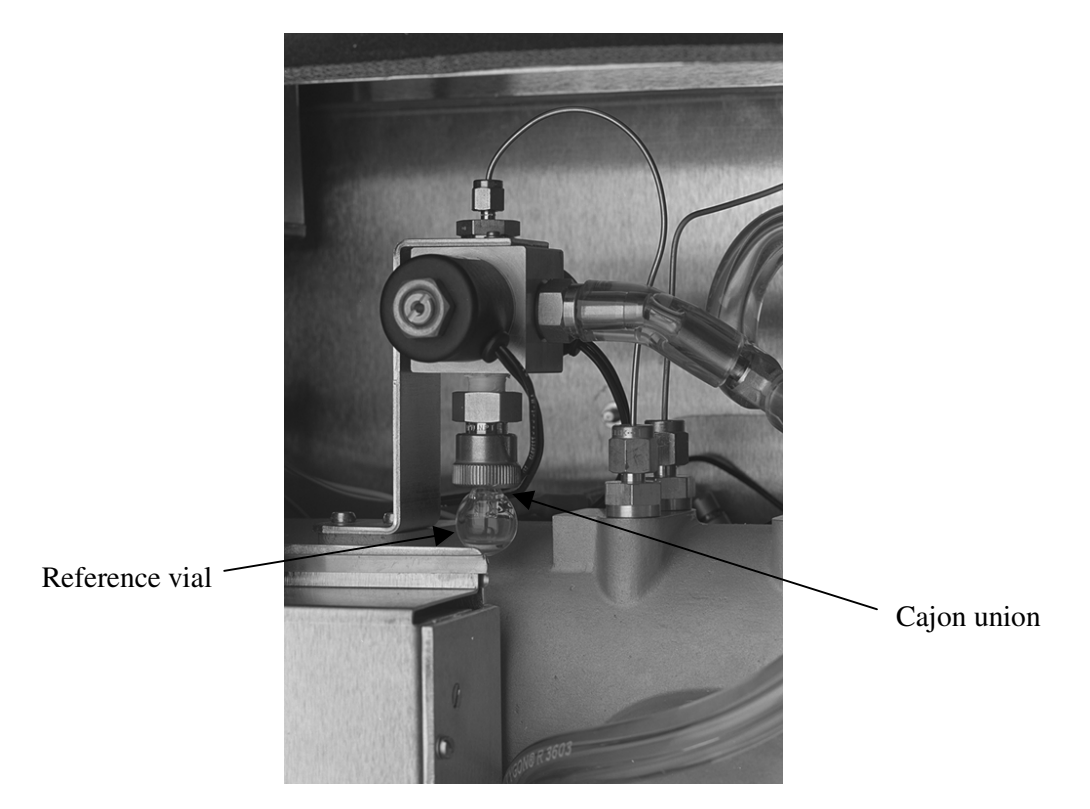

Figure 4-4. The TRACE MS's internal view

- 7. Remove the vial from the instrument.
- 8. Top up the vial, using approximately 400  $\mu$ l (but no more than 0.5 ml) of reference compound.

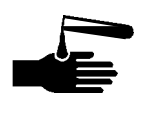

WARNING. PTFBA, a tertiary amine, is a corrosive compound. Do not let it come into contact with either your skin or the instrument.

- 9. Replace the vial in the instrument and refit it to the union.
- 10. Tighten the knurled nut to finger tightness.
- 11. Close the instrument and replace the transit bolt at the back of the digital electronics unit.
- 12. Switch on the TRACE MS's power and restart Xcalibur.

13. Right-click on the TRACE MS Server icon in the Windows task-bar.

The server menu is displayed.

- 14. Choose the **Vacuum | Pump** option to pump-down the TRACE MS.
- 15. Click on the TRACE MS Tune desktop short-cut.

The Tune page is displayed.

- 16. Choose the **Instrument | Pump Gas** option to remove any air.
- 17. After about 5 seconds, choose the **Instrument | Pump Gas** option a second time to stop the pumping.

Caution. Do NOT leave the Pump Gas option switched on.

Test the operation of the reference inlet by observing the Tune page as you switch the reference gas on and then off again. The peaks should rise normally as the gas is switched on and then fade away when it is switched off.

# **Changing the Rotary Pump Oil**

**Note.** For more information on operating the rotary pump, refer to the Rotary Pump User Manual, supplied with the TRACE MS system.

The rotary pump oil should be replaced at least once every six months. At the same time as you replace the oil, you should also consider replacing the foreline trap pellets; see Replacing the Foreline Trap Pellets on page 4-9.

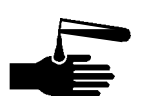

WARNING. Always wear gloves when changing the oil. Avoid contact with the oil because it may contain dissolved residue from analyzed samples. Observe appropriate disposal requirements when discarding the old oil.

To replace the rotary pump oil, you will require E2 M1.5 Rotary Pump Oil (P/N 5560018).

Follow the procedure described below.

1. Right-click on the TRACE MS Server icon in the Windows task-bar.

The server menu is displayed.

- 2. Choose the **Vacuum | Vent** menu option to vent the system.
- 3. Place a container under the drain plug on the rotary pump.
- 4. Remove the filler plug from the top of the pump (see Figure 4-1).
- 5. Remove the drain plug to release the oil.
- 6. Turn on the pump for 2 or 3 seconds using the TRACE MS Server Vacuum | Pump menu option.

The remains of the old oil are displaced from the internal pump cavity.

**Caution**. Do not allow the pump to run for more than a few seconds without oil.

- 7. Reinsert the drain plug and fill the pump reservoir up to, but not above, the upper mark.
- 8. Reinsert the filler plug.
- 9. Gas ballast the new oil in the pump; for details, refer to the **Rotary** Pump User Manual.
- 10. Right-click on the TRACE MS Server icon in the Windows task-bar and choose the Vacuum | Pump menu option to pump-down the system.

## **Replacing the Foreline Trap Pellets**

Note. For more information on operating the rotary pump, refer to the Rotary Pump User Manual, supplied with the TRACE MS system.

Absorbent pellets in the foreline trap help maintain the TRACE MS's high vacuum.

The rotary pump oil should be replaced at least once every six months. At the same time as you replace the oil, you should also consider replacing the foreline trap pellets.

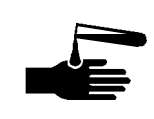

**WARNING.** Always wear gloves when handling the pellets. Avoid contact with the pellets because they may contain dissolved residue from analyzed samples. Observe appropriate disposal requirements when discarding the old pellets.

To replace the foreline trap pellets, you will require Absorbent Pellets.

Follow the procedure described below.

- 1. Loosen the foreline trap end cap by a 1/4 turn.
- 2. Right-click on the TRACE MS Server icon in the Windows task-bar.

The server menu is displayed.

- 3. Choose the Vacuum | Vent menu option to vent the system.
- 4. Remove the end cap from the foreline trap to gain access to the inner baskets of pellets (see Figure 4-1).
- 5. Open a new can of pellets. Bake them in the GC oven for 2 hours at 250 °C. Allow the pellets to cool and then place them in the foreline trap basket.
- 6. Reassemble the foreline trap.
- 7. Right-click on the TRACE MS Server icon in the Windows task-bar and choose the Vacuum | Pump menu option to pump-down the system.

# 4.3 Maintaining the Source

The following pages describe how to:

- Identify different source types •
- Clean an ion source
- Replace any worn or damaged components

## **Identifying Sources**

This section describes how to distinguish the various ion sources that can be used with the TRACE MS.

## **El Source**

The TRACE MS EI source is shown in Figure 4-5.

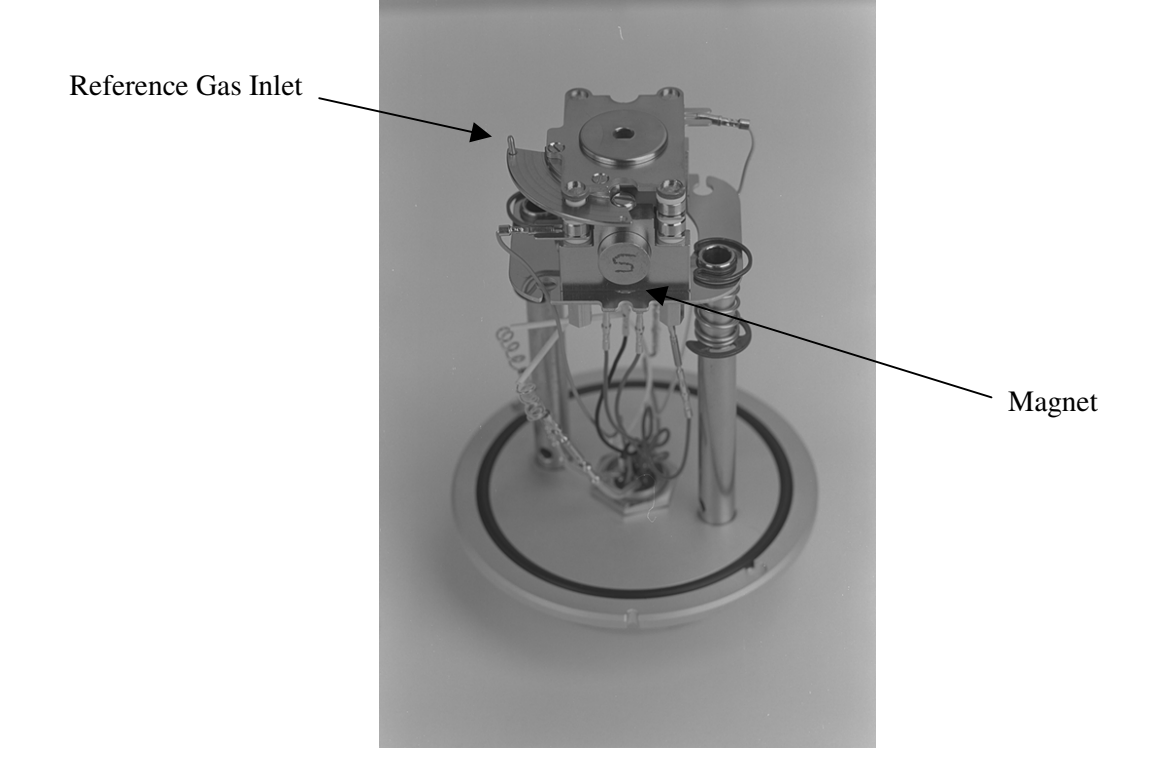

Figure 4-5. The TRACE MS's El source

The TRACE MS EI source can easily be identified by the absence of a reagent gas inlet line, which is present on CI and combined sources.

The size of the hole in the exit plate is also indicative; it is much larger (5 mm) than the hole in the exit plate of other sources.

The EI source has ten wires running from baseplate to source body:

- Repeller 1 black wire (female). •
- Ion lenses 1 yellow and 1 green wire (female). •
- Source heater -2 red (male). •
- Filament 1 red and 1 blue (female). •
- Trap 1 white (female). •
- Thermocouple 2 gray (ceramic). •

### **CI+ Source**

The TRACE MS CI+ source is shown in Figure 4-6.

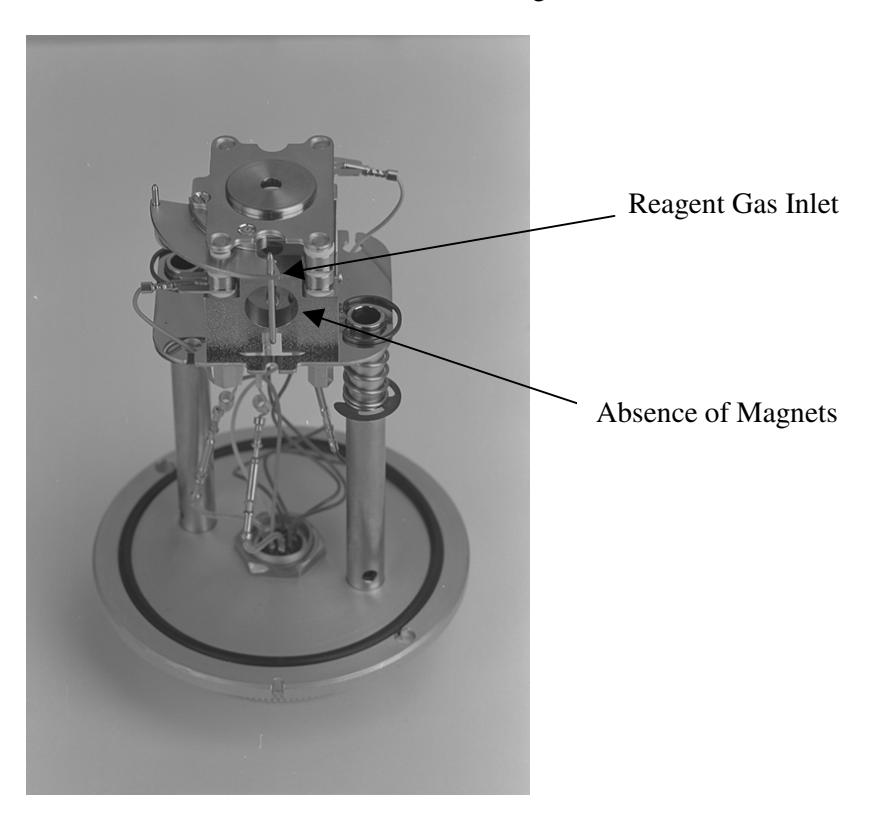

Figure 4-6. The TRACE MS's CI+ source

The CI+ source, in common with the CI- and combined source but in contrast to an EI source, has a reagent gas inlet.

The hole in the exit plate is very small (0.5 mm).

Unlike a CI- source, a CI+ source does not have a repeller, a trap or magnets. The most obvious difference is the absence of magnets. There are also fewer wires on a CI+ source, because of the absence of certain parts.

A CI+ source has eight wires:

- Ion lenses 1 yellow and 1 green wire (female). •
- Source heater -2 red (male)•
- Filament 1 red and 1 blue (female).
- Thermocouple -2 gray (ceramic).

## **CI-** Source

The TRACE MS CI- source is shown in Figure 4-7.

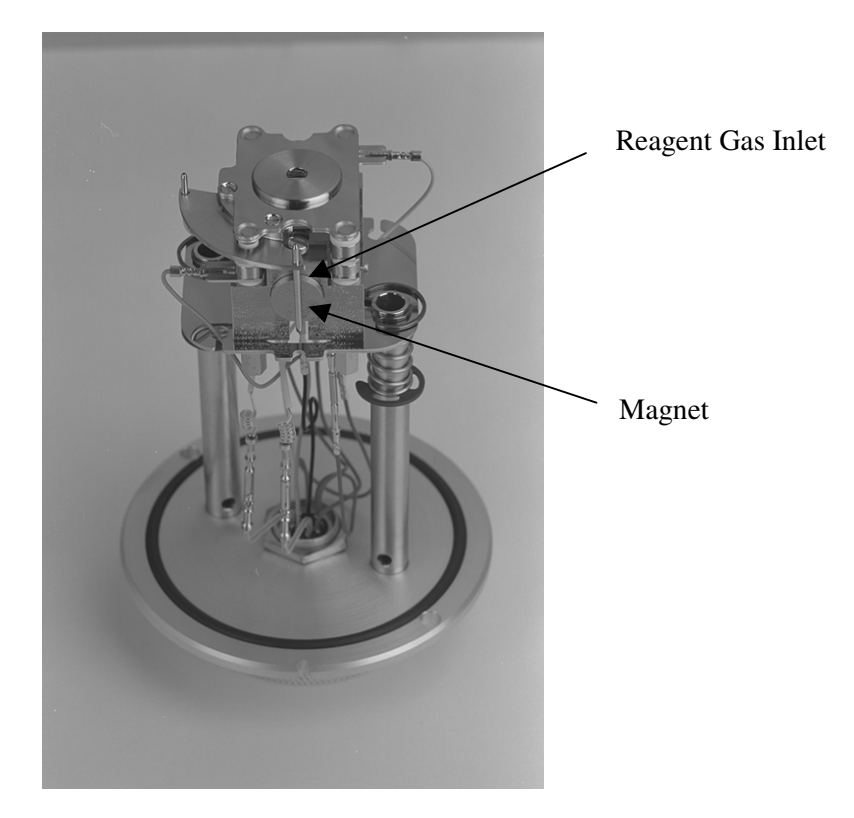

Figure 4-7. The TRACE MS's CI- source

The CI- source has a reagent gas line, magnets and a repeller but does not have a trap. The easiest way to see this is to look at the wires entering the source body.

The hole in the exit plate is very small (1 mm).

A CI- source has nine wires:

- Repeller 1 black wire (female). •
- Ion lenses 1 yellow and 1 green wire (female). •
- Source heater -2 red (male).
- Filament 1 red and 1 blue (female). .
- Thermocouple 2 gray (ceramic). •

## **Combined Source**

\_\_\_\_\_

A combined source must acquire in both EI and CI modes, and must have all the features necessary to enable it to operate in both modes. Consequently, a combined source must have a reagent gas inlet, magnets, a repeller and a trap (see Figure 4-8).

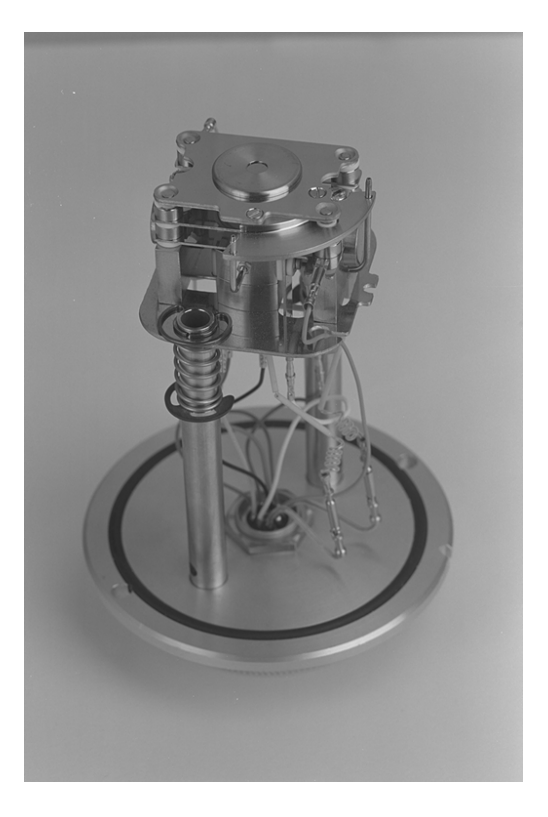

Figure 4-8. The TRACE MS's combined EI/CI source

The hole in the exit plate is very small (1 mm).

To distinguish this source type, first check the source has magnets and a reagent gas inlet. If the source has both of these, count the wires connecting baseplate and source body; a combined source has 10 wires:

- Repeller 1 black wire (female). •
- Ion lenses 1 yellow and 1 green wire (female). •
- Source heater -2 red (male).
- Filament 1 red and 1 blue (female).
- Trap 1 white (female).
- Thermocouple 2 gray (ceramic). •

# **Dismantling the Source for Cleaning**

This section describes how to dismantle the source for cleaning. Some of the steps are also required when you replace source components; see page 4-24 for details.

Follow the steps described below.

Caution. To guard against unwanted contamination from finger grease, you are recommended to wear clean, lint-free gloves during all procedures involving handling of the source.

- 1. Follow the procedure described in Chapter 3 to remove the source from the instrument.
- 2. Remove the wires connecting the source by disconnecting the pushpins.
- 3. Remove the source body from the rest of the assembly by removing the push-on circlips and lifting the body off the base (see Figure 4-9).

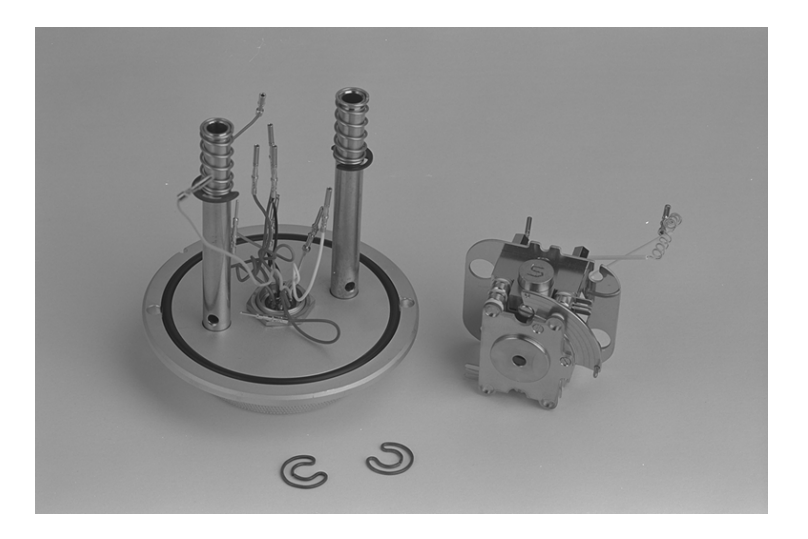

Figure 4-9. Source body removed from the rest of the assembly

4. Remove the four hex nuts and remove the mounting plate (see Figure 4-10).

In CI and combined sources, the source block comes away with the mounting plate (see Figure 4-11).

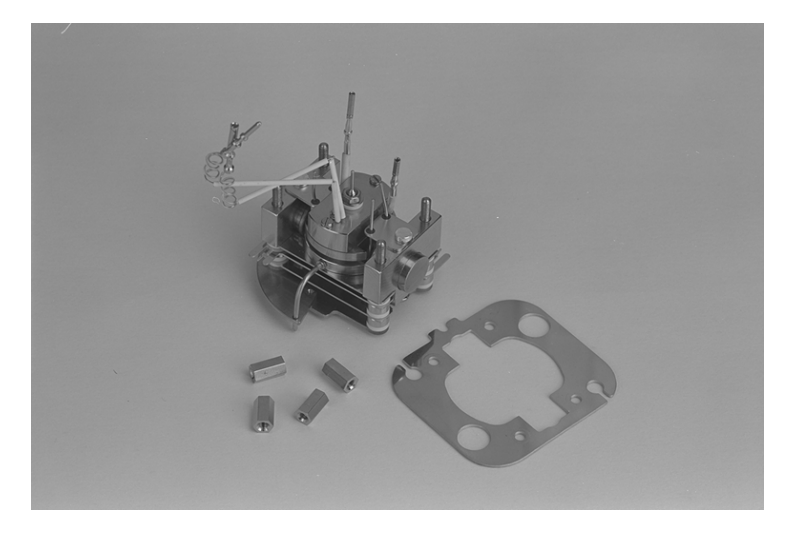

Figure 4-10. Mounting plate removed from body (El source)

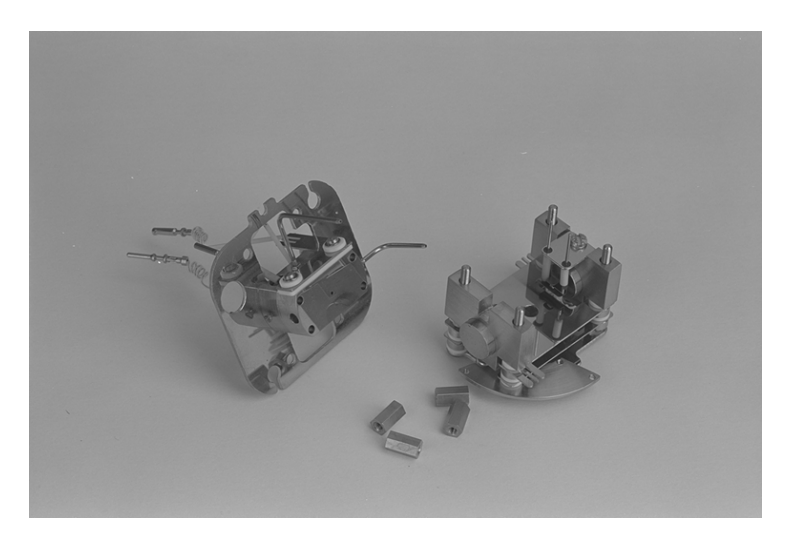

Figure 4-11. Mounting plate removed from body (Cl and combined sources)

5. Slide the magnet assemblies off, noting which is top and bottom (see Figure 4-12). The filament is always adjacent to the North Pole.

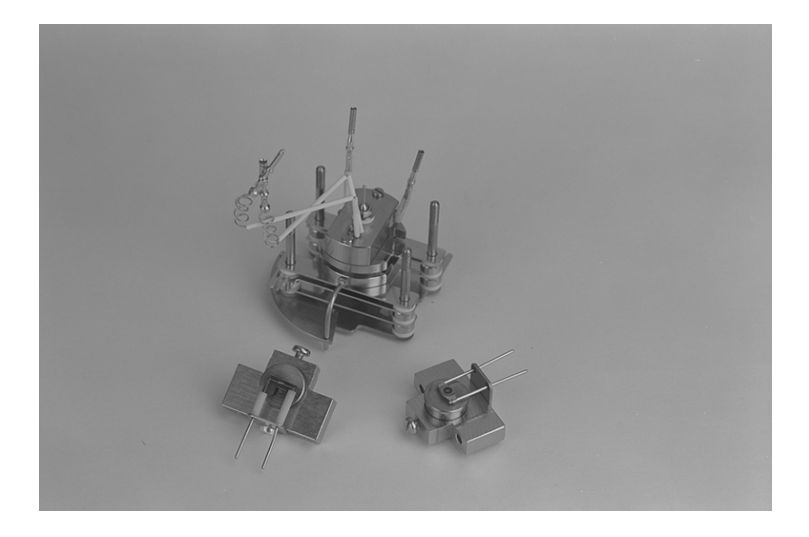

#### Figure 4-12. Magnet assemblies removed

6. Remove the filament and the trap by removing the fixing screws (see Figure 4-13).

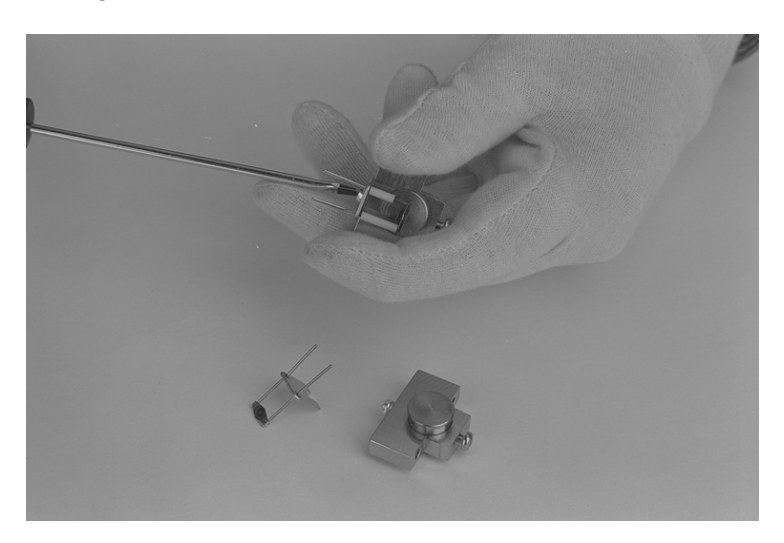

Figure 4-13. Removal of filament and trap

Caution. Handle the filament with particular care and store it safely.

7. For EI sources, remove the source block on the ion exit plate and then remove the exit plate from the block (see Figure 4-14).

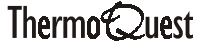

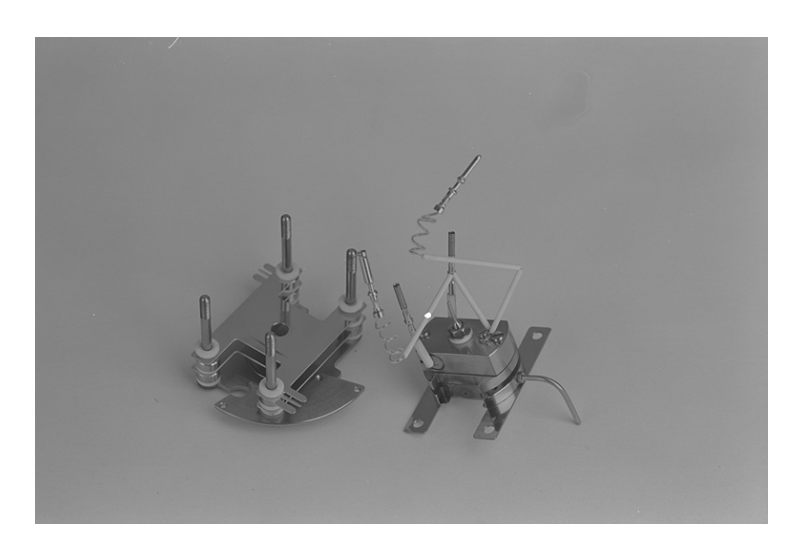

#### Figure 4-14. Exit plate removed from source block

8. Undo the two remaining screws to separate the ion block from the heater block (see Figure 4-15).

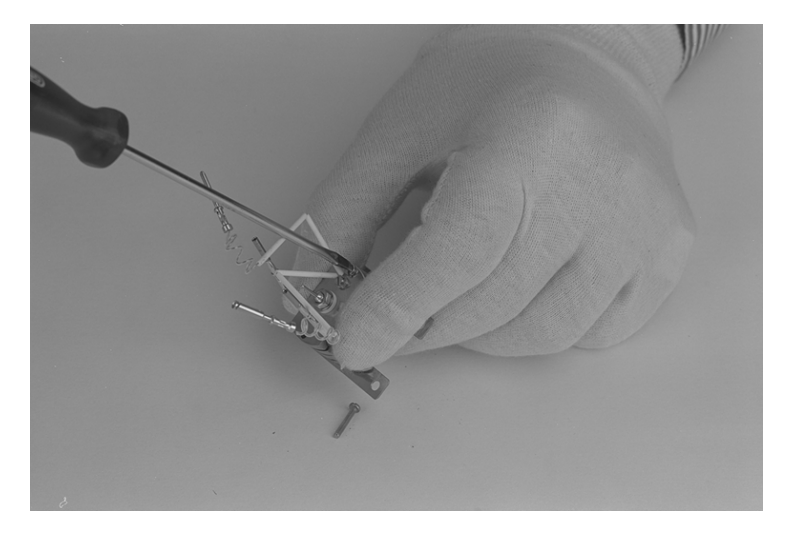

Figure 4-15. Separating the ion block from the heater block

9. Undo the fixing screw and remove the thermocouple (see Figure 4-16).

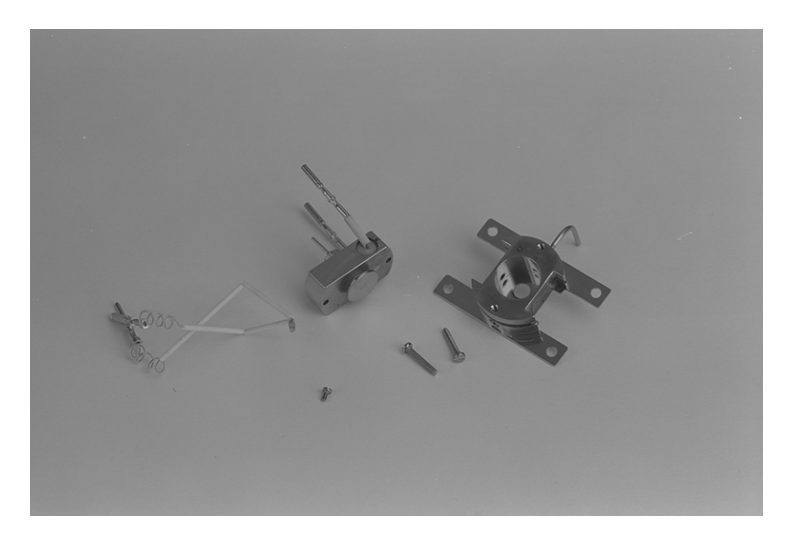

Figure 4-16. Removed thermocouple

**Caution.** Take care not to bend the arms of the thermocouple.

10. Undo the nut and remove the repeller assembly (see Figure 4-17).

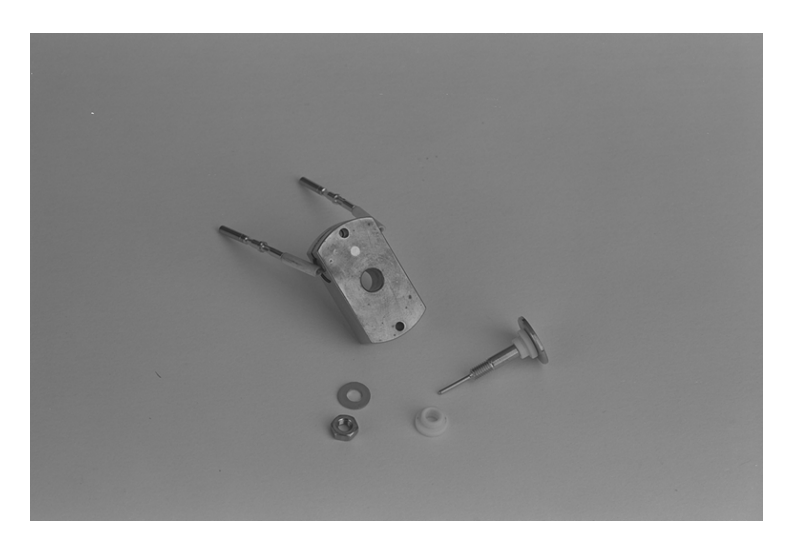

Figure 4-17. Removed repeller assembly

11. Loosen and remove the reference inlet tube and, for CI and combined sources, the reagent gas inlet tube (see Figure 4-18).

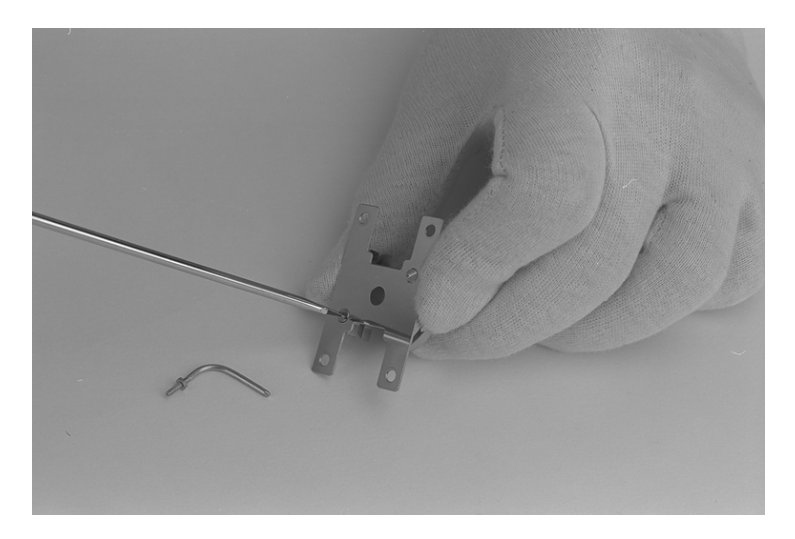

#### Figure 4-18. Removing gas inlet tube

12. Dismantle the ion lens assembly, noting the relative lens positions and taking care not to damage the ceramics or spacers (see Figure 4-19).

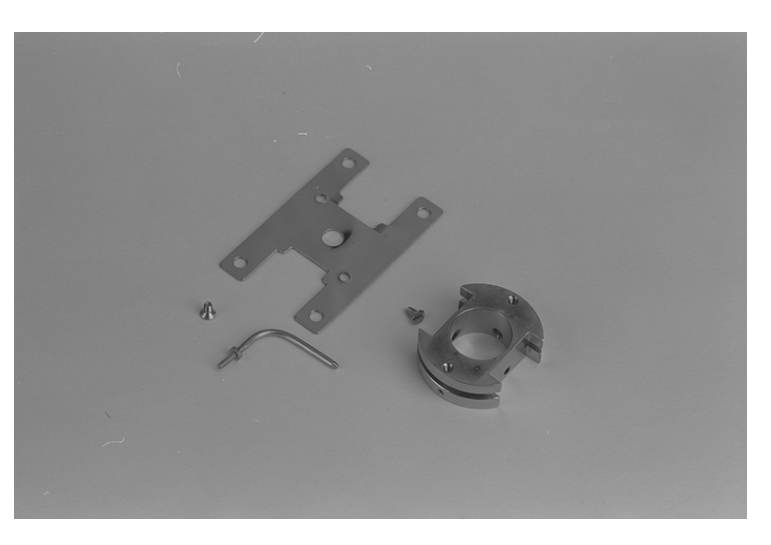

Figure 4-19. Dismantled lens assembly

The ion block, plates and spacers can now be cleaned, by following the procedure described in the following section.

Caution. You are advised NOT to remove the source heater elements for routine cleaning, because the constant bending of its legs will eventually lead to fractures. For this reason, ultrasonic cleaning of the repeller block is not recommended.

# **Cleaning the Source**

Only those source components that are exposed to the sample or to the ion beam require regular cleaning. These are the:

- Ion block
- Repeller assembly
- Ion lenses
- Analyzer entry plate

Other parts, exterior to the ion source, do not require regular cleaning.

Caution. The filament should never be cleaned. Ultrasonic cleaning of the repeller block is not recommended.

All metal source components, excepting the repeller block containing the heater element, can be cleaned as described below.

If a component is visibly dirty or burnt, an abrasive cleaner can be used. Suitable abrasives include 6000 grade Micromesh (5010009) and 1200 Micromesh (5010010) or aluminum oxide paste.

- 1. Rinse the component in clean water.
- 2. Clean using ultrasonics in methanol.
- 3. Rinse in a degreasing agent, such as 1,1,1-trichloroethane.

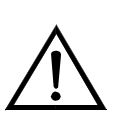

WARNING. When using solvents, all precautions for their safe use and disposal, detailed in the appropriate National Health and Safety regulations, should be followed.

4. Place the cleaned component in a clean beaker and dry in a GC oven at 100 °C for 30 minutes.

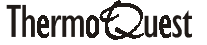

- 5. The trap should not need regular cleaning, but when necessary it should be removed by disconnecting only the trap wire and removing the holding screw. Clean as above; that is, abrasively where burnt and ultrasonically. On refitting the trap, it is aligned automatically if the mounting plate is already fitted.
- 6. The repeller block containing the heater element should be cleaned inside, using an abrasive, and then rinsed in methanol.

## **Replacing Source Components**

The following pages describe how to replace source components, including:

- Filament
- Source heater
- Thermocouple

## Filament

**Caution.** Never try to clean the filament: this may cause damage to it.

To replace a source filament:

- Follow steps 1 to 3 of the procedure for dismantling the source for 1. cleaning; see page 4-16.
- 2. Remove the filament fixing screw and then take out the old filament (see Figure 4-20).

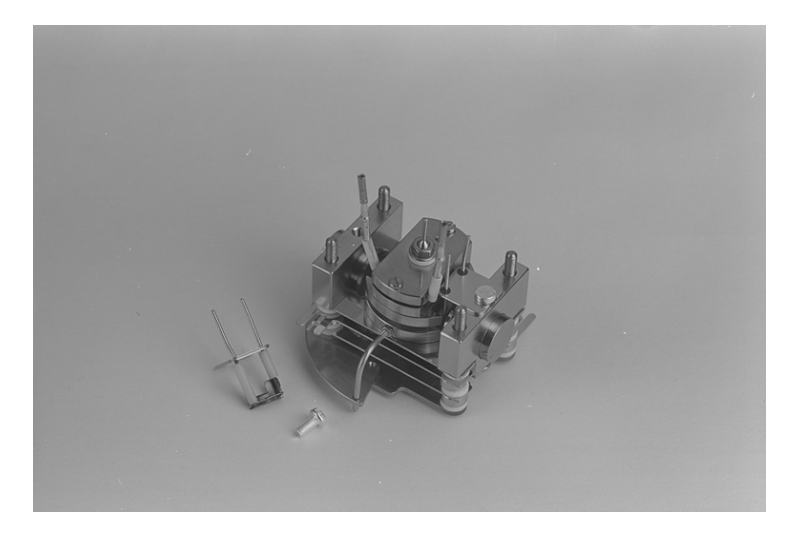

#### Figure 4-20. Removed filament

3. Carefully fit the replacement filament and refit the fixing screw.

The new filament self-aligns.

## **Source Heater**

To replace a source heater:

- 1. Follow steps 1 to 10 of the procedure for dismantling the source for cleaning; see page 4-16.
- Slacken off the two grub screws holding the heater element (only one on 2. CI and combined sources), and then carefully bend down one leg and retract the used element (see Figure 4-21).

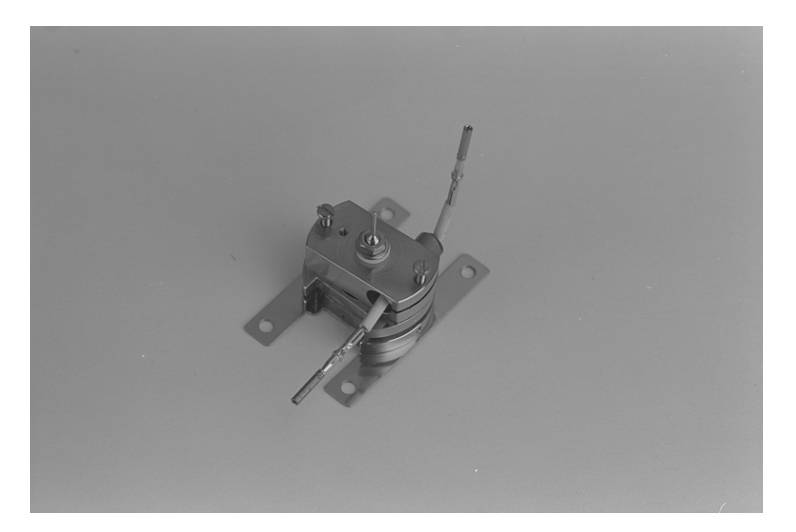

Figure 4-21. Heater with grub screws loosened to allow removal of element

**Caution.** Always allow the heater to cool before disassembly.

- 3. Fit a new heater element into the block and carefully bend the leg back up into place.
- Tighten the grub screw(s) until the element is held firmly in place. Do 4. not over-tighten.

## Thermocouple

To replace a source thermocouple:

- 1. Follow steps 1 to 3 of the procedure for dismantling the source for cleaning; see page 4-16.
- Remove the thermocouple fixing screw and then take out the old 2. thermocouple (see Figure 4-22).

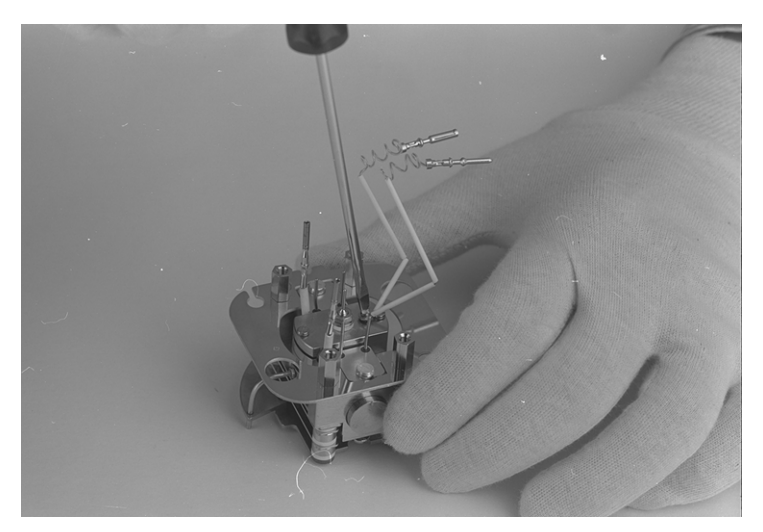

Figure 4-22. Removing the thermocouple

3. Carefully fit the replacement filament and refit the fixing screw.

Note. Only use K0 type thermocouples supplied by ThermoQuest. The connections are keyed by having one male and one female connector.

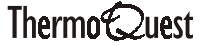

## **Reassembling the Source**

Reassemble the source following the reverse of the procedure described earlier for disassembling it.

A useful guide to how to assemble EI, CI+ and CI- sources is provided by the animation SOURCE.SS that is included on the CD-ROM supplied with the TRACE MS system. For details of how to run the animation, refer to the read-me file, README.TXT, on the CD.

Caution. Do not over-tighten nuts and screws because this can damage the ceramic spacers.

# **Chapter 5** Troubleshooting

| Content | ts                                              | 5-i  |
|---------|-------------------------------------------------|------|
| 5.1     | Introduction                                    | 5-1  |
| 5.2     | Troubleshooting Tables                          |      |
|         | General Problems                                |      |
|         | Communication Problems                          |      |
|         | Spectral Problems                               |      |
|         | Chromatography Problems                         |      |
|         | Tuning and Calibration Problems                 |      |
|         | Source Problems                                 |      |
| 5.3     | Resolving Common Problems                       | 5-17 |
|         | Checking the TRACE MS Power Supply Requirements | 5-17 |
|         | Tracing Air Leaks                               | 5-18 |
|         | Confirming an Air Leak                          | 5-18 |
|         | Locating the Leak                               |      |
|         | Column Connections                              | 5-19 |
|         | Supply Plumbing                                 | 5-19 |
|         | GC Internal Plumbing                            |      |
|         | Rebooting Xcalibur                              |      |
|         | Analyzing Tune Window Readbacks                 |      |
|         | Running TRACE MS Tuning Diagnostics             |      |

\_\_\_\_\_

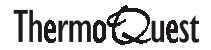

TRACEMS

# 5.1 Introduction

This chapter is designed to help you diagnose and resolve problems that may occur from time-to-time with the TRACE MS system.

If you encounter a problem that is not described here, or have a problem that is not resolved by the remedy suggested, contact your local ThermoQuest service representative who will be able to provide additional advice.

This chapter is divided into the following sections:

Troubleshooting tables. •

> The tables are designed to help you identify the precise nature of the problem and the action to be taken.

Resolving common problems •

> This section provides procedures to help you remedy some of the more easily resolved problems you might encounter.

# 5.2 Troubleshooting Tables

The tables that follow are designed to help you identify problems in the following areas:

• General system problems

Problems relating to the basic operation of the system; including, for example, breaks in power supply.

• Communications problems

Problems relating to communications between the various parts of the system and with Xcalibur.

• Spectral problems

Problems relating to the acquisition of mass spectra.

• Chromatography problems

Problems relating to gas chromatography.

• Tuning and calibration problems

Problems relating to tuning and calibration during the setting up of the TRACE MS.

• Source problems

Problems relating to the operation of the ion source.

The tables describe the symptoms you might observe, the likely cause of the problem, and suggestions on how to remedy it.

\_\_\_\_\_

# **General Problems**

| Symptom                         | Likely Cause                                           | Remedy                                                                                                    |
|---------------------------------|--------------------------------------------------------|----------------------------------------------------------------------------------------------------|
| System fails to power-up.       | System not plugged in or not switched on at the mains. | Plug in; switch on.                                                                                                    |
|                                 | Mains supply problems.                                 | Check mains supply conforms<br>to the requirements of the<br>TRACE MS system; see<br><b>Checking the TRACE MS</b><br><b>Power Supply Requirements</b><br>on page 5-17 for details. |
| Fan fails to operate.           | Fan is blocked and needs cleaning.                     | See Chapter 4 for details.                                                                                                    |
|                                 | Fan is broken.                                         | Contact your ThermoQuest service representative.                                                                                                    |
| Rotary pump fails to switch on. | Pump not plugged in or not switched on at the mains    | Plug in; switch on. Check circuit breaker.                                                                                                    |
| Turbo pump fails to switch on.  | Communications failure.                                | See <b>Communication</b><br><b>Problems</b> on page 5-5.                                                                                                    |
|                                 | Line extender cable disconnected.                      | Reconnect.                                                                                                    |

| Symptom                                      | Likely Cause                                        | Remedy                                                                                      |
|----------------------------------------------|-----------------------------------------------------|---------------------------------------------------------------------------------------------|
| Pumps switch on but fail to generate vacuum. | Source not inserted correctly.                      | Remove source and re-insert.<br>See Chapter 3 for details.                                  |
|                                              | Air is leaking into the system.                     | Trace and repair the air leak;<br>see <b>Tracing Air Leaks</b> on<br>page 5-18 for details. |
|                                              | Rotary pump foreline trap pellets need replacing.   | See Chapter 4 for details.                                                                  |
|                                              | Rotary pump oil needs topping-<br>up.               | See Chapter 4 for details.                                                                  |
|                                              | Rotary pump gas ballast open.                       | Close ballast.                                                                              |
|                                              | Turbo-pump overheating.                             | Check room temperature / water cooler.                                                      |
|                                              | GC column is broken or is leaking at the interface. | Check the GC column has been installed properly.                                            |
|                                              |                                                     | Check the ferrules on the GC interface. See Chapter 2 for details.                          |
|                                              | Faulty pirani gauge                                 | Contact your ThermoQuest service representative.                                            |
|                                              | Column flow rate is too high.                       | Reduce the flow rate.                                                                       |
|                                              | CI gas valve is open or the gas line is leaking.    | Check the valve and gas line.                                                               |

| Communi | cation | Prob | lems |
|---------|--------|------|------|
| ••••••  | oation |      |      |

| Symptom                                            | Likely Cause                                                                      | Remedy                                                                                      |
|----------------------------------------------------|-----------------------------------------------------------------------------------|---------------------------------------------------------------------------------------------|
| Xcalibur does not communicate with the MS.         | Loose line extender cable connection.                                             | Check the connection. Reboot<br>Xcalibur; see <b>Rebooting</b> on<br>page 5-20 for details. |
|                                                    | A transient break or fluctuation<br>in mains power supply has<br>halted Xcalibur. | Reboot Xcalibur; see<br><b>Rebooting</b> on page 5-20 for<br>details.                       |
|                                                    | The Xcalibur software has become corrupted.                                       | Reload the software.                                                                        |
|                                                    | A malfunction has occurred in the system electronics.                             | Contact your ThermoQuest service representative.                                            |
| Xcalibur cannot control the GC and/or autosampler. | Loose RS232 communications cable(s).                                              | Check the connection. Reboot<br>Xcalibur; see <b>Rebooting</b> on<br>page 5-20 for details. |
|                                                    | A transient break or fluctuation<br>in mains power supply has<br>halted Xcalibur. | Reboot Xcalibur; see<br><b>Rebooting</b> on page 5-20 for<br>details.                       |
|                                                    | A malfunction has occurred in the GC or autosampler electronics.                  | Contact your ThermoQuest service representative.                                            |
| Xcalibur crashes at the start of data acquisition. | Loose RS232 communications cable(s).                                              | Consult your PC hardware manual and check the connection.                                   |
|                                                    | The Xcalibur software has become corrupted.                                       | Reload the software.                                                                        |
|                                                    | A malfunction has occurred in the TRACE MS electronics.                           | Contact your ThermoQuest service representative.                                            |

# **Spectral Problems**

| Symptom                                                | Likely Cause                                                  | Remedy                                                                                                    |
|--------------------------------------------------------|---------------------------------------------------------------|----------------------------------------------------------------------------------------------------|
| The spectra show a high level of noise.                | The ion source is dirty.                                      | See Chapter 4 for details of how to clean the source.                                                                                                    |
| The spectra are skewed or distorted.                   | You are scanning too slowly.                                  | Use the Xcalibur Acquisition<br>Manager to increase the scan<br>rate to >6 scans across the<br>peak.                                                                                                    |
|                                                        | Unstable or poor tuning.                                      | Re-tune the system. See<br>TRACE MS Getting Started<br>for details.                                                                                                    |
| The spectra show incorrect isotope ratios.             | Poor calibration.                                             | Re-calibrate the system. See <b>TRACE MS Getting Started</b> for details.                                                                                                    |
|                                                        | Unstable or poor tuning.                                      | Re-tune the system. See<br>TRACE MS Getting Started<br>Manual for details.                                                                                                    |
|                                                        | Air is leaking into the system.                               | See <b>Tracing Air Leaks</b> on page 5-18.                                                                                                    |
|                                                        | The detector is being overloaded (saturated).                 | If any peaks are >2x10 <sup>6</sup> , reduce<br>the concentration of the<br>sample, increase the injector<br>split, or reduce the multiplier or<br>emission tuning values (see<br><b>TRACE MS Getting Started</b><br>for details). |
| The total ion current<br>chromatogram (TIC) has a high | The ion source is dirty.                                      | See Chapter 4 for details of how to clean the source.                                                                                                    |
| background.                                            | There is bleeding from the stationary phase of the GC column. | Condition or change the column.                                                                                                    |
|                                                        | Air is leaking into the system.                               | See <b>Tracing Air Leaks</b> on page 5-18.                                                                                                    |
|                                                        | The carrier gas is of poor quality.                           | Replace the carrier gas source.                                                                                                    |
|                                                        | The sample is dirty.                                          | Clean or re-make the sample.                                                                                                    |

| Symptom                                      | Likely Cause                               | Remedy                                                                                                    |
|----------------------------------------------|--------------------------------------------|----------------------------------------------------------------------------------------------------|
| There is no noise on the mass chromatogram.  | Acquisition started too soon after tuning. | Wait a short time and then re-try.                                                                                                    |
|                                              | Detector voltage too low.                  | Increase the voltage on the<br>TRACE MS Tune View. See<br><b>TRACE MS Getting Started</b><br>for details of how to tune the<br>system. |
|                                              | Data compression is set "on".              | Switch off data compression on the instrument control panel.                                                                           |
| Isotope peaks are missing from the spectrum. | Poor calibration.                          | See <b>TRACE MS Getting</b><br><b>Started</b> for details of how to<br>calibrate the system.                                           |
|                                              | Poor tuning.                               | See <b>TRACE MS Getting</b><br><b>Started</b> for details of how to<br>tune the system.                                                |
|                                              | The ion source is dirty.                   | See Chapter 4 for details of how to clean the source.                                                                                  |
|                                              | The sample is too dilute.                  | Repeat with a more concentrated sample.                                                                                                |
|                                              | Detector voltage is too low.               | Increase the voltage on the<br>TRACE MS Tune View. See<br><b>TRACE MS Getting Started</b><br>for details of how to tune the<br>system. |

# **Chromatography Problems**

| Symptom                                                                           | Likely Cause                                                                     | Remedy                                         |
|-----------------------------------------------------------------------------------|----------------------------------------------------------------------------------|------------------------------------------------|
| The retention times are inconsistent.                                             | The GC column is in a poor condition.                                            | Condition or change the column.                |
|                                                                                   | Poor injection.                                                                  | Repeat, with better injection technique.       |
|                                                                                   | Air is leaking into the system at the injector seal or the carrier gas manifold. | See <b>Tracing Air Leaks</b> on page 5-18.     |
| Rising total ion current (TIC) baseline.                                          | The GC column is bleeding.                                                       | Condition or change the column.                |
|                                                                                   | Air is leaking into the system.                                                  | See <b>Tracing Air Leaks</b> on page 5-18.     |
| Chromatograms show discreet<br>high intensity contaminant<br>peaks.               | The GC column is bleeding.                                                       | Condition or change the column.                |
|                                                                                   | Bleeding is occurring from the septum.                                           | Replace the septum. See Chapter 2 for details. |
| Chromatogram peaks show<br>"tailing" (that is, sloping on the<br>right hand side) | The injector is not hot enough.                                                  | Reset the injector temperature on the GC.      |
|                                                                                   | The interface temperature is not high enough.                                    | Increase the temperature on the GC.            |
|                                                                                   | The carrier gas flow is inadequate.                                              | See your GC user manual for details.           |
|                                                                                   | The injection liner is dirty.                                                    | Replace the liner. See Chapter 2 for details.  |
|                                                                                   | The GC column or injector has active sites.                                      | Condition or change the column.                |
| Symptom                                                       | Likely Cause                                                   | Remedy                                                     |
|---------------------------------------------------------------|----------------------------------------------------------------|------------------------------------------------------------|
| The chromatogram peaks are too wide.                          | The injector is not hot enough.                                | Increase the injector temperature.                         |
|                                                               | The sample is overloading the column.                          | Reduce the amount and/or concentration of the sample.      |
|                                                               | Poor GC oven program.                                          | Alter the GC program. See your GC user manual for details. |
| The chromatogram peaks show<br>an excessive slope on the left | The sample is overloading the column.                          | Reduce the amount and/or concentration of the sample.      |
|                                                               | Poor injection.                                                | Repeat, with better injection technique.                   |
| The chromatograms show flat-<br>topped peaks.                 | The signal strength exceeds the dynamic range of the detector. | Reduce the amount of the sample.                           |
|                                                               | The sample is too concentrated.                                | Repeat with a less concentrated sample.                    |
| High baseline.                                                | The sample is dirty.                                           | Clean or re-make the sample.                               |
|                                                               | Contaminated rinsing solvent.                                  | Replace the solvent.                                       |
|                                                               | Air is leaking into the system.                                | See <b>Tracing Air Leaks</b> on page 5-18.                 |
| Baseline falls away slowly from a high initial value.         | Purge valve left closed during acquisition.                    | Alter the GC program. See your GC user manual for details. |
|                                                               | Inadequate purge flow rate.                                    | Increase the purge flow rate.                              |
|                                                               | Purge left off for too long.                                   | Shorten the purge time.                                    |
|                                                               | Solvent tail peak.                                             | Increase the solvent delay or use a different solvent.     |
|                                                               | The pre-filters are dirty                                      | Contact your ThermoQuest service representative.           |

| Symptom          | Likely Cause                                 | Remedy                                                                                                    |
|------------------|----------------------------------------------|----------------------------------------------------------------------------------------------------|
| Low sensitivity. | Air is leaking into the system.              | Trace and repair the air leak;<br>see <b>Tracing Air Leaks</b> on<br>page 5-18 for details.                                            |
|                  | The ion source is dirty.                     | See Chapter 4 for details of how to clean the source.                                                                                  |
|                  | The GC column is in a poor condition.        | Condition or change the column.                                                                                                    |
|                  | Incorrect column type.                       | Change the column.                                                                                                    |
|                  | The sample injector is dirty.                | Clean the injector; replace the liner.                                                                                                 |
|                  | The ion source temperature is not optimized. | Re-tune the system. See<br><b>TRACE MS Getting Started</b><br>for details.                                                             |
|                  | Detector voltage set too low.                | Increase the voltage on the<br>TRACE MS Tune View. See<br><b>TRACE MS Getting Started</b><br>for details of how to tune the<br>system. |
|                  | The system is not tuned properly.            | See <b>TRACE MS Getting</b><br><b>Started</b> for details of how to<br>tune the system.                                                |
|                  | Poor source filament alignment.              | Dis-assemble the source and re-align the filament. See Chapter 4 for details.                                                          |
|                  | Incorrect column alignment in source.        | Re-align the column.                                                                                                    |
|                  | The pre-filters are dirty.                   | Contact your ThermoQuest service representative.                                                                                       |

| Symptom                     | Likely Cause                                | Remedy                                                                                       |
|-----------------------------|---------------------------------------------|----------------------------------------------------------------------------------------------|
| Poor reproducibility.       | The ion source is dirty or badly assembled. | Dis-assemble, clean, and re-<br>assemble the source. See<br>Chapter 4 for details.           |
|                             | Old or damaged source filament.             | Replace the source filament.<br>See Chapter 4 for details.                                   |
|                             | Poor calibration.                           | See <b>TRACE MS Getting</b><br><b>Started</b> for details of how to<br>calibrate the system. |
|                             | Poor tuning.                                | See <b>TRACE MS Getting</b><br><b>Started</b> for details of how to<br>tune the system.      |
|                             | Air is leaking into the system.             | See <b>Tracing Air Leaks</b> on page 5-18.                                                   |
|                             | Active sites in the column or liner.        | Condition or change the column.                                                              |
|                             | Incorrect column type.                      | Change the column.                                                                           |
|                             | Loose connections in the ion source.        | Dis-assemble and re-assemble the source. See Chapter 4 for details.                          |
|                             | Poor injection.                             | Repeat, with improved injection technique.                                                   |
| Poor signal / noise on test | Accidental split injection.                 | Repeat with splitless injection.                                                             |
|                             | Column flow rate too high.                  | Reduce the flow rate.                                                                        |

## **Tuning and Calibration Problems**

**Note.** In the event of any problems during tuning and calibration, use the TRACE MS tuning diagnostics facilities to obtain further information. See page 5-22 for details.

| Symptom                                                                           | Likely Cause                                          | Remedy                                                                                                    |
|-----------------------------------------------------------------------------------|-------------------------------------------------------|----------------------------------------------------------------------------------------------------|
| No reference peaks.                                                               | The reference vial is empty.                          | See Chapter 4 for details of how to refill the reference vial.                                                                         |
|                                                                                   | Faulty reference solenoid valve.                      | Contact your ThermoQuest service representative.                                                                                       |
|                                                                                   | Air is leaking into the system.                       | See <b>Tracing Air Leaks</b> on page 5-18.                                                                                             |
|                                                                                   | Reference gas pipes are blocked or missing.           | Check and clean the source.<br>See Chapter 4 for details.                                                                              |
|                                                                                   | There are problems with the quadrupole or pre-filters | Contact your ThermoQuest service representative.                                                                                       |
| No peaks (or very low intensity peaks) although the source readbacks are correct. | Source lenses poorly aligned.                         | Dis-assemble the source, as<br>described in Chapter 4, and<br>check the lens alignment with<br>the tool provided.                      |
|                                                                                   | Air is leaking into the system.                       | See <b>Tracing Air Leaks</b> on page 5-18.                                                                                             |
|                                                                                   | Detector voltage too low.                             | Increase the voltage on the<br>TRACE MS Tune View. See<br><b>TRACE MS Getting Started</b><br>for details of how to tune the<br>system. |
|                                                                                   | The ion source is dirty.                              | See Chapter 4 for details of how to clean the source.                                                                                  |
|                                                                                   | The pre-filters are dirty.                            | Contact your ThermoQuest service representative.                                                                                       |
|                                                                                   | Faulty detector supply.                               | Contact your ThermoQuest service representative.                                                                                       |
|                                                                                   | The GC column is broken.                              | Replace the GC column.                                                                                                    |

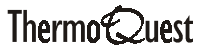

| Symptom                                                 | Likely Cause                                                      | Remedy                                                                                                    |
|---------------------------------------------------------|-------------------------------------------------------------------|----------------------------------------------------------------------------------------------------|
| High mass peaks (502 and 614 m/z) are missing.          | Pre-filters are short-circuiting.                                 | Contact your ThermoQuest service representative.                                                                  |
| Tune peaks show signs of breaking up.                   | Bad connection in the ion source.                                 | Dis-assemble and re-assemble<br>the source. See Chapter 4 for<br>details.                                         |
|                                                         | Pre-filters are short-circuiting.                                 | Contact your ThermoQuest service representative.                                                                  |
|                                                         | Malfunction in system electronics.                                | Contact your ThermoQuest service representative.                                                                  |
| Changing a tuning parameter has no effect on the peaks. | Source plates not connected or short-circuited.                   | See <b>Analyzing Tune Window</b><br><b>Readbacks</b> on page 5-21.                                                |
|                                                         | Malfunction in system electronics.                                | Contact your ThermoQuest service representative.                                                                  |
| Peaks have an irregular shape.                          | The ion source is dirty.                                          | See Chapter 4 for details of how to clean the source.                                                             |
|                                                         | Old or faulty filament.                                           | Replace the source filament.<br>See Chapter 4 for details.                                                        |
|                                                         | Poor tuning.                                                      | See <b>TRACE MS Getting</b><br><b>Started</b> for details of how to<br>tune the system.                           |
|                                                         | Source lenses poorly aligned.                                     | Dis-assemble the source, as<br>described in Chapter 4, and<br>check the lens alignment with<br>the tool provided. |
| Peaks are shifted from their nominal position.          | Poor calibration.                                                 | See <b>TRACE MS Getting</b><br><b>Started</b> for details of how to<br>calibrate the system.                      |
|                                                         | Malfunction in system electronics.                                | Contact your ThermoQuest service representative.                                                                  |
| Large peaks observed at 18, 28 and/or 32 m/z.           | Air is leaking into the system.                                   | See <b>Tracing Air Leaks</b> on page 5-18.                                                                        |
|                                                         | GC carrier gas bottle is nearly empty.                            | Replace the gas bottle.                                                                                           |
|                                                         | The system is still moist following a change of column or source. | Leave the system in vacuum for a little longer.                                                                   |

| Symptom                                                                         | Likely Cause                                           | Remedy                                                                                                    |
|---------------------------------------------------------------------------------|--------------------------------------------------------|----------------------------------------------------------------------------------------------------|
| After changing parameters<br>there is a delay before peaks<br>are changed       | Pre-filters are dirty.                                 | Contact your ThermoQuest service representative.                                                                                                    |
|                                                                                 | The ion source is dirty.                               | See Chapter 4 for details of how to clean the source.                                                                                                    |
| Excessive ion energy voltage or ion repeller voltage is required.               | The ion source is dirty (ion repeller voltage >6.0 V). | See Chapter 4 for details of how to clean the source.                                                                                                    |
|                                                                                 | Pre-filters are dirty (ion energy voltage >3.0 V).     | Contact your ThermoQuest service representative.                                                                                                    |
|                                                                                 | Poor tuning.                                           | See <b>TRACE MS Getting</b><br><b>Started</b> for details of how to<br>tune the system.                                                                                                    |
| The instrument will not calibrate.                                              | Poor tuning.                                           | See <b>TRACE MS Getting</b><br><b>Started</b> for details of how to<br>tune the system.                                                                                                    |
|                                                                                 | Source temperature is too high or too low.             | Adjust the source temperature.<br>on the TRACE MS Tune View.<br>See <b>TRACE MS Getting</b><br><b>Started</b> for details of how to<br>tune the system.                                        |
|                                                                                 | Air is leaking into the system.                        | See <b>Tracing Air Leaks</b> on page 5-18.                                                                                                    |
|                                                                                 | Electron energy not at 70 eV.                          | Reset value on the TRACE MS<br>Tune View. See <b>TRACE MS</b><br><b>Getting Started</b> for details of<br>how to tune the system.                                                              |
|                                                                                 | The quadrupole is dirty.                               | Increase the source<br>temperature to 300 °C and<br>leave at that temperature for 2<br>hours.                                                                                                  |
| Unusual Emission, Filament or<br>Source current readbacks<br>shown on Tune View | Electrical problem within the source.                  | See Analyzing Tune Window Readbacks on page 5-21.                                                                                                    |
|                                                                                 | The source magnets are inserted incorrectly.           | Check the alignment of the<br>magnets: one should have the<br>"N" pole visible; the other, the<br>"S" pole. See Chapter 4 for<br>details of how to dis-assemble<br>and re-assemble the source. |

| Symptom                                                                                           | Likely Cause                                 | Remedy                                                                                                    |
|---------------------------------------------------------------------------------------------------|----------------------------------------------|----------------------------------------------------------------------------------------------------|
| The ratio of Source current to<br>Emission current shown on the<br>Tune View is greater than 10:1 | The ion source is dirty.                     | See Chapter 4 for details of how to clean the source.                                                                                                    |
|                                                                                                   | The source filament has deteriorated.        | Replace the source filament.<br>See Chapter 4 for details.                                                                                                    |
|                                                                                                   | Air is leaking into the system.              | See <b>Tracing Air Leaks</b> on page 5-18.                                                                                                    |
|                                                                                                   | The source filament is poorly aligned.       | Dis-assemble and re-assemble the source. See Chapter 4 for details.                                                                                                    |
|                                                                                                   | The trap is dirty or has a poor connection.  | Clean or replace the trap. See Chapter 4 for details.                                                                                                    |
|                                                                                                   | The source magnets are inserted incorrectly. | Check the alignment of the<br>magnets: one should have the<br>"N" pole visible; the other, the<br>"S" pole. See Chapter 4 for<br>details of how to dis-assemble<br>and re-assemble the source. |
| Readback values are shown in red on the Tune View.                                                | One or more values are out of range.         | Run the TRACE MS tuning diagnostics facility. See page 5-22 for details.                                                                                                    |

## **Source Problems**

**Note.** Refer to Chapter 4 for information on how to maintain and clean the ion source.

| Symptom                                                        | Likely Cause                                               | Remedy                                                                                                    |
|----------------------------------------------------------------|------------------------------------------------------------|----------------------------------------------------------------------------------------------------|
| Source not heating.                                            | The heater is malfunctioning or is not connected.          | Check the heater connection<br>and replace, if necessary. See<br>Chapter 4 for details of how to<br>dis-assemble and re-assemble<br>the source. |
|                                                                | The source thermocouple is faulty.                         | Replace the thermocouple.                                                                                                    |
|                                                                | The source thermocouple is not connected properly.         | Re-connect the thermocouple.                                                                                                    |
| Source temperature readback is at maximum (not regulating).    | The source thermocouple is faulty.                         | Replace the thermocouple.                                                                                                    |
|                                                                | The source thermocouple is not connected properly.         | Re-connect the thermocouple.                                                                                                    |
| Source is becoming discolored,<br>is too hot or is hotter than | The source thermocouple is faulty.                         | Replace the thermocouple.                                                                                                    |
|                                                                | The source thermocouple is not connected properly.         | Re-connect the thermocouple.                                                                                                    |
|                                                                | The source thermocouple is not connected to the ion block. | Re-connect the thermocouple.                                                                                                    |
|                                                                | The source heater is short-<br>circuiting.                 | See Chapter 4 for details of how to clean the source.                                                                                           |

# 5.3 Resolving Common Problems

The following pages describe how to resolve some of the more easily handled problems.

## Checking the TRACE MS Power Supply **Requirements**

The TRACE MS should be connected to a suitable mains electricity supply. Full details of the power requirements for your TRACE MS can be found in the TRACE MS Preinstallation Requirements Guide.

Note. For details of the requirements of other system peripherals, refer to the appropriate manufacturer's specifications.

## **Tracing Air Leaks**

The following pages describe how to trace an air leak, including:

- Confirming an air leak
- Locating the leak

#### Confirming an Air Leak

To confirm that you have an air leak, set the TRACE MS Tune View to look at the Helium and Nitrogen peaks - m/z 4 and 28 respectively; see TRACE MS Getting Started for details of how to tune the system. The relative abundance of helium to nitrogen should be in the order of 10:1. A value that differs significantly from this (that is, if the proportion of Nitrogen is much higher than it should be) is confirmation of an air leak in the system.

#### Locating the Leak

Once you have confirmed the presence of an air leak, you must locate and repair it.

A useful method of locating a leak is to spray likely areas with a solvent, using a syringe or a spray can. If a leak is present, you should be able to detect solvent molecules diffusing into the system by using the TRACE MS Tune View to look for the appropriate mass peak. These peaks should decrease when the leak is sealed.

Freon is a suitable solvent for this purpose; see the side of the can for the molecular weight.

The areas that you should check include:

- Column connections •
- Supply plumbing
- GC internal plumbing

#### **Column Connections**

If press-fit unions are used on the analytical column, examine these first:

- 1. Gently tighten the GC interface column 1/16" Swagelok securing nut by a fraction of a turn.
- 2. Gently tighten the injector column-securing nut by no more than a quarter of a turn.

Depending on the tightness of the column, the response of the air peak display will be delayed for between <sup>1</sup>/<sub>2</sub> and 2 minutes if the leak is here.

Caution. Be wary of over-tightening ferrules. This can reduce their lifespan and risk extruding them, where they might absorb analytes.

#### Supply Plumbing

Make a particular check in this area if any changes are made to the supply plumbing after commissioning of the instrument.

If the carrier gas cylinder is near the TRACE MS:

- 1. Close the regulator valve and use a leak-checker (a helium sniffing electronic device would be most useful) to check the cylinder thread and all exposed seals and joints of the regulator body.
- 2. Set the cylinder regulator to at least 50 psig and repeat the leak checking procedure from the supply to the GC inlet.

If the carrier gas supply comes from a manifold serving a large number of systems, you can only make an effective check for leaks in new plumbing. Once you have done this, examine whether the leak might be from another source. Finally, if necessary, obtain a gas cylinder and plumb it directly into the system.

#### GC Internal Plumbing

To check for air leaks in the GC column:

- 1. Connect the carrier gas supply to a single injector and remove the column.
- 2. Blank off the base of the injector.
- 3. Fit a new septum.

Ensure that the septum support plate is in the correct orientation and that the liner is installed correctly.

- 4. Set the injector to the operating temperature.
- 5. Close the top and bottom valves, using the GC keypad.
- 6. Increase the column head pressure to about 50 psig and then close the on/off valve situated below the head pressure regulator.

There should be no noticeable deviation in needle position over a 20 minute period. (You should mark the dial to avoid parallax errors).

If you detect a leak, localize it as follows:

- 1. Return the column to its normal head pressure.
- 2. Use a freon spray, as described earlier.

Even though the plumbing is at a higher pressure than the surroundings, enough freon diffuses into the system to be detectable.

#### **Rebooting Xcalibur**

Many of the communications problems that occur with Xcalibur are transient and can be resolved by rebooting.

To re-boot Xcalibur:

1. Try to save any data files that are open.

Depending upon the nature of the problem, this may not be possible, but you should note that any data that is not saved will be lost.

- 2. Close down Xcalibur.
- 3. Exit from the Windows operating system in the usual way, and switch off the PC.

Consult your PC user documentation for details.

4. Restart the PC, the operating system, and Xcalibur.

## **Analyzing Tune Window Readbacks**

Unusual Emission, Filament and Source readback current values - shown on the TRACE MS Tune View - can be used to diagnose problems within the ion source, as shown in the table below.

| Tune Window Readback Values |                |                  |                                               |                                                                                                    |
|-----------------------------|----------------|------------------|-----------------------------------------------|----------------------------------------------------------------------------------------------------|
| Filament<br>(A)             | Source<br>(µA) | Emission<br>(μA) | Problem                                       | Remedy                                                                                                    |
| 0                           | 0              | >3000            | Trap shorted to ground.                       | Remove the source and check that<br>the trap is clean (no fibers, swarf,<br>or other items of dust or dirt<br>present).                                      |
| 5 (max)                     | >3000          | 0                | Trap not connected.                           | Remove the source and check that<br>the white wire is connected to the<br>trap.                                                                              |
|                             |                |                  | Filament shorted to ground on -ve side.       | Check that the filament<br>leg/connector is not touching any<br>other connector. Check the<br>filament for swarf, fibers, or other<br>items of dust or dirt. |
| 0                           | 0              | 0                | Filament open<br>circuit or not<br>connected. | Check that the filament is intact<br>and that the blue and red wires are<br>connected.                                                                       |
| 0                           | >3000          | 0                | Filament shorted to ground on +ve side.       | Check that the filament<br>leg/connector is not touching any<br>other connector. Check the<br>filament for swarf, fibers, or other<br>items of dust or dirt. |

\_\_\_\_

### **Running TRACE MS Tuning Diagnostics**

In the event of any tuning or calibration problems, use the TRACE MS tuning diagnostics facility to help identify the nature of the problem.

To run the tuning diagnostics:

1. Click on the TRACE MS Tune desktop short-cut.

The Tune Window is displayed.

2. Choose the Instrument | Diagnostics menu option.

The screen shown below is displayed.

| Instrument Diagnostics & Optimizations                                                                       |   | ×                                 |
|----------------------------------------------------------------------------------------------------|---|-----------------------------------|
| RF/DC check:<br>set mass to max with zero span then vary mass in steps; checking DC and rectified RF values. |   | Start<br>Close                    |
| Setpoint MIN/MAX check:<br>run through setpoints setting min/max values; checking associated<br>readbacks.   |   | Select <u>A</u> ll                |
| Polarity check:<br>ensure voltages are correct polarity for +ve and -ve ionization modes.                    |   | <u>C</u> lear All<br><u>H</u> elp |
| Perform an AutoTune.                                                                                         |   |                                   |
| ✓ Initialize with instrument defaults.                                                                       |   |                                   |
| Calibrate:<br>perform a Calibration with current settings.                                                   |   |                                   |
| Initialize with automatic calibration defaults.                                                              |   |                                   |
| Diagnostic Messages:<br>No messages.                                                                         | A |                                   |

#### Figure 5-1. The TRACE MS Diagnostics screen

- 3. Select the boxes alongside the diagnostic tests you want to carry out. Usually, you will want to perform all the diagnostic tests available.
- 4. Click on Start.

The system reports the success () or failure () of its tests (see Figure 5-2).

| Instrument Diagnostics & Optimizations                                                                          |              | ×                                 |
|----------------------------------------------------------------------------------------------------|--------------|-----------------------------------|
| RF/DC check:<br>set mass to max with zero span then vary mass in steps; checking DC and<br>rectified RF values. |              | Start<br>Close                    |
| Setpoint MIN/MAX check:<br>run through setpoints setting min/max values; checking associated<br>readbacks.      |              | Select <u>A</u> ll                |
| Polarity check:<br>ensure voltages are correct polarity for +ve and -ve ionization modes.                       |              | <u>C</u> lear All<br><u>H</u> elp |
| Perform an AutoTune.                                                                                            | $\checkmark$ |                                   |
| ☑ Initialize with instrument defaults.                                                                          | $\checkmark$ |                                   |
| Calibrate:<br>perform a Calibration with current settings.                                                      |              |                                   |
| Initialize with automatic calibration defaults.                                                                 |              |                                   |
| Diagnostic Messages:<br>Source maintenance is required.<br>The ion energy is rather high.                       | ▲<br>↓       |                                   |

Figure 5-2. Diagnostics results

**Note.** You may be asked to run the diagnostics facility should you contact ThermoQuest regarding a tuning or calibration problem.

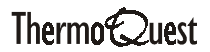

# **Chapter 6 Shutting Down and Restarting the System**

| Content | ts                                  | 6-i |
|---------|-------------------------------------|-----|
| 6.1     | Introduction                        | 6-1 |
| 6.2     | Temporary Shut Down                 | 6-2 |
| 6.3     | Long-term Shut Down                 | 6-3 |
| 6.4     | Restarting the System               | 6-4 |
|         | Pre Switch-on Checklist             | 6-4 |
|         | System Start-up Procedure           | 6-5 |
|         | Starting up the GC                  | 6-5 |
|         | Starting up the TRACE MS            | 6-5 |
|         | Starting up Xcalibur                | 6-5 |
|         | Pumping-down the TRACE MS           | 6-6 |
|         | Digital CI Flow Control             | 6-7 |
|         | Manual CI Needle Valve Flow Control | 6-8 |

# 6.1 Introduction

This chapter provides details of how to shut down the TRACE MS system for a temporary period (up to 2 weeks) or for a longer period.

It also describes how to restart the system following a long-term shut down.

## 6.2 Temporary Shut Down

If the TRACE MS system is unlikely to be used for a short period, up to 2 weeks, it should not be totally shut down but left in stand-by mode.

To switch the TRACE MS into stand-by mode:

- 1. Click on the TRACE MS Tune desktop short-cut. The Tune Window is displayed.
- 2. Choose the **Instrument | Operate** option to switch the system out of operating mode, that is, to remove the tick from adjacent to the Operate option.
- 3. Switch off the PC monitor.
- 4. If you are using a CI source, close the regulator on the reagent gas cylinder.

The remainder of the system should be left running.

# 6.3 Long-term Shut Down

If the TRACE MS system is unlikely to be used for an extended period, longer than 2 weeks, follow the steps described below to perform a full shut down.

1. Right-click on the TRACE MS Server icon in the Windows task-bar.

The server menu is displayed.

- 2. Choose the Vacuum I Vent menu option to vent the system.
- 3. Exit from Xcalibur and shut down the PC in the usual way.

Ensure that you have switched off the PC monitor, printer and any other associated hardware.

- 4. Switch off the instrument and unplug it from the mains.
- 5. Shut down the GC, following the instructions provided in the documentation supplied with the column.
- 6. Remove the column and secure the ends to stop air entering it.
- 7. Close the compressed gas cylinders at the main regulator.
- 8. If the TRACE MS system is equipped with water cooling, ensure that the water is turned off after the system has cooled.

## 6.4 Restarting the System

This section describes how to restart the system

Following a long-term shut down, you should:

- 1. Carry out the visual checks that form the pre switch-on checklist.
- 2. Follow the system start-up procedure.
- 3. Pump-down the TRACE MS.

**Note.** When you have completed these procedures, the system is ready for tuning and calibration; see **TRACE MS Getting Started** for details.

## **Pre Switch-on Checklist**

Before switching on the system after an extended shut down period, a major overhaul or instrument relocation, you should carry out a number of visual checks (see **TRACE MS Getting Connected** for full details).

These include:

#### **Connections check**

- Connections to the PC
- GC and MS power cables
- GC and MS communication cables

#### GC check

- Carrier gas connection to the GC
- Servo-air connection to the GC
- Secondary cooling connection to the GC (if appropriate)
- GC column does not touch the sides of the oven

#### MS check

- Water cooling connections (if appropriate)
- The MS source is screwed in tight
- Reagent gas connections to the MS (for MS with CI+, CI- or combined source)

## System Start-up Procedure

To start up the system, follow the steps described below.

#### Starting up the GC

- 1. Activate the GC, following the instructions provided in the documentation supplied with the GC.
- 2. Wait for the GC to complete its initialization before continuing.

#### Starting up the TRACE MS

- 1. Plug in the TRACE MS system and switch it on at the mains.
- 2. Press the ON switch at the rear of the instrument.

Ensure that the rotary pump power breaker is depressed.

Note. The TRACE MS vacuum pumps do not start straight away - a command from Xcalibur is required; see below for details.

- 3. Start up Xcalibur, as described below.
- 4. Start the gas flow and the water cooler (if appropriate).

#### Starting up Xcalibur

- 1. Switch on the PC.
- 2. Follow the usual procedure for loading the Windows NT operating system.

See your PC user documentation for details.

3. Double-click on the Xcalibur short-cut icon shown on the Windows desktop (see Figure 6-1).

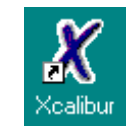

Figure 6-1. Xcalibur short-cut icon

4. The Xcalibur Home page is displayed.

### **Pumping-down the TRACE MS**

Pumping down is necessary to create a high vacuum within the system.

To pump down the TRACE MS:

1. Right-click on the TRACE MS Server icon in the Windows task-bar.

The server menu is displayed.

2. Choose **Vacuum I Pump** to pump down the system. It should take less than 10 minutes for the TRACE MS to achieve vacuum, the time being dependent on your pumping configuration. If vacuum has not been reached after 15 minutes, investigate the possibility that air is leaking into the system; refer to the Chapter 5 for details.

You can monitor the status of the instrument by observing the display panel situated next to the source flap (see Figure 6-2). You can also observe the Server icon display in the Windows taskbar (see Chapter 1).

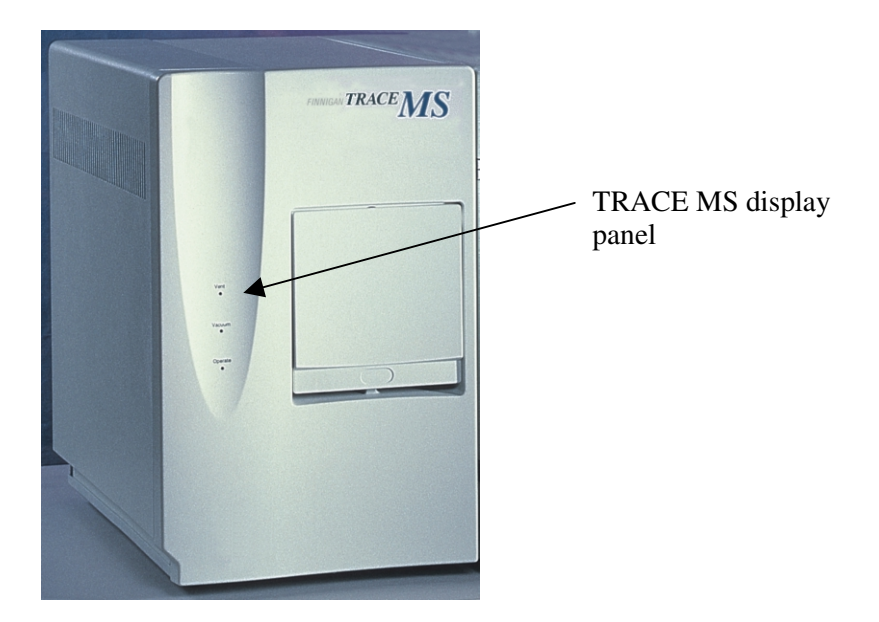

Figure 6-2. TRACE MS display panel

The display panel consists of 6 colored lights, 2 for each of Vent, Vacuum, and Operate. These indicate various vacuum and operating conditions, as shown in Table 6-2.

| Lights  | Flashing Green                                                    | Steady Green             | Steady Orange                                                        |
|---------|-------------------------------------------------------------------|--------------------------|----------------------------------------------------------------------|
| Vent    | Not applicable.                                                   | At atmospheric pressure. | MS has vented for safety.                                            |
| Vacuum  | Pumping-down –<br>turbomolecular<br>pumps not yet up<br>to speed. | Vacuum<br>achieved.      | Turbomolecular<br>pumps up to<br>speed - vacuum<br>not yet achieved. |
| Operate | Not applicable.                                                   | Operate mode on.         | Not ready to operate.                                                |

| Table 6-2. TRAC | e ms | status | indicator | lights |
|-----------------|------|--------|-----------|--------|
|-----------------|------|--------|-----------|--------|

3. If you are working with a CI+, CI- or combined source, you should evacuate the reagent gas line. To do this, follow one of the procedures detailed below, depending on whether your TRACE MS is fitted with digital CI flow control (Xcalibur software) or manual valve CI flow control (CI needle valve).

#### **Digital CI Flow Control**

1. Click on the TRACE MS Tune desktop short-cut. The Tune Window is displayed.

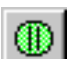

- 2. Choose Instrument | Operate or click on the Toggle Operate toolbar button to switch the instrument into Operate mode.
- 3. In the TRACE MS Controls bar, set the CI reagent gas flow to about 5 ml/min using the CI (ml/min) text box at the bottom-right of the Controls bar (see Figure 6-3).

| CI+ TRACE M                       | S Controls     |                          |        |                 |                | ×                      |
|-----------------------------------|----------------|--------------------------|--------|-----------------|----------------|------------------------|
|                                   | e-Energy<br>70 | <u>Src (μA)</u><br>309.1 | Lens 1 | LM Res<br>12.5  | HM Res<br>12.5 | Detector<br>350        |
| I/F (°C)   250 248   Src (°C) 150 | CI+            |                          |        |                 | =              |                        |
| Emission (µA)                     | Fil (A)<br>4.7 |                          | Lens 2 | I Energy<br>1.5 | IE Ramp<br>0.0 | Cl (ml/min)<br>5.0 5.8 |

#### Figure 6-3. TRACE MS Controls bar with CI flow set at 5 ml/min

4. Wait for two or three minutes until all the gas has been removed from the reagent gas line.

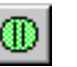

- 5. Choose **Instrument | Operate** or click on the Toggle Operate toolbar button to switch the instrument out of Operate mode.
- 6. Set the reagent gas regulator to 5 psig before opening the on/off valve of the bottle regulator. The reagent gas line now contains gas at the required pressure.

#### Manual CI Needle Valve Flow Control

- 1. Drop the source flap on the front of the TRACE MS and then slowly open the CI needle valve (see Figure 6-4). It is possible that the Vacuum status light, if already green, will turn amber. If this happens, stop opening the valve until it recovers green status again. Repeat the process until the valve is fully open and the vacuum status light is steady green.
- 2. Close the CI needle valve fully and set the reagent gas regulator to 5 psig before opening the on/off valve of the bottle regulator. The reagent gas line now contains gas at the required pressure.

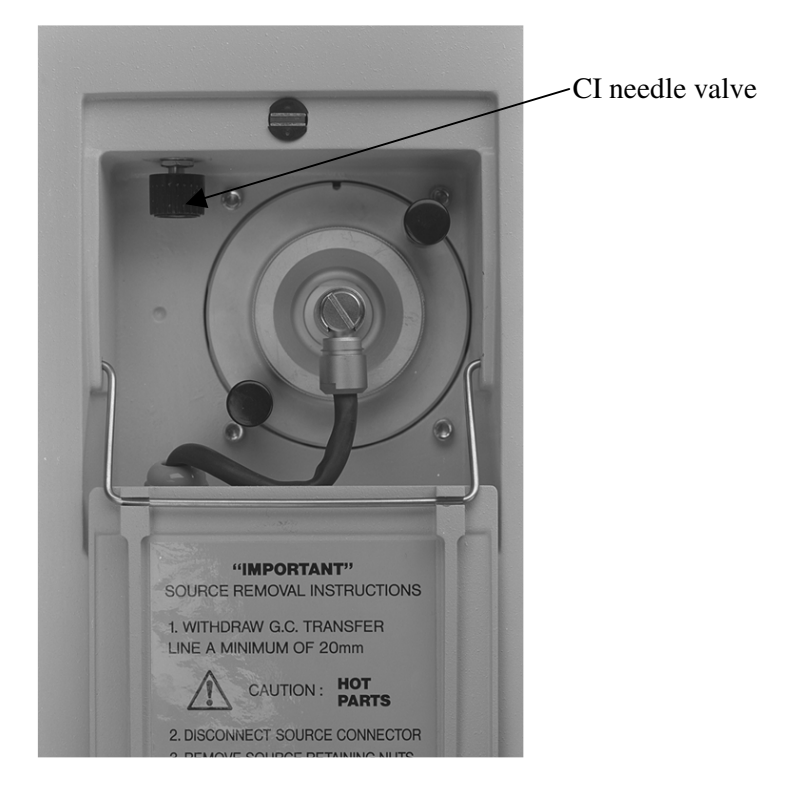

Figure 6-4. The CI needle valve

# **Chapter 7**

# **Consumables and Spare Parts**

| Conten | ts                               | 7-i |
|--------|----------------------------------|-----|
| 71     | El Source Dorte List             | 7.1 |
| 7.1    | El Source Parts List             |     |
|        | Lower Source Assembly            |     |
|        | Lower Source Assembly            |     |
| 7.2    | CI+ Source Parts List            |     |
|        | Source Block Assembly            |     |
|        | Lower Source Assembly            |     |
| 7.3    | CI- Source Parts List            |     |
|        | Source Block Assembly            |     |
|        | Lower Source Assembly            |     |
| 7.4    | Combined Source Parts List       | 7-7 |
| 7.5    | GC Interface Parts List          |     |
|        | GC 8000 Top                      |     |
|        | Long                             |     |
|        | TRACE GC 2000 / Short            |     |
| 7.6    | Solids and DCI Probes Parts List |     |
|        | Source and Probe Lock Assembly   |     |
|        | Solids Probe Assembly            |     |
|        | DCI Probe Assembly               |     |
|        | Rotary Pump and Control Unit     |     |
| 7.7    | General Spare Parts List         |     |

\_\_\_\_\_

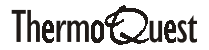

# 7.1 El Source Parts List

# Source Block Assembly

| Part Number | Description                       |
|-------------|-----------------------------------|
| 1132211     | M3x6 mm CH HD Silver Plated Screw |
| 1141711     | M3 Hexagonal Spacer               |
| 5312012     | M2x12 mm CH HD ST STL Screw       |
| 5312204     | M2x4 mm CSK HD Screw              |
| 5314016     | M3x6 mm CH HD ST STL Screw        |
| 5316033     | M1.6x3 mm CH HD ST STL Screw      |
| 5321011     | M1.6 ST STL Nut                   |
| 7024606     | Spring Clip                       |
| 7024912     | Cap Source Magnet                 |
| C030A       | Filament Assembly                 |
| C034M       | Source Mounting Plate             |
| C035M       | Magnet Housing                    |
| C037A       | Heater Assembly                   |
| C038M       | Heater Plate                      |
| C039M       | Ion Exit Plate                    |
| C045M       | Repeller                          |
| C046M       | Lens Spacer 3.5 mm                |
| C112A       | Trap Assembly                     |
| C119M       | Focus Plate                       |
| C182M       | Source Alignment Tool             |
| C306A       | Source Guide Plate                |
| C307A       | El Ion Chamber Sub-Assembly       |
| C308M       | Reagent Gas Inlet Tube            |
| C309M       | EI/CI Tube Connection Segment     |
| C813M       | Heater Gasket                     |
| TMAG051     | Source Magnet                     |
| TSLI050     | Source Lens Insulator (10)        |

\_\_\_\_\_

| Part Number | Description                     |
|-------------|---------------------------------|
| TTDC001     | Thermocouple Ion Block Assembly |
| C814A       | Source Guide Plate              |

## Lower Source Assembly

| Part Number | Description            |
|-------------|------------------------|
| 5321004     | M3 ST STL Nut          |
| 5711125     | O-Rings BS235          |
| 6366308     | E-Type Circlip 3/8"    |
| 7024602     | Compression Spring     |
| C028M       | Source End Flange      |
| C111M       | M8x15mm Long Stud      |
| C310A       | El Source Sub-Assembly |

# 7.2 CI+ Source Parts List

# Source Block Assembly

| Part Number | Description                       |
|-------------|-----------------------------------|
| 1132211     | M3x6 mm CH HD Silver Plated Screw |
| 1141711     | M3 Hexagonal Spacer               |
| 5312009     | M2x16 mm CH HD ST STL Screw       |
| 5312204     | M2x4 mm CSK HD Screw              |
| 5316006     | M1.6x6 mm CH HD Screw             |
| 5321011     | M1.6 ST STL Nut                   |
| 7024606     | Spring Clip                       |
| C030A       | Filament Assembly                 |
| C037A       | Heater Assembly                   |
| C046M       | Lens Spacer 3.5 mm                |
| C119M       | Focus Plate                       |
| C306A       | Source Guide Plate                |
| C308M       | Reagent Gas Inlet Tube            |
| C309M       | EI/CI Tube Connection Segment     |
| C315M       | CI Source Mounting Plate          |
| C318M       | Top Magnet Housing CI             |
| C319M       | Filament Magnet Housing CI        |
| C320M       | CI Gas Inlet Tube                 |
| C323M       | Source Alignment Tool CI+         |
| C326A       | CI+ Ion Chamber Sub-Assembly      |
| C329M       | CI+ Ion Chamber Sub-Assembly      |
| C404M       | CI Source Setting JIG Plate       |
| TSLI050     | Source Lens Insulator (10)        |
| TTDC001     | Thermocouple Ion Block Assembly   |
| C814A       | Source Guide Plate                |

# Lower Source Assembly

| Part Number | Description             |
|-------------|-------------------------|
| 5711125     | O-Rings BS235           |
| 6366308     | E-Type Circlip 3/8"     |
| 7024602     | Compression Spring      |
| C028M       | Source End Flange       |
| C111M       | M8x15 mm Long Stud      |
| C229A       | CI+ Source Sub-Assembly |

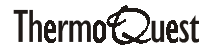

# 7.3 CI- Source Parts List

# Source Block Assembly

| Part Number | Description                       |
|-------------|-----------------------------------|
| 1132211     | M3x6 mm CH HD Silver Plated Screw |
| 1141711     | M3 Hexagonal Spacer               |
| 5312009     | M2x16 mm CH HD ST STL Screw       |
| 5312204     | M2x4 mm CSK HD Screw              |
| 5314016     | M3x6 mm CH HD ST STL Screw        |
| 5316006     | M1.6x6 mm CH HD Screw             |
| 5316033     | M1.6x3 mm CH HD ST STL Screw      |
| 5321004     | M3 ST STL Nut                     |
| 5321011     | M1.6 ST STL Nut                   |
| 7024606     | Spring Clip                       |
| 7024912     | Cap Source Magnet                 |
| C030A       | Filament Assembly                 |
| C037A       | Heater Assembly                   |
| C046M       | Lens Spacer 3.5 mm                |
| C119M       | Focus Plate                       |
| C226A       | CI- Ion Chamber Sub-Assembly      |
| C306A       | Source Guide Plate                |
| C308M       | Reagent Gas Inlet Tube            |
| C309M       | EI/CI Tube Connection Segment     |
| C315M       | CI Source Mounting Plate          |
| C316M       | CI- Repeller                      |
| C317M       | CI- Ion Chamber Base              |
| C318M       | Top Magnet Housing Cl             |
| C319M       | Filament Magnet Housing CI        |
| C320M       | CI Gas Inlet Tube                 |
| C324M       | CI Alignment Tool                 |
| C404M       | CI Source Setting JIG Plate       |

\_\_\_\_

| Part Number | Description                     |
|-------------|---------------------------------|
| TMAG051     | Source Magnet                   |
| TSLI050     | Source Lens Insulator (10)      |
| TTDC001     | Thermocouple Ion Block Assembly |
| C814A       | Source Guide Plate              |

## Lower Source Assembly

| Part Number | Description         |
|-------------|---------------------|
| 5711125     | O-RIngs BS235       |
| 6366308     | E-Type Circlip 3/8" |
| 7024602     | Compression Spring  |
| C028M       | Source End Flange   |
| C111M       | M8x15 mm Long Stud  |

# 7.4 Combined Source Parts List

| Part Number | Description                       |
|-------------|-----------------------------------|
| 1132211     | M3x6 mm CH HD Silver Plated Screw |
| 1141711     | M3 Hexagonal Spacer               |
| 1150705     | M2 ST STL Nonmagnetic Washer      |
| 5312006     | M2x6 mm CH HD Screw               |
| 5312012     | M2x12 mm CH HD ST STL Screw       |
| 5316005     | M1.6x5 mm CH HD ST STL Screw      |
| 5316033     | M1.6x3 mm CH HD ST STL Screw      |
| 5321004     | M3 ST STL Nut                     |
| 5321011     | M1.6 ST STL Nut                   |
| 6366308     | E-Type Circlip 3/8"               |
| 7024602     | Compression Spring                |
| 7024606     | Spring Clip                       |
| C028M       | Source End Flange                 |
| C030A       | Filament Assembly                 |
| C037A       | Heater Assembly                   |
| C046M       | Lens Spacer 3.5 mm                |
| C111M       | M8x15 mm Long Stud                |
| C119M       | Focus Plate                       |
| C306A       | Source Guide Plate Sub-Assembly   |
| C309M       | EI/CI Tube Connection Segment     |
| C316M       | CI- Repeller                      |
| C317M       | CI- Ion Chamber Base              |
| C318M       | Top Magnet Housing CI             |
| C319M       | Filament Magnet Housing Cl        |
| C320M       | CI Gas Inlet Tube                 |
| C589M       | Combination Source Mounting Plate |
| C590M       | Combination Source Trap Plate     |
| C591M       | Combination Source Trap Insulator |
| TMAG051     | Source Magnet                     |
| TSLI050     | Source Lens Insulator (10)        |

| Part Number | Description                     |
|-------------|---------------------------------|
| TSLI051     | Source Lens Insulator           |
| TTDC001     | Thermocouple Ion Block Assembly |
| C814A       | Source Guide Plate              |
## 7.5 GC Interface Parts List

# GC 8000 Top

| Part Number | Description             |
|-------------|-------------------------|
| 6070104     | 1/8" Vespel Ferrule     |
| 6070623     | 1/16" Blanking Plug     |
| 6070628     | 1/8" Knurled ST STL Nut |
| C774A       | GC Inner Tube Standard  |

#### Long

| Part Number | Description         |
|-------------|---------------------|
| 6070104     | 1/8" Vespel Ferrule |
| 6070623     | 1/16" Blanking Plug |
| C786A       | GC Inner Tube Long  |

\_\_\_\_\_

### **TRACE GC 2000 / Short**

| Part Number | Description         |
|-------------|---------------------|
| 6070104     | 1/8" Vespel Ferrule |
| 6070623     | 1/16" Blanking Plug |
| C764A       | GC Inner Tube Short |

## 7.6 Solids and DCI Probes Parts List

## Source and Probe Lock Assembly

| Part Number | Description                        |
|-------------|------------------------------------|
| C692A       | Insertion Lock Assembly            |
| C890A       | Insertion Lock Spares Kit          |
| 5314013     | M3×12 mm Long CH HD ST STL Screw   |
| 5314018     | M3×16 mm Long CH HD ST STL Screw   |
| 5711013     | O-Ring BS013 Viton                 |
| 5711018     | O-Ring BS011 Viton                 |
| 5711035     | O-Ring BS018 Viton                 |
| C851M       | Insertion Lock Bush                |
| 6366308     | E-Type Clip 9.5                    |
| 7024602     | Compression Spring                 |
| C713A       | Source Sub-Assembly (Solids Probe) |
| C030A       | Filament Assembly                  |
| C046M       | Spacer (3.5 mm thick)              |
| C119M       | Focus Plate                        |
| C306A       | Source Guide Plate Sub-Assembly    |
| C309M       | Connection Segment                 |
| C318M       | Magnet Housing (top)               |
| C319M       | Magnet Housing (filament)          |
| C711A       | Probe Source Mounting Assembly     |
| 1150705     | M2 Flat Washer                     |
| 5312006     | M2×6 mm Long CH HD ST STL Screw    |
| 5312012     | M2×12 mm Long CH HD ST STL Screw   |
| 5316005     | M1.6×5 mm Long CH HD ST STL Screw  |
| 5316033     | M1.6×3 mm Long CH HD ST STL Screw  |
| 5321011     | M1.6 ST STL Nut                    |

| Part Number | Description                     |
|-------------|---------------------------------|
| C037A       | Source Heater Assembly          |
| C308M       | Gas Inlet Tube                  |
| C320M       | Gas Inlet Tube                  |
| C589M       | Mounting Plate                  |
| C590M       | Trap Plate                      |
| C591M       | Trap Insulator                  |
| C698A       | Ion Block Sub-Assembly (probe)  |
| C712M       | Source Extraction Plate (probe) |
| TTDC001     | Thermocouple Assembly           |
| TMAG051     | Source Magnet                   |
| TSL1050     | Source Lens Insulator           |

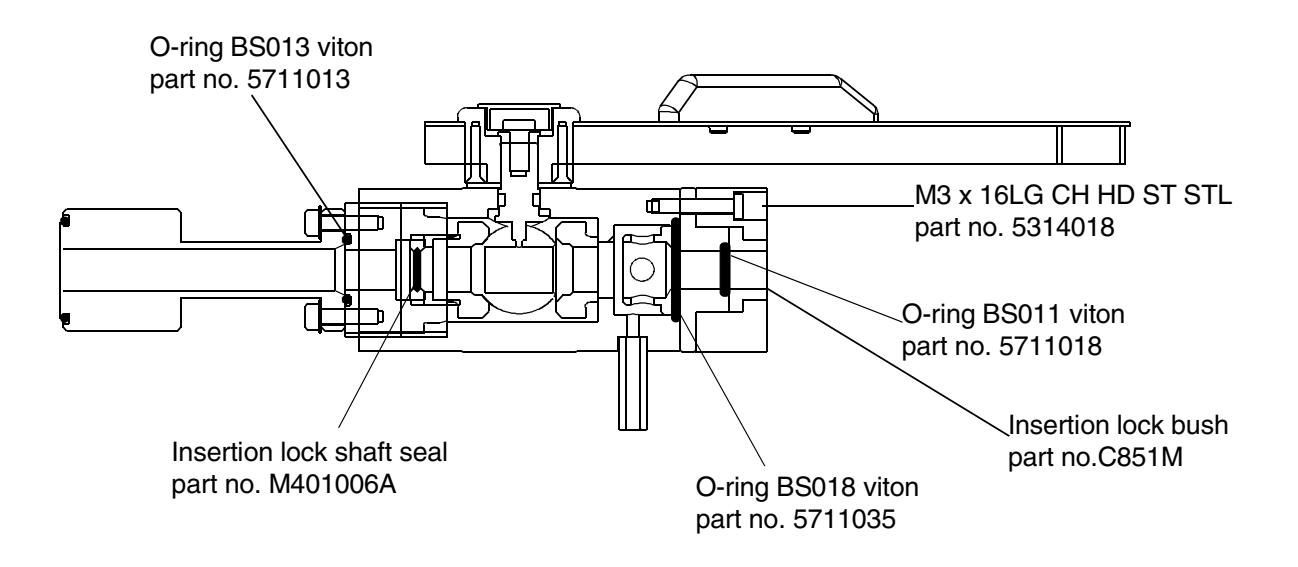

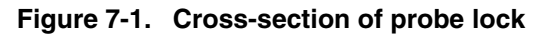

Note. Parts M401006A, 5711035, 5711018, 5711013 and C851A are all part of the Insertion lock spares kit which has a part number of C890A.

## **Solids Probe Assembly**

| Part Number | Description                       |
|-------------|-----------------------------------|
| ML10-005BD1 | Sample Cup Grip                   |
| TPRB057     | Probe Tip - Earthed Source        |
| TPRB058     | Probe Sample Holder (deep)        |
| TPRB059     | Probe Sample Holder (shallow)     |
| TPRC001     | Water-Cooled Probe Cable Assembly |

## **DCI Probe Assembly**

| Part Number | Description            |
|-------------|------------------------|
| TPRB009     | DCI Probe Tip Assembly |
| TPRC002     | Probe Cable Assembly   |

## **Rotary Pump and Control Unit**

| Part Number | Description                                                  |
|-------------|--------------------------------------------------------------|
| TRPK001     | E2M1.5 Rotary Pump 240 V                                     |
| TRPK001C2   | E2M1.5 Rotary Pump 110 V                                     |
| 5560010     | Rotary Pump Oil - Ultragrade 19                              |
| PDM00117    | T10 A fuse for 110 V Rotary Pump (20 mm slow blow fuse)      |
| PDM00118    | T6.3 A fuse for 230-240 V Rotary Pump (20 mm slow blow fuse) |

## 7.7 General Spare Parts List

| Part Number | Part Name                     |
|-------------|-------------------------------|
| 6270121     | Heptacosa                     |
| TRPK001     | Rotary Pump 240 V             |
| TRPK001C2   | Rotary Pump 110 V             |
| 5560010     | Rotary Pump Oil               |
| 6060116     | Foreline Trap Alumina Pellets |
| C773A       | Line Extender Cable (3 m)     |
| C384A       | GC Cable (GC TOP)             |

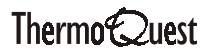

#### Index

### A

air leaks, 5-18, 5-19, 5-20 confirming, 5-18 locating, 5-18, 5-19, 5-20 analyzer, 1-4, 1-8, 1-9 animation, 4-27

#### С

cable connector, 3-2, 3-4, 3-5, 3-7 calibration problems, 5-12, 5-13, 5-14, 5-15 capillary and wide bore columns, 2-7 chemical ionization (CI+ and CI-), 1-5, 1-6, 1-7, 1-8 chemical spectrum, 1-4, 1-5, 1-6 chromatogram, 1-3, 1-10 CI- ionization mode, 1-5, 1-6, 1-7, 1-8 CI needle valve, 3-5 location (figure), 6-8 use of CI needle valve, 6-8 CI- source, 3-1, 3-3, 3-4, 3-5, 3-6, 3-7 cleaning, 4-22, 4-23 dismantling, 4-16, 4-17, 4-18, 4-20, 4-21, 4-22 identifying, 4-14 installing, 3-6, 3-7 parts, 7-5, 7-6 reassembling, 4-27 removing, 3-3, 3-4, 3-5 replacing components, 4-24, 4-25, 4-26 CI+ ionization mode, 1-5, 1-6, 1-7, 1-8 Cl+ source, 3-1, 3-3, 3-4, 3-5, 3-6, 3-7 cleaning, 4-22, 4-23 dismantling, 4-16, 4-17, 4-18, 4-20, 4-21, 4-22 identifying, 4-13 installing, 3-6, 3-7 parts, 7-3, 7-4 reassembling, 4-27 removing, 3-3, 3-4, 3-5 replacing components, 4-24, 4-25, 4-26 cleaning an ion source, 4-22, 4-23 column selection, 2-1 combined (EI/CI) source, 3-1, 3-3, 3-4, 3-5, 3-6, 3-7 cleaning, 4-22, 4-23 dismantling, 4-16, 4-17, 4-18, 4-20, 4-21, 4-22 identifying, 4-15 installing, 3-6, 3-7 parts, 7-7, 7-8 reassembling, 4-27 removing, 3-3, 3-4, 3-5 replacing components, 4-24, 4-25, 4-26 communications problems, 5-5 confirming an air leak, 5-18 connections checklist, 6-4

### D

data systems, 1-10, 1-11, 1-12 DCI probe parts, 7-10, 7-11, 7-12 detector, 1-8 diagnostics, 5-22, 5-23 digital CI flow control adjusting (figure), 3-4, 6-7 use of, 3-3, 6-7 dismantling an ion source, 4-16, 4-17, 4-18, 4-20, 4-21, 4-22 display panel (figure), 6-6

#### Е

El ionization mode, 1-5, 1-6 El source, 3-1, 3-2, 3-6, 3-7 cleaning, 4-22, 4-23 dismantling, 4-16, 4-17, 4-18, 4-20, 4-21, 4-22 identifying, 4-11, 4-12 installing, 3-6, 3-7 parts, 7-1, 7-2 reassembling, 4-27 removing, 3-2 replacing components, 4-24, 4-25, 4-26 electron impact ionization (EI), 1-5, 1-6 evacuating the reagent gas line, 6-7

#### F

fan, 4-5, 5-3 filament, 1-4, 4-24 flow rates, 2-1 versus pumping configuration (table), 2-1 foreline trap pellets, 4-9, 4-10, 5-4, 7-13 fragmentation of molecules, 1-4, 1-5, 1-6

#### G

gas chromatogram, 1-3, 1-10 gas chromatography, 1-2 mobile phase, 1-2 problems, 5-8, 5-9, 5-10, 5-11 retention time, 1-2 separation of compounds, 1-2 stationary phase, 1-2 GC checklist, 6-4 GC column, 1-2 capillary and wide bore columns, 2-7 installing, 2-10, 2-13, 2-14, 2-15, 2-16, 2-17, 2-18 leaks, 2-16

pre-column, 2-13 preparing, 2-16 reconditioning, 2-19 split/splitless injector, 2-10 SVE system, 2-15 GC interface, 2-17, 2-18, 3-2, 3-4, 3-5, 3-7, 7-9 GC/MS, 1-1

#### Η

heater, 4-25 Heptacosa, 4-6, 4-7, 4-8, 7-13 Home page, 1-11, 1-12

#### T

identifying an ion source, 4-11, 4-12, 4-13, 4-14, 4-15 installing a GC column, 2-10, 2-13, 2-14, 2-15, 2-16, 2-17, 2-18 installing an ion source, 3-6, 3-7 Instrument Setup, 1-12 ion fingerprint, 1-4, 1-5, 1-6 ion fragments, 1-4, 1-5, 1-6 ion source, 1-4 cleaning, 4-22, 4-23 dismantling, 4-16, 4-17, 4-18, 4-20, 4-21, 4-22 identifying, 4-11, 4-12, 4-13, 4-14, 4-15 installing, 3-6, 3-7 problems, 5-16 reassembling, 4-27 removing a CI source, 3-3, 3-4, 3-5 removing a combined source, 3-3, 3-4, 3-5 removing an El source, 3-2 replacing components, 4-24, 4-25, 4-26 selecting, 3-1 ionization techniques, 1-5, 1-6, 1-7, 1-8 chemical ionization (CI+ and CI-), 1-5, 1-6, 1-7, 1-8 electron impact ionization (EI), 1-5, 1-6 isotope mixtures, 1-6, 1-8 isotope ratios, 5-6, 5-7

#### L

lenses, 1-4 Library Browser, 1-12 locating an air leak, 5-18, 5-19, 5-20

#### Μ

m/z value, 1-8, 1-9 maintenance changing rotary pump oil, 4-8, 4-9 fan filter. 4-5 reference gas. 4-6, 4-7, 4-8 replacing foreline trap pellets, 4-9, 4-10 rotary pump oil level, 4-2, 4-3, 4-4 schedule, 4-2 mass analysis, 1-8, 1-9

mass detection, 1-8 mass spectroscopy, 1-4, 1-5, 1-6, 1-7, 1-8, 1-9 fragmentation of molecules, 1-4, 1-5, 1-6 ion fingerprint, 1-4, 1-5, 1-6 ionization techniques, 1-5, 1-6, 1-7, 1-8 mass analysis, 1-8, 1-9 mass detection, 1-8 mass spectrum, 1-4, 1-5, 1-6 pattern of ion fragments, 1-4, 1-5 Selected Ion Monitoring (SIM), 1-8 mass spectrum, 1-4, 1-5, 1-6, 1-10 mobile phase, 1-2 molecular ion, 1-4, 1-5, 1-6, 1-7, 1-8 MS checklist, 6-4

#### Ν

National Institute of Standards and Technology (NIST) Library, 1-12

#### 0

Operate status, 1-13 status indicator light, 6-6

#### Р

pattern of ion fragments, 1-4, 1-5, 1-6 power failure, 5-3 power supply requirements, 5-17 pre switch-on checklist, 6-4 pre-filters, 1-9 Processing Setup, 1-12 pumping configuration, 2-1 versus flow rates (table), 2-1

## O

quadropole analyzer, 1-8, 1-9 Qual Browser, 1-12 Quan Browser, 1-12

#### R

readbacks, 5-21 reagent gas, 1-6, 1-7, 1-8, 3-3, 3-6 evacuating the gas line, 6-7 reassembling an ion source, 4-27 rebooting Xcalibur, 5-20 reconditioning a GC column, 2-19 reference gas status, 1-13 reference vial, 4-6, 4-7, 4-8 removing a CI source, 3-3, 3-4, 3-5 removing a combined source, 3-3, 3-4, 3-5 removing an El source, 3-2 replacing ion source components, 4-24, 4-25, 4-26

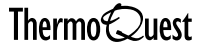

filament, 4-24 heater, 4-25 thermocouple, 4-26 retention time, 1-2 rotary pump, 4-2, 4-3, 4-4, 4-8, 4-9, 4-10, 5-4, 7-13 maintenance, 4-2, 4-3, 4-4, 4-8, 4-9, 4-10 parts, 7-13 problems, 5-4 routine maintenance schedule, 4-2

#### S

scanning speed, 1-8, 5-6 Selected Ion Monitoring (SIM), 1-8 separation of compounds, 1-2 Sequence Setup, 1-12 server figure, 1-13 introduction, 1-13 light status (table), 1-13 Operate status, 1-13 reference gas status, 1-13 vacuum status, 1-13 shut down procedure long-term, 6-3 temporary, 6-2 signal/noise, 5-11 SIM, 1-8 software problems, 5-5 solids probe parts, 7-10, 7-11, 7-12 source, 1-4 cleaning, 4-22, 4-23 dismantling, 4-16, 4-17, 4-18, 4-20, 4-21, 4-22 identifying, 4-11, 4-12, 4-13, 4-14, 4-15 installing, 3-6, 3-7 problems, 5-16 reassembling, 4-27 removing a CI source, 3-3, 3-4, 3-5 removing a combined source, 3-3, 3-4, 3-5 removing an El source, 3-2 replacing components, 4-24, 4-25, 4-26 selection, 3-1 source heater, 4-25 spectral problems, 5-6, 5-7 split/splitless injector, 2-10 starting up the GC, 6-5 starting up TRACE MS, 6-5 starting up Xcalibur, 6-5 stationary phase, 1-2 status indicator lights

operate, 6-6 table, 6-7 vacuum, 6-6 vent, 6-6 SVE system, 2-15

## Т

thermocouple, 4-26 TIC trace, 1-10, 5-6 Total Ion Current (TIC) chromatogram, 1-10 TRACE MS analyzer, 1-8 CI needle valve (figure), 6-8 CI- source, 3-1 CI+ source, 3-1 combined (EI/CI) source, 3-1 display panel (figure), 6-6 El source, 3-1 evacuating the reagent gas line, 6-7 Home page, 1-11, 1-12 ion sources, 3-1 power supply requirements, 5-17 quadropole analyzer, 1-8 server, 1-13 source types, 3-1 starting up, 6-5 starting up Xcalibur, 6-5 Xcalibur, 1-11, 1-12 trap, 1-4 Tune page readbacks, 5-21 tuning diagnostics, 5-22, 5-23 tuning problems, 5-12, 5-13, 5-14, 5-15 turbomolecular pumping configuration, 2-1

#### V

```
vacuum
   status, 1-13
   status indicator light, 6-6
vacuum chamber, 3-7
vacuum pump, 5-3, 5-4
vent
   status indicator light, 6-6
```

#### X

Xcalibur, 1-11, 1-12, 5-5, 5-20, 6-5 server, 1-13